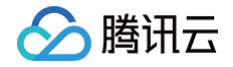

# 腾讯云微搭低代码

# 小程序和企微

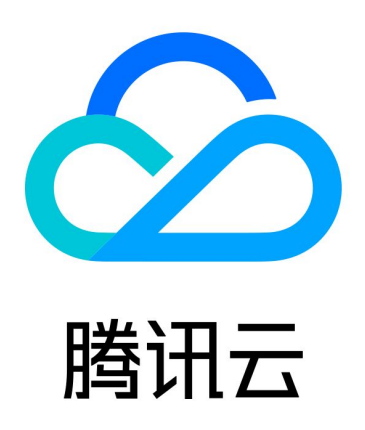

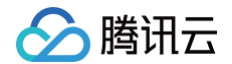

【版权声明】

©2013-2025 腾讯云版权所有

本文档(含所有文字、数据、图片等内容)完整的著作权归腾讯云计算(北京)有限责任公司单独所有,未经腾讯云 事先明确书面许可,任何主体不得以任何形式复制、修改、使用、抄袭、传播本文档全部或部分内容。前述行为构成 对腾讯云著作权的侵犯,腾讯云将依法采取措施追究法律责任。

【商标声明】

# 🔗 腾讯云

及其它腾讯云服务相关的商标均为腾讯云计算(北京)有限责任公司及其关联公司所有。本文档涉及的第三方主体的 商标,依法由权利人所有。未经腾讯云及有关权利人书面许可,任何主体不得以任何方式对前述商标进行使用、复 制、修改、传播、抄录等行为,否则将构成对腾讯云及有关权利人商标权的侵犯,腾讯云将依法采取措施追究法律责 任。

【服务声明】

本文档意在向您介绍腾讯云全部或部分产品、服务的当时的相关概况,部分产品、服务的内容可能不时有所调整。 您所购买的腾讯云产品、服务的种类、服务标准等应由您与腾讯云之间的商业合同约定,除非双方另有约定,否则, 腾讯云对本文档内容不做任何明示或默示的承诺或保证。

【联系我们】

我们致力于为您提供个性化的售前购买咨询服务,及相应的技术售后服务,任何问题请联系 4009100100或 95716。

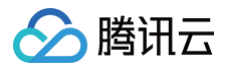

# 文档目录

小程序和企微

小程序

获取小程序 openid

认证小程序至云开发平台

应用发布到小程序

小程序隐私保护指引适配说明

小程序分包指引操作

场景示例

小程序中获取当前位置信息

小程序目标位置线路导航

小程序端实现页面下拉刷新

小程序相关问题

企业微信集成

企业内部应用

政务微信

服务商代开发

# 小程序和企微 小程序 获取小程序 openid

最近更新时间: 2025-06-05 17:34:02

# 获取方式

openid 是微信小程序开发中的一个重要概念。它是用户在小程序 appid 下的唯一标识,相当于用户在特定小程序 里的身份识别码。在很多业务场景中都需要获取用户的 openid 才能进行后续操作。

在低码应用场景中,可以通过 <mark>\$w.auth.currentUser</mark> 来获取用户信息,其中包含小程序 openid。下面通过两 个简单的 demo,分别说明在表达式和代码编辑器中如何获取小程序用户的 openid。

### 场景一:从表达式中获取

场景说明:单击按钮时,弹窗展示用户的 openid,具体的操作步骤如下。

1. 绑定按钮的点击事件为打开弹窗。

| <b>\$3</b> 3 | □ □ 页面:首页 ∨         | D;  | . 🕜 🗆 100% ~           | 0                    |                  | 测试应用 🗠               |                            |                     | Þ                                                  | √ 发布 …    |
|--------------|---------------------|-----|------------------------|----------------------|------------------|----------------------|----------------------------|---------------------|----------------------------------------------------|-----------|
|              | 大纲树 状态数据            |     |                        |                      | iPhone 8 4G      | 10:03                | 100% 🖝                     |                     | 添加 配置                                              |           |
| 8            | ▼ 🗋 页面:首页           | @ Q |                        |                      |                  | 首页                   | 0                          |                     | 属性                                                 | 样式        |
| ቶ            | 回 按钮                |     |                        |                      | 按钮               | 获取openid             |                            |                     | □ 按钮<br>□ 使用指引                                     | button1 🗋 |
| 0<br>40      |                     |     |                        |                      | / B Č Č          |                      |                            |                     | 基础属性                                               | ~         |
| ٥            |                     |     |                        |                      |                  |                      |                            |                     | 内容                                                 | f×        |
|              |                     |     |                        |                      |                  |                      |                            |                     | 获取openid                                           |           |
|              |                     |     |                        |                      |                  |                      |                            |                     | 颜色                                                 | f×        |
|              |                     |     |                        |                      |                  |                      |                            |                     | 品牌色                                                |           |
|              |                     |     |                        |                      |                  |                      |                            |                     | 类型                                                 | f×        |
|              |                     |     |                        |                      |                  |                      |                            |                     | 填充                                                 |           |
|              | 代码区                 | Q + | 添加事件: 点击时 (tap) 💿 按钮/t | outton1              |                  |                      |                            | 保存 <sup>5</sup> 、×  | 尺寸                                                 | fx        |
|              | ▼ 当前页面              |     |                        | <b>47</b> 选择后将对该动作)  | 进行配置,当【点击时(tap)】 | 应用将执行此动作时事件          | 动作说明                       |                     | <b></b>                                            |           |
|              | 😡 queryLatest5Users |     |                        | 应用动作                 |                  |                      |                            |                     | 是否通栏                                               | f×        |
|              | ▶ 全局                |     |                        | 调用数据查询 (callQuery)   | 调用数据》            | 原方法 (callDataSource) | 触发流程 (callProcess)         |                     |                                                    |           |
|              |                     |     |                        | 调用工作流 (callWorkflow) | 变量赋值             | (setState)           | URL参数赋值 (setCurrentPagePar |                     | 高级属性                                               | >         |
|              |                     |     |                        | 逻辑分支 (if)            | 调用事件法            | 龕 (eventflow)        | 导出 (exportData)            |                     | 条件展示                                               | >         |
|              |                     |     |                        | Javascript代码 (code)  |                  |                      |                            |                     | 事件                                                 | v         |
|              |                     |     |                        | 页面交互                 |                  |                      |                            |                     | 🖗 点击(tap)                                          |           |
|              |                     |     |                        | 打开页面 (navigateTo)    | 返回上一了            | π (navigateBack)     | 返回首页 (relaunchHome)        |                     | <ul> <li>宮服会话 (contact)</li> <li>白 其他事件</li> </ul> |           |
|              |                     |     |                        | 显示消息提示 (showToast)   | 显示加载中            | + (showLoading)      | 隐藏加载中 (hideLoading)        |                     |                                                    |           |
| 0            |                     |     |                        | 打开弹窗 (showModal)     | 拔打电话             | (callPhone)          | 复制到剪贴板 (setClipboardData)  |                     |                                                    |           |
|              | 测试应用 > 页面 > 按钮      |     |                        |                      |                  |                      | 日 开发调试工                    | 具 〈/〉代码编辑器 🕚 开发历史版本 | ② 应用主                                              | U         |

2. 在打开弹窗的配置面板中,内容字段单击绑定表达式。

| <b>添加事件: 点击时</b> (tap) 回 按钮/button1 |           |                 | 保存 | × د    | 尺寸               | f× |
|-------------------------------------|-----------|-----------------|----|--------|------------------|----|
| 当点击时 (tap)时                         |           |                 |    |        | <b>中</b>         |    |
| … ▼ 打开弹窗                            | 1 复杂的弹窗可  | 订以使用弹窗组件实现      |    |        | 是否通栏             | f× |
| IE 确认时                              |           |                 |    |        |                  |    |
| <b>IE</b> 取消时                       | 标题        | 弹窗标题            |    | fx     |                  |    |
|                                     | 内容        | "请输入弹窗内容"       | ĸ  | ∱x ● ◀ | 高级属性<br>切换到表达式模式 | >  |
|                                     |           | Ø (string)      |    |        | 条件展示             | >  |
|                                     | 是否显示取消按钮  | "请输入谜窗内突"       |    | 1×     | 事件               | v  |
|                                     | 取消按钮的文字   |                 |    | f×     |                  |    |
|                                     |           | 最多 4 个字符        |    |        | ■ 客服会话 (contact) |    |
|                                     | 取消按钮的文字颜色 | #000000         |    | fr     | <b>İ</b> 其他事件    |    |
|                                     |           |                 |    | 10     |                  |    |
|                                     |           | 小性/产于需使用10边制颜色的 |    |        |                  |    |

3. 在表达式模式弹窗中,单击系统变量 currentUser ,选取 openId 属性,小程序用户的 openid 获取路径 就会自动填写到表达式中,单击右上角完成。

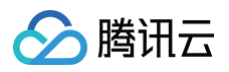

|                              |            | A. P. K            | <del></del> |      | _                                          |        |   |    |    |   |
|------------------------------|------------|--------------------|-------------|------|--------------------------------------------|--------|---|----|----|---|
|                              | : 打开弹窗/内   | 容                  |             |      | 0 🗆                                        | 完成     |   |    |    |   |
|                              | 1 \$w.auth | .currentUser.openI | d           |      | 数据查询                                       | ~      |   |    |    |   |
|                              |            |                    |             |      | ▶ queryLatest5Users (query…                | query  |   |    |    |   |
|                              |            |                    |             |      | 系统变量                                       | ~      |   |    |    |   |
|                              |            |                    |             |      | <ul> <li>▼ currentUser (登录用户信息)</li> </ul> | object |   |    |    |   |
|                              |            |                    |             |      | userId (用户 ID)                             | string |   |    |    |   |
|                              |            |                    |             |      | phone (手机)                                 | string |   |    |    |   |
|                              |            |                    |             |      | type (用户类型)                                | number |   |    |    |   |
|                              |            |                    |             |      | ▶ relatedRoles (用户关联角                      | array  |   |    |    |   |
| 添加事件: 占击时 (tap) 回 按钮/button1 |            |                    |             |      | <b>openId</b> (微信 openId)                  | string | 保 | ±⊾ | ς. | x |
|                              |            |                    |             |      | name(用户名称)                                 | string |   |    | 2  |   |
| 当点击时 (tap)时                  |            |                    |             |      | nickName(用户昵称)                             | string |   |    |    |   |
| ∷ ▼ 打开弹窗                     |            |                    |             |      | avatarUrl(用户头像)                            | string |   |    |    |   |
|                              |            |                    |             |      | email (邮箱)                                 | string |   |    |    |   |
| E 取消时                        |            |                    |             |      | ▶ mainOrg (主岗部门)                           | object |   |    | fx |   |
|                              |            |                    |             |      | ▶ orgs (兼図部))                              | array  |   |    |    |   |
|                              | 🥑 (string) |                    |             | ß    | ▶ app (应用信息)                               | object |   |    | fx |   |
|                              |            |                    |             |      | ▶ page (当前页面信息)                            | object |   |    |    |   |
|                              |            |                    |             |      | ▶ env (环培信自)                               | object |   | D  | fx |   |
|                              |            | 取谐控钮的文字            | <b>田</b> 2世 |      |                                            | 005000 |   |    | £. |   |
|                              |            | <b>以</b> /月及1101入于 | 以)月         |      |                                            |        |   |    | JX |   |
|                              |            |                    | 最多4个字符      |      |                                            |        |   |    |    |   |
|                              |            | 取消按钮的文字颜色          | #00000      |      |                                            |        |   |    | fx |   |
|                              |            |                    |             |      |                                            |        |   |    | ,  |   |
|                              |            |                    | 小程序中需使用16进  | 制颜色码 |                                            |        |   |    |    |   |

4. 单击事件面板右上方保存,保存打开弹窗事件配置。

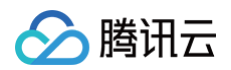

| <b>添加事件: 点击时</b> (tap) 回 按钮/button1 |                 |                             | 保存 | ۲  | x |
|-------------------------------------|-----------------|-----------------------------|----|----|---|
| 当点击时 (tap)时<br>:: ▼ 打开弹窗            | <b>i</b> 复杂的弹窗可 | J以使用弹窗组件实现                  |    |    |   |
| ■ 确认时 ■ 取消时                         | 标题              | 弹窗标题                        |    | f× |   |
|                                     | 内容              | \$w.auth.currentUser.openId | ×  | fx |   |
|                                     | 是否显示取消按钮        |                             |    | fx |   |
|                                     | 取消按钮的文字         | 取消                          |    | fx |   |
|                                     |                 | 最多 4 个字符                    |    |    |   |
|                                     | 取消按钮的文字颜色       | #000000                     |    | fx |   |
|                                     |                 | 小程序中需使用16进制颜色码              |    |    |   |

5. 将应用发布为小程序,微信扫码打开小程序之后,单击按钮,即可看到用户的 openid。

| 10 | :46       |        |        | ::!! ຈ         | 79   |
|----|-----------|--------|--------|----------------|------|
|    |           | 首页     |        | ·              | •• • |
|    |           | 获取ope  | enid   |                |      |
|    |           |        |        |                |      |
|    |           |        |        |                |      |
|    |           |        |        |                |      |
|    |           |        |        |                |      |
|    |           |        |        |                |      |
|    |           | 弹窗标    | 题      |                |      |
|    | oft2n69NE | OHct30 | )bglYk | ■ <u>'</u> Zgh |      |
|    |           | qA     |        |                |      |
|    | 取消        |        | 矽      | 角认             |      |
|    |           |        |        |                |      |
|    |           |        |        |                |      |
|    |           |        |        |                |      |
|    |           |        |        |                |      |
|    |           |        |        |                |      |
|    |           |        |        |                |      |
|    |           |        |        |                |      |
|    |           |        |        |                |      |
|    |           |        |        |                |      |

# 场景二: 在代码编辑器中获取

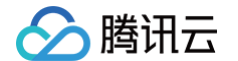

场景说明:小程序页面加载时,在控制台打印用户的 openid,具体操作步骤如下。

1. 在大纲树中选择页面,配置**页面显示**事件对应的动作为自定义方法。

| <b>\$3</b> : | 目 局 页面:首页 ∨              | C‡  | . 🖉 🗆 100% ~ 🗘 …             |                 | 应用相关 🛛 💪                                                      |             |                     | Þ                                                 | √ 发布 … |
|--------------|--------------------------|-----|------------------------------|-----------------|---------------------------------------------------------------|-------------|---------------------|---------------------------------------------------|--------|
|              | 大纲树 状态数据                 |     |                              | d iBhann 6, 44  | 40.50                                                         | 1000%       |                     | 添加配置                                              |        |
| 8            | ★ D 页面: 首页               | © Q |                              | JII IPhone 8 40 | - 10:53<br>*T                                                 | 100%        |                     | 属性                                                | 样式     |
| •            | → Ⅲ 网格布局                 |     |                              |                 | 目贝                                                            |             |                     | 50                                                |        |
| 6            |                          |     |                              |                 | 获取openid                                                      |             |                     | 页面配置 仅小程序端可                                       | 佣      |
| ۵ <u>۵</u>   |                          |     |                              |                 |                                                               |             |                     | 导航栏样式                                             |        |
| $\bigcirc$   |                          |     |                              |                 |                                                               |             |                     | 默认样式                                              | 自定义样式  |
|              |                          |     |                              |                 |                                                               |             |                     | 导航栏标题颜色                                           |        |
|              |                          |     |                              |                 |                                                               |             |                     | 黑色                                                |        |
|              |                          |     |                              |                 |                                                               |             |                     | 已放栏北星两条                                           |        |
|              |                          |     |                              |                 |                                                               |             |                     | 守肌仁肖京顾巴<br>#FFFFFF                                |        |
|              |                          |     | 添加事件:页面加载 (load) 🕑 page_root |                 |                                                               |             | 保存 <sup>ĸ</sup> 」 × |                                                   |        |
|              |                          |     | 当页面加载 (load)时                | 方法类型            | <ul> <li>表达式          <ul> <li>自定义 Jav</li> </ul> </li> </ul> | raScript 方法 |                     | 下拉窗口背景                                            |        |
|              | 代码区                      | Q + | index:function2              |                 |                                                               |             |                     | *******                                           |        |
|              | ▼ 当前灾面                   |     | E 成功时<br>E 失败时               | 执行方法            | function2                                                     |             |                     | 下拉加载样式                                            |        |
|              | (x) distinguishAgreement |     |                              | 入参              |                                                               |             | fx                  | 黑色                                                |        |
|              | (X) posterStatus         |     |                              | 出参              | 请洗择变量名并确认保存                                                   |             | 确认保存                | 顶部窗口背景(仅 iOS                                      | 支持)    |
|              | (x) travelNotes          |     |                              |                 |                                                               | 英国古中以大社     | Austritz            | #FFFFFF                                           |        |
|              | (x) types                |     |                              |                 |                                                               | 官理自正义方法     |                     | 底部窗口背景(仅 iOS                                      | 支持)    |
|              | ( <i>x</i> ) var1        |     |                              |                 |                                                               |             |                     | #FFFFFF                                           |        |
|              | CreateSharePoster        |     |                              |                 |                                                               |             |                     | 事件                                                |        |
|              | 🕞 function1              |     |                              |                 |                                                               |             |                     | ① 页面加载 (load)                                     |        |
|              | inction2                 |     |                              |                 |                                                               |             |                     | odex.function2 等                                  | 1个事件   |
| 0            | us signout               |     |                              |                 |                                                               |             |                     | <ul> <li>① 页面显示 (show)</li> <li>〇 其他事件</li> </ul> |        |
| •            |                          |     |                              |                 |                                                               |             |                     |                                                   |        |

### 2. 在自定义方法配置面板中,选择**新建方法**,填写方法名称和代码后单击**保存**。代码内容如下:

console.log("用户openid:"+\$w.auth.currentUser.openId)

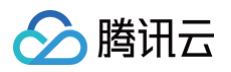

|                                                             | 编辑 JavaS   | icript 执行方法                                                    | function2 🖉                                                                                        | ···· 保存 「」 × |                                                   |
|-------------------------------------------------------------|------------|----------------------------------------------------------------|----------------------------------------------------------------------------------------------------|--------------|---------------------------------------------------|
|                                                             |            |                                                                |                                                                                                    |              | 下拉窗口背景                                            |
| 代码区 Q                                                       | JS 代码<br>十 | 7 * 如果需要 async-await<br>8 * 帮助文档 https://clo                   | 《四日》》<br>:, 请修改成 export default async function() {}<br>yud.tencent.com/document/product/1301/57912 |              | #FFFFF                                            |
| ▼ 当前页面                                                      |            | 9 **/<br>10                                                    |                                                                                                    |              | 下拉加载样式                                            |
| $\left( \boldsymbol{\chi}  ight)$ distinguishAgreement      |            | 11 /**<br>12 * @param {Object} eve<br>13 * @param {string} eve | ent - 事件对象<br>ent type - 事件名                                                                       |              | 黑色                                                |
| <ul><li>(x) posterStatus</li><li>(x) tempFilePath</li></ul> |            | 14 * @param {any} event.<br>15 *                               | .detail - 事件携带自定义数据                                                                                |              | 顶部窗口背景(仅 iOS 支持)                                  |
| (X) travelNotes                                             |            | 16 * @param {Object} dat<br>17 * @param {any} data.t           | :a<br>target – 获取事件传参的数据                                                                           |              | #FFFFFF                                           |
| (X) types                                                   |            | 10 export default function<br>20 console.log("用户open           | <pre>on({event, data}) {     idi:"+\$w.auth.currentUser.openId)</pre>                              |              | 底部窗口背景(仅 iOS 支持)<br>#FFFFFF                       |
| (ス) vari                                                    |            | 21                                                             |                                                                                                    |              |                                                   |
| □s function1                                                |            |                                                                |                                                                                                    |              | <ul> <li>●忤</li> <li>① 页面加载 (load)</li> </ul>     |
| function2                                                   |            |                                                                |                                                                                                    |              | index.function2 等1个事件                             |
| LJS Signout                                                 | 备注         | 请输入描述,可用于备注当前查询的作用                                             | ŧ                                                                                                  |              | <ul> <li>① 贞歯显示 (show)</li> <li>壹 其他事件</li> </ul> |

3. 将应用发布为小程序,打开调试模式并刷新页面,可以看到当页面加载时 openid 已经成功输出。

|                                                         |                                                              |                                       | 首页                         |                             | •••                | $\odot$  |
|---------------------------------------------------------|--------------------------------------------------------------|---------------------------------------|----------------------------|-----------------------------|--------------------|----------|
|                                                         |                                                              | 获                                     | 取openid                    |                             |                    |          |
|                                                         |                                                              |                                       |                            |                             |                    |          |
|                                                         |                                                              |                                       |                            |                             |                    |          |
| Log                                                     | System                                                       | WeChat                                | WXML                       |                             |                    |          |
| All                                                     |                                                              | Log                                   | Info                       | Warn                        | E                  | irror    |
| App: on                                                 | Launch ha                                                    | ve been invo                          | ked                        |                             |                    | <b>(</b> |
| App: on                                                 | Show have                                                    | been invoke                           | ed                         |                             |                    |          |
| [Compo<br>preparin                                      | nent] the ty<br>ng "/3/0b32                                  | /pe of proper<br>!e871").             | ty "validates              | State" is ille              | egal (when         |          |
| [Compo<br>preparin                                      | nent] the ty<br>ig "/2/cf094                                 | /pe of proper<br>4ae3").              | ty "validate               | Status" is i                | llegal (whe        | n 🖺      |
| App rou<br>- path: p<br>- openTy<br>- render<br>- compo | te:<br>bages/inde<br>ype: appLa<br>er: webviev<br>bnentFrame | x/index<br>lunch<br>w<br>ework: expan | ser                        |                             |                    |          |
| Update                                                  | view with i                                                  | nit data                              |                            |                             |                    | Ľ        |
| pages/ir                                                | ndex/index                                                   | : onLoad hav                          | e been invo                | ked                         |                    |          |
| pages/ir                                                | ndex/index                                                   | : onShow ha                           | ve been invo               | oked                        |                    | Ľ        |
| pages/ir                                                | ndex/index                                                   | : onRouteDo                           | ne have bee                | n invoked                   |                    | Ľ        |
| [Compo<br>the sam                                       | nent] data<br>e name (wl                                     | field "messa<br>hen preparing         | ge" is overw<br>g "common/ | ritten by p<br>'info/index' | roperty wit<br>'). | h 🖺      |
| Invoke e                                                | event onRe                                                   | ady in page:                          | pages/index                | k/index                     |                    | Ľ        |
| pages/ir                                                | ndex/index                                                   | : onReady ha                          | ave been inv               | oked                        |                    | Ľ        |
| 用户ope                                                   | enid:oft2n6                                                  | 9NDOHct30k                            | ogIYKCi                    | Ap                          |                    | Ľ        |
| comman                                                  | ıd                                                           |                                       |                            |                             |                    | ок       |
| filter                                                  |                                                              |                                       |                            |                             |                    | Filte    |
| Cle                                                     | ear                                                          | Тор                                   | B                          | ottom                       | Hic                | de       |

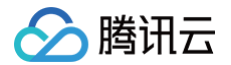

# 认证小程序至云开发平台

最近更新时间: 2025-05-30 15:14:31

为了将在云开发平台搭建的应用发布到您的小程序中,您需要将已经注册好的小程序认证到云开发平台。二者的主要 区别如下:

#### () 说明:

小程序认证方式提供**扫码授权认证**和**全托管认证**两种,其中非微搭低码环境目前仅开放**全托管认证**,一个腾 讯云账号仅能选择**一种认证方式**。

| 区别项           | 扫码授权认证                 | 全托管认证                                       |
|---------------|------------------------|---------------------------------------------|
| 环境要求          | 微搭低代码环境                | 微搭低代码环境及云开发环境                               |
| 腾讯云账号要求       | 主账号操作                  | 主账号/子账号                                     |
| 小程序主体限制       | 多个小程序授权需要保持同一主体        | 支持不同主体小程序                                   |
| 认证复杂度         | 通过扫码、单击等简单操作即可完<br>成认证 | 需要填写小程序认证信息,更适合有小程序开<br>发经验的用户              |
| 套餐版本限制        | 所有的套餐版本均支持             | 企业版及以上版本支持全托管认证多个小程<br>序,其它套餐版本全托管认证最多一个小程序 |
| 小程序域名配置<br>方法 | 云开发平台配置服务域名和业务域<br>名   | 小程序在微信公众平台配置服务域名                            |
| 微信认证要求        | 非个人类型小程序没有通过微信认证不      | 下能开通云服务,个人小程序暂无微信认证限制                       |

下面分别介绍两种认证方式的具体操作步骤。

# 扫码授权认证小程序

### 步骤1: 腾讯云主账号绑定目标小程序

从微搭发布的小程序需绑定腾讯云账号。请使用腾讯云主账号登录后,前往 账号中心 。 1. 进入账号中心控制台页面,在**登录方式 > 微信公众号**右侧,单击**绑定**。

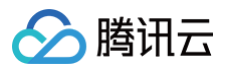

| <b>登录方式</b><br>账号支持多种登录方式,( | 更捷管理云账号           |                              | 帮助指引 |
|-----------------------------|-------------------|------------------------------|------|
| ① 登录方式作为登                   | ·录腾讯云账号的途径,请确认您所练 | 定的登录方式的使用主体与当前费讯云账号实名主体的相关性。 |      |
| 微信(注册方式)                    | 支持微信扫码授权登录        | 陈*豪 修改                       |      |
| QQ                          | 支持QQ授权登录          | 未关联 绑定                       |      |
| 企业微信                        | 支持企微扫码授权登录        | 未关联 绑定                       |      |
| 邮箱                          | 支持账号密码登录          | weda******@163.com 修改 修改密码   |      |
| 微信公众号                       | 支持小程序、公众号授权登录     | 修改                           |      |

2. 单击去授权跳转到授权页面。

| 账号绑定                            | × |
|---------------------------------|---|
| 请点击"去授权"按钮,在授权页面扫码授权后,即可完成账号绑定。 |   |
| 去授权 取消                          |   |

3. 目标小程序管理员微信扫码授权,将主账号绑定小程序。

| 公众平台帐号授权                                                                                                    |
|----------------------------------------------------------------------------------------------------|
| <b>國內林之前的外國</b><br>一世的大國大國大國大國大國大國大國大國大國大國大國大國大國大國大國大國大國大國大國                                                                        |
| ▶ 勝讯云官网<br>标签 智能建站 行业应用 电子商务<br>简介 腾讯云-腾讯公司倾力打造的面向广<br>大企业和个人的公有云平台;提供云服务器、云数据库、CDN和域名注<br>册等基础云计算服务,以及提供游<br>戏、视频、移动应用等行业解决方<br>案。 |

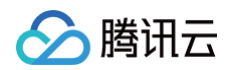

4. 授权成功后返回账号中心控制台页面,完成目标小程序绑定。

| <b>登录方式</b><br>账号支持多种登录方式                             | 登录方式         帮助           账号支持多种登录方式,便捷管理云账号         帮助 |                            |  |  |  |  |
|-------------------------------------------------------|---------------------------------------------------------|----------------------------|--|--|--|--|
| ① 登录方式作为登录腾讯云账号的途径,请确认您所绑定的登录方式的使用主体与当前腾讯云账号实名主体的相关性。 |                                                         |                            |  |  |  |  |
| 微信(注册方式)                                              | 支持微信扫码授权登录                                              | 修改                         |  |  |  |  |
| QQ                                                    | 支持QQ授权登录                                                | 未关联 绑定                     |  |  |  |  |
| 企业微信                                                  | 支持企微扫码授权登录                                              | 未关联 绑定                     |  |  |  |  |
| 邮箱                                                    | 支持账号密码登录                                                | weda******@163.com 修改 修改密码 |  |  |  |  |
| 微信公众号                                                 | 支持小程序、公众号授权登录                                           | WedaCase 修改                |  |  |  |  |

## 步骤2:目标小程序授权微搭

进行扫码前,请您确认已完成 <mark>步骤1</mark> 操作。

进入 小程序认证 页面,选择认证方式为扫码授权。将 步骤1 绑定的小程序授权给云开发平台。

| 配置   | HTTP 访问服务                       | 小程序认证    | 安全来源 | API Key 配置    | 自定义 CDN                   |       |                           |      |                                      |       |
|------|---------------------------------|----------|------|---------------|---------------------------|-------|---------------------------|------|--------------------------------------|-------|
|      |                                 |          |      |               |                           |       |                           |      |                                      |       |
| ۱Jvi | 程序认证流程指引                        |          |      |               |                           |       |                           |      |                                      |       |
|      | 1                               |          |      | 2             |                           |       | 3                         |      | 4                                    |       |
|      | 准备一个小程序                         | 5        |      | 绑定腾讯          | 「云账号                      |       | 关注微信公众平台                  |      | 将小程序授权微搭                             |       |
|      | 还没有小程序? <b>去注</b><br>已有小程序,直接下- | E册<br>一步 |      | 将小程序与腾<br>查看打 | 讯云账号绑定<br><mark>指引</mark> |       | 微信扫码关注 微信公众平台<br>方便接收认证消息 |      | 小程序管理员 <mark>扫码授权</mark> 微<br>完成授权认证 | 搭     |
| 扫码扬  | 段 <b>权认证</b> 切换认证               | E方式      |      |               |                           |       |                           |      | 请输入小程序名称进行过滤                         | Q     |
| 小程序: | 名称 (i)                          | 小程序ID    |      | 认证状态          |                           | 小程序主体 | 绑定应用                      | 更新时间 | 操作                                   |       |
|      |                                 |          |      |               |                           | 暂无数据  |                           |      |                                      |       |
| 共0条  |                                 |          |      |               |                           |       |                           |      | <b>⊮ ∢</b> 1 /1]                     | Σ ► ₩ |
|      |                                 |          |      |               |                           |       |                           |      |                                      |       |

扫码授权认证的小程序在云开发平台小程序详情配置服务域名和业务域名。

| <ul> <li>说明:</li> <li>小程序服务器域名配置不支持配置端口号。</li> </ul> |  |
|------------------------------------------------------|--|
|                                                      |  |
|                                                      |  |

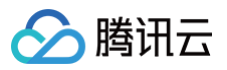

| 1. Will not the Pub Adv Ma                                                                                     |     |       |  |
|----------------------------------------------------------------------------------------------------|-----|-------|--|
| 小程序基础信息                                                                                                    |     |       |  |
| 小程序名称 WedaCase                                                                                                 |     |       |  |
| Appld (小程序D) 。                                                                                                 |     |       |  |
|                                                                                                    |     |       |  |
| 服务発标文                                                                                                    |     |       |  |
|                                                                                                    |     |       |  |
| 每月可還交替式準備50次<br>服务等配置                                                                                          | 域名  | 可配置数量 |  |
| an une till a second a second a second a second a second a second a second a second a second a second a second |     | 2002  |  |
| indexend 21                                                                                                    |     | 700 I |  |
| socket域名                                                                                                    |     | 200个  |  |
| uploadFle模名                                                                                                    |     | 200↑  |  |
| downloadFile模名                                                                                                 | · · | 200个  |  |
| udpideS                                                                                                    | · · | 200个  |  |
| top端名                                                                                                    |     | 200个  |  |
|                                                                                                    |     |       |  |
|                                                                                                    |     |       |  |
| 业务域名                                                                                                    |     |       |  |
| 小程序关联公众号文章不需要配置业务提名                                                                                            |     |       |  |

# 全托管认证小程序

### 步骤1:选择认证方式为全托管认证

进入 小程序认证 页面,选择认证方式为全托管认证。您可以前往腾讯云 微购买页 升级套餐版本。

| 环境配置 | HTTP 访问服务        | 小程序认证                   | 安全来源            | API Key 配置 | 自定义 CDN |                          |      |                                  |          |               |                  |
|------|------------------|-------------------------|-----------------|------------|---------|--------------------------|------|----------------------------------|----------|---------------|------------------|
| 4    | <b>\程序认证流程指引</b> |                         |                 |            |         |                          |      |                                  |          |               |                  |
|      |                  | 1                       |                 |            |         | 2                        |      | 3                                |          | (4            |                  |
|      |                  | 准备一个小程序                 | F               |            |         | 绑定腾讯云则                   | K号   | 关注微信公众平台                         |          | 将小程序          | 受权微措             |
|      |                  | 还没有小程序? 去?<br>已有小程序,直接下 | <b>主册</b><br>一步 |            |         | 将小程序与腾讯云则<br><b>查看描引</b> | 长号绑定 | 微信扫码关注 <b>微信公众平台</b><br>方便接收认证消息 | <u>9</u> | 小程序管理员<br>完成授 | 1985年秋 微塔<br>权认证 |
| 扫描   | <b>授权认证</b> 切换认证 | 防式                      |                 |            |         |                          |      |                                  |          |               | 请输入小程序名称进行过滤 Q 🖸 |
|      |                  |                         |                 |            |         |                          |      |                                  |          |               |                  |
|      |                  |                         |                 |            |         |                          |      |                                  |          |               |                  |

() 说明:

企业版及以上版本支持全托管认证多个小程序,其它套餐版本全托管认证最多一个小程序。

### 步骤2: 填写托管信息

进入微信公众平台,登录需要在微搭认证的小程序。将微信公众平台中小程序的名称,小程序 AppID、小程序 Secret、代码上传密钥这些信息填写到微搭认证弹窗中。

### 步骤3: 配置服务域名

将微搭提供的服务域名填写到微信公众平台中。

() 说明:

请务必保证微信公众平台**开发 > 开发管理 > 开发设置**中 IP 白名单为关闭状态。否则应用发布过程中会报 错。

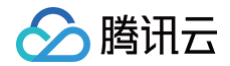

### 填写托管信息

1. 进入小程序开发管理 > 开发设置。

2. 复制 AppID 至微搭控制台,重置 AppSecret 后,复制粘贴至微搭控制台,请确保 IP 白名单为关闭状态。

3. 生成小程序代码上传密钥后,下载后上传至微搭控制台。

| ✔ 小程序                              | 文档 社区 > 服务 We分析 工具 > 🥑                                       | <b>)</b> |
|------------------------------------|--------------------------------------------------------------|----------|
| ▲ 首页                               | <b>开发管理</b><br>运维中心 监控告警 开发设置 接口设置 安全中心                      |          |
| ↓ 管理 版本管理 成员管理 用户反馈                | 开发者ID                                                        |          |
| <ul> <li>统计</li> <li>动能</li> </ul> | 开发者ID 操作                                                     | ]        |
| 购物订单<br>客服<br>订阅消息<br>直播           | AppSecret(小程序密钥)       重置 ⑦         IP白名单       未开启ip白名单保护 ● | ]        |
| 页面内容接入<br>实验工具<br>小程序联盟            | 小程序代码上传 开发者可基于配置信息调用微信开发者工具提供的代码上传模块。查看详情                    |          |
| 大学 开友<br>开发管理<br>开发工具<br>云服务       | 配置信息 操作<br>小程序代码上传密钥 生成                                      | ]        |

### 配置服务域名

1. 进入**开发管理 > 开发设置**。

2. 单击修改,将微搭控制台提供的域名填写至 request 合法域名中。

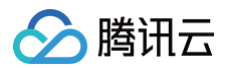

|   | 开发            | 配置信息             |                                              |                    | 操作   |
|---|---------------|------------------|----------------------------------------------|--------------------|------|
| Ľ | 开发工具<br>云服务   | 小程序代码上传密钥        |                                              |                    | 生成   |
| Y | 自定义分析<br>成长   | IP白名单            | 暂无IP白名单                                      |                    | 扁辑   |
|   | 小程序评测<br>违规记录 | 服务器域名            |                                              | 本月还可修改50次          | 修改   |
|   | 推广            | 使用官方推出的 微信云开发 或  | 微信云托管 ,无需配置服务器域名。 了解域名配置                     |                    |      |
|   | 广告主           | 服务器配置            | 域名                                           |                    | 可配置数 |
| Ж | 第三方服务         |                  |                                              |                    | 量    |
| ¢ | 服务<br>        | request合法域名      | https://lc<br>https://tc<br>https://tc<br>查看 | com<br>com<br>等16个 | 200个 |
|   |               | socket合法域名       | -                                            |                    | 200个 |
|   |               | uploadFile合法域名   | -                                            |                    | 200个 |
|   |               | downloadFile合法域名 |                                              |                    | 200个 |

# 全托管应用发布注意事项

1. 使用全托管认证模式下,小程序正式版应用发布时会自动打包,需要前往微信公众平台提交审核。

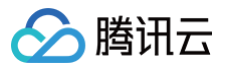

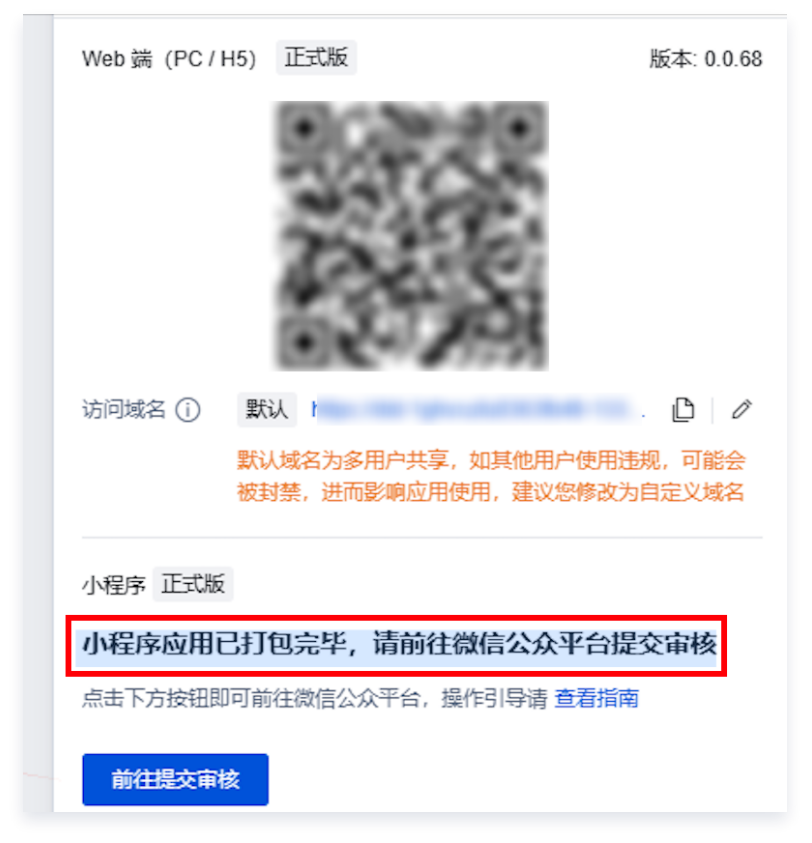

2. 前往小程序后台-版本管理进行应用提审。

| 🕜 小程序                                                                                                    |   | 版本管理                                                                                          | ? |
|----------------------------------------------------------------------------------------------------|---|-----------------------------------------------------------------------------------------------|---|
| ☆ 首页                                                                                                    |   | 如有疑问,可咨询在线客服                                                                                  |   |
| <ul> <li>管理</li> <li>版本管理</li> <li>成员管理</li> <li>开发管理</li> <li>用户反馈</li> <li>付费管理</li> <li>锁信认证</li> </ul>       | ^ | 线上版本                                                                                          |   |
| <ul> <li>・ 数据</li> <li>88 基础功能</li> <li>体验评价</li> <li>客服</li> <li>订阅消息</li> <li>实验工具</li> <li>④ 支付与交易</li> </ul> | > | 軍核版本                                                                                          |   |
| <ul> <li>22 行业能力</li> <li>门店管理</li> <li>注广与搜索</li> <li>流量主</li> <li>广告主</li> <li>页面内容接入</li> </ul>               | ^ | 开发版本     展泰号     开发者     提交申詞     2024-07-11 14:24:20       項目备注     在 2024年7月11日下午2歳24分 提交上传 | ~ |

- ▲ 注意:
  - 从扫码授权认证切换到全托管认证方式,小程序后台需要解除之前绑定的第三方平台,否则小程序版本 管理处是禁用状态。

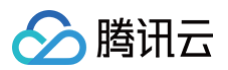

| 小程序                                                                                                    | 版本管理                                       |
|----------------------------------------------------------------------------------------------------|--------------------------------------------|
|                                                                                                    |                                            |
| ☆ 首页                                                                                                    |                                            |
| ◎ 管理 ^                                                                                                    |                                            |
| 版本管理                                                                                                    | 开发管理已禁用                                    |
| 成员管理                                                                                                    | 开发权限已托管给第三方,不能在此进行开发管理。 <b>查看已绑定的第三方平台</b> |
| 开发管理                                                                                                    |                                            |
| 用户反馈                                                                                                    |                                            |
| 付费管理                                                                                                    |                                            |
| 微信认证                                                                                                    |                                            |
|                                                                                                    |                                            |
|                                                                                                    |                                            |
| 前往第三方设置                                                                                                    |                                            |
| 前往第三方设置<br><sup>•</sup> 管理<br><sup>K本管理</sup><br>成质管理<br>开发管理<br>周序反馈                                                                                                    | <t< td=""></t<>                            |
| 前往第三方设置<br>※ 管理<br>成市管理<br>开发管理<br>内方域<br>付着管理<br>教徒以证                                                                                                    |                                            |
| 前往第三方设置<br>※本管理<br>成质管理<br>开发管理<br>内反就<br>代质管理<br>效据<br>後<br>数据<br>・<br>、<br>数据<br>・<br>、<br>、<br>、<br>、<br>、<br>、<br>、<br>、<br>、<br>、<br>、<br>、<br>、                                                                                                  | <section-header></section-header>          |
| <ul> <li>前往第三方设置</li> <li>管理</li> <li>成年管理</li> <li>成月管理</li> <li>方次管理</li> <li>月座反戦</li> <li>付局管理</li> <li>弊諾</li> <li>基础功能</li> <li>体验评秒</li> <li>客選</li> <li>位好那件</li> <li>订回周息</li> <li>实验工具</li> <li>支付与交易</li> <li>時均丁傘</li> <li>行业能力</li> </ul> | <section-header></section-header>          |

# 切换认证方式

一个腾讯云微搭账号仅支持选择一种认证方式,若您需要切换小程序认证方式,请先删除已认证的小程序后再切换认 证方式。删除动作不会销毁小程序,只会解绑小程序和微搭的关联关系。

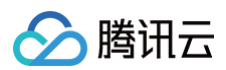

| 小程序认证流         | 程指引                               |                      |       |                           |                     |                          |
|----------------|-----------------------------------|----------------------|-------|---------------------------|---------------------|--------------------------|
| -3-9213-WC6210 | 1                                 | 2                    |       | 3                         |                     | 4                        |
| 准备             | 一个小程序                             | 绑定腾讯云账号              |       | 关注微信公众平台                  |                     | 将小程序授权微搭                 |
| 还没有已有小种        | 小程序? <mark>去注册</mark><br>程序,直接下一步 | 将小程序与腾讯云账号绑定<br>查看描引 |       | 微信扫码关注 微信公众平台<br>方便接收认证消息 |                     | 小程序管理员 扫码授权 微搭<br>完成授权认证 |
| 扫码授权认证         | 切换认证方式                            |                      |       |                           |                     | 请输入小程序名称进行过滤 Q           |
| 小程序名称 ①        | 请先删除已认证的小程序后再切换认证方式               | 认证状态                 | 小程序主体 | 绑定应用                      | 更新时间                | 操作                       |
| No. of Lot.    | available in the local first      | ⊘ 授权成功               |       | 应用相关                      | 2024-11-05 12:54:32 | 解除授权                     |

# 应用发布到小程序

最近更新时间: 2025-06-05 17:34:02

### 前置准备

1. 注册小程序。您可按照 小程序注册 教程完成注册。

2. 将小程序认证到云开发平台。请参见 在云开发平台认证小程序 教程完成认证。

### 应用发布至小程序

进入应用编辑器,单击右上角**发布**进行应用发布,选择**构建平台为小程序**。如发布方式为正式版,发布后小程序状态 为开发版。还需要提交审核,审核通过小程序才能在微信正式上线。

小程序认证方式不同,提交审核的入口也不同。

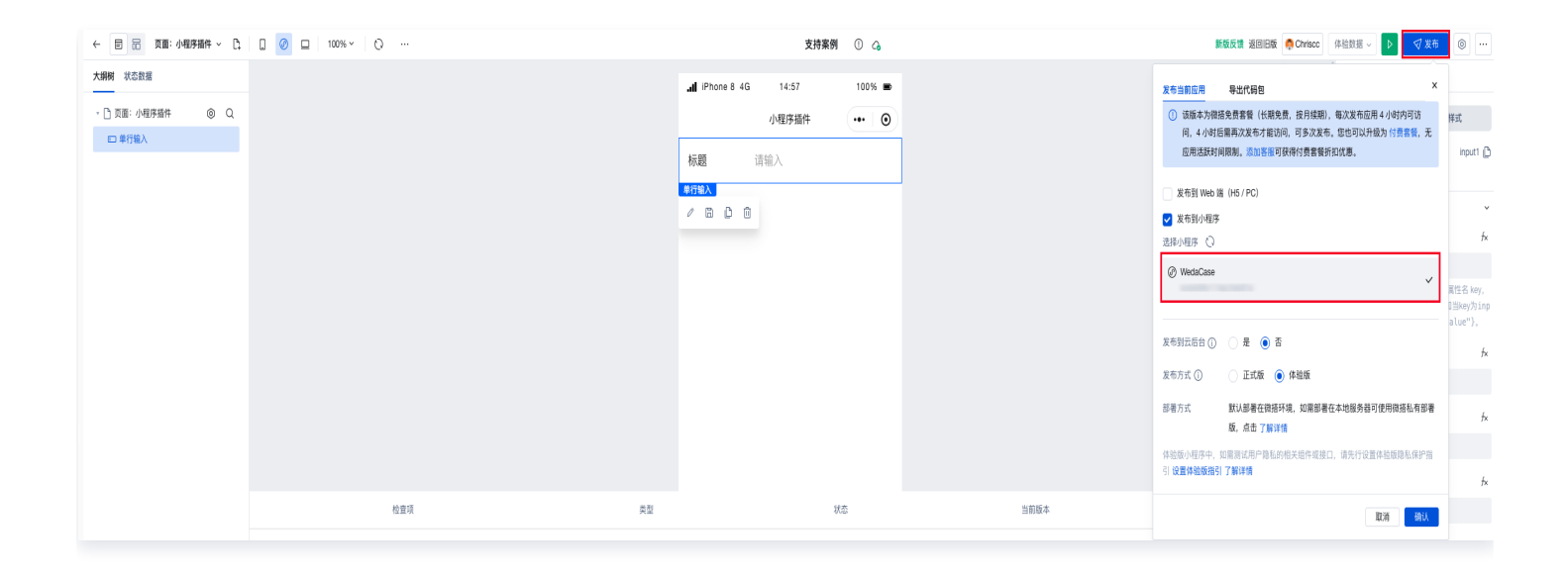

# 扫码授权认证小程序提交审核

1. 扫码授权认证的小程序发布正式版后,需要前往应用详情页对小程序进行提交审核操作。

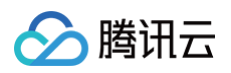

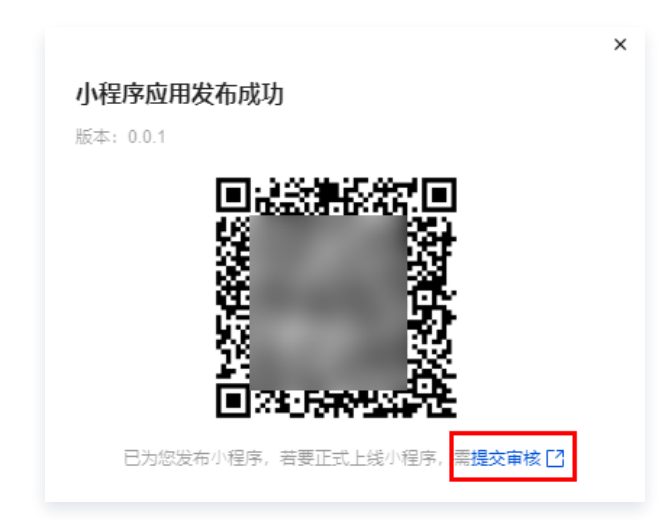

2. 提交审核后,等待微信审核,微信审核约1 - 7天。

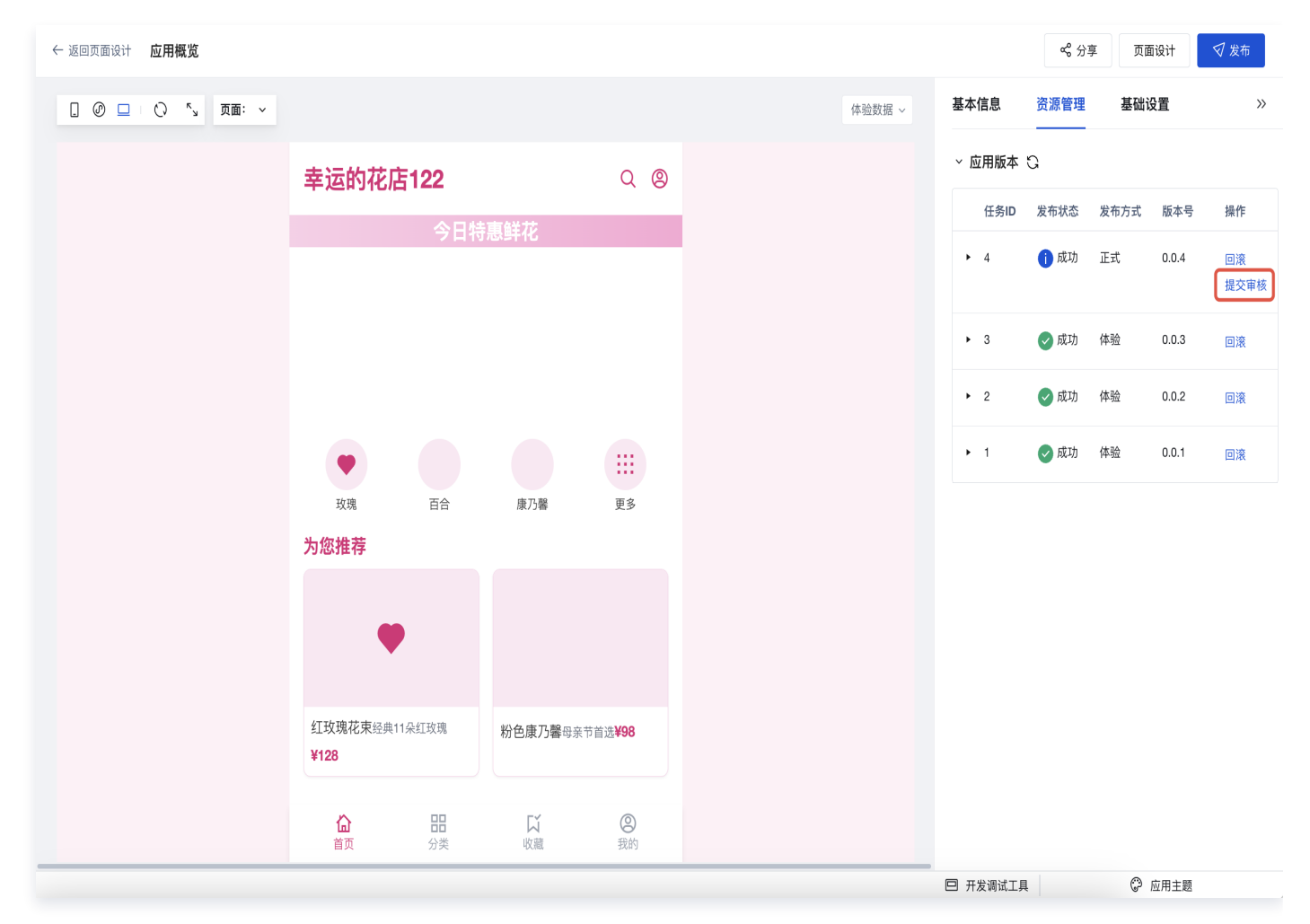

3. 审核通过后,前往**应用概览页 > 资源管理**,单击**正式发布**,完成小程序发布。

### 全托管认证小程序提交审核

全托管认证的小程序发布正式版后,需要前往 微信公众平台 提交审核。 审核通过后,在微信公众平台正式发布小程序。

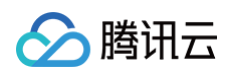

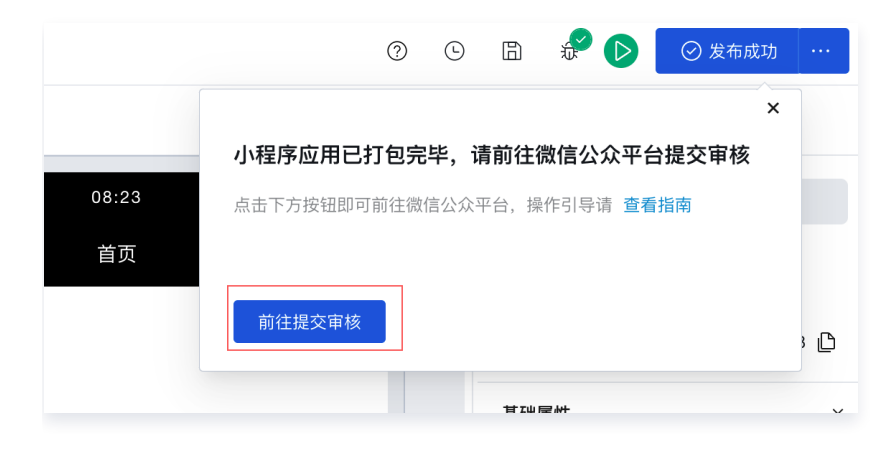

# 应用发布小程序整体流程

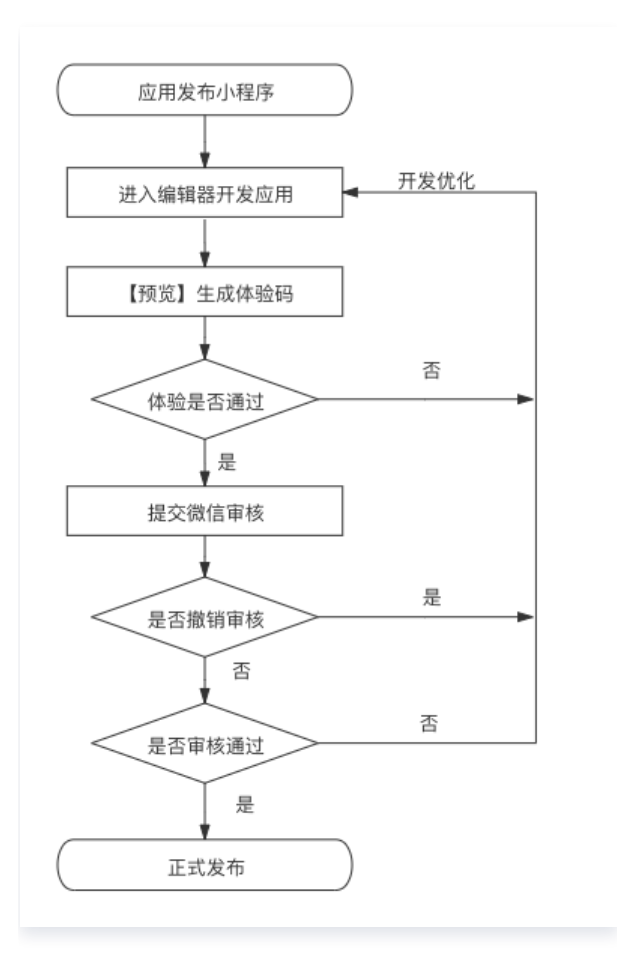

# 应用解绑小程序

进入**应用概览页 > 基础设置**,操作解绑小程序。

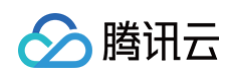

| ← 返回页面设计 <b>应用概览</b> |                       |               |        | مم                            | 分享 页面设计 √发布        |
|----------------------|-----------------------|---------------|--------|-------------------------------|--------------------|
| . @ 💶 🗘 💈 页面: 🗸      |                       |               | 体验数据 ~ | 基本信息  资源管                     | 理 基础设置 》           |
|                      | 幸运的花店122              | Q (8)         |        | <ol> <li>访问控制、开发设计</li> </ol> | 置、分包能力等进阶能力配置。立即前往 |
|                      | 今日特                   | 惠鲜花           |        | TAVICON图标                     | T                  |
|                      |                       |               |        | 应用描述                          | - 17               |
|                      |                       |               |        | 环境ID                          | lowcode-0gl0hqlvd2 |
|                      |                       |               |        | 小程序ID                         | wxe43561948/       |
|                      |                       |               |        | 小程序访问数据                       | 前往 We分析 查看经营数据     |
|                      | 玫瑰 百合                 | 康乃馨 更多        |        | 应用加载状态 🛈                      |                    |
|                      | 为您推荐                  |               |        | 应用异常访问页 🛈                     | 系统默认 🧷             |
|                      | ۲                     |               |        | 禁用应用 🛈                        |                    |
|                      | 红玫瑰花束经典11朵红玫瑰<br>¥128 | 粉色康乃馨母亲节首选¥98 |        |                               |                    |
|                      | <b>心 </b>             | ば ②<br>收藏 我的  |        |                               |                    |
|                      |                       |               |        | □ 开发调试工具                      | 🖓 应用主题             |

### <u>小 注意</u>:

应用解绑小程序后,该小程序已提交审核版本将作废。绑定腾讯云账号的主小程序,解绑授权后将导致其他 小程序不可发布,请谨慎操作!

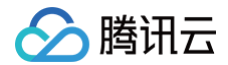

# 小程序隐私保护指引适配说明

最近更新时间: 2025-05-30 15:14:32

# 业务背景

微信官方发布了 《关于小程序隐私保护指引设置的公告 》 《关于小程序隐私保护指引设置的再次公告 》,其中说 明:

- 为规范开发者的用户个人信息处理行为,保障用户的合法权益,自2023年10月17日起,对于涉及处理用户个人 信息的小程序开发者,微信要求,仅当开发者主动向平台同步用户已阅读并同意了小程序的隐私保护指引等信息 处理规则后,方可调用微信提供的隐私接口。
- 开发者首先需确定小程序是否涉及处理用户个人信息,如涉及,则需配置用户隐私授权弹窗,且仅有在平台《小 程序用户隐私保护指引》中声明了所处理的用户个人信息,才可以调用平台提供的对应接口或组件。(隐私相关 接口)
- 如开发者未开发自定义的隐私授权逻辑,则可采用微信官方提供、统一的隐私授权弹窗,自动向 C 端用户展示。
   基于以上情况,微搭基于微信官方提供的能力进行了适配处理,整体情况如下:
- 如您之前在小程序的提交审核环节已经填写过隐私保护指引,则已上线运行的正式版小程序中,会自动按需打开 隐私授权弹窗,您无需重新发布,或进行其他处理。

| 被保险人姓名                                            | 1 请输入                                                |                                              |
|---------------------------------------------------|------------------------------------------------------|----------------------------------------------|
| 车主                                                | 请输入                                                  |                                              |
| <b>用户隐私保</b><br>在你使用 汽车<br>《汽车订购意<br>,如你同意该<br>序。 | <b>护提示</b><br>印购意向提交<br>向提交小程序<br>指引,请点击 <sup></sup> | :服务之前,请仔细阅读<br><b>隐私保护指引》</b><br>"同意"开始使用本小程 |
| ŧ                                                 | <b>巨绝</b>                                            | 同意                                           |

2. (服务商模式下)正式版小程序提审环节中,微搭会使用微信官方接口,检测小程序代码中是否涉及用户隐私相关的组件或接口,按需引导开发者进行指引配置,但是可能会组件/接口使用方式较为隐蔽,微信的检测机制有所遗漏的情况,您需要根据实际的隐私组件/接口使用情况、小程序运行表现、或最终提审反馈结果,按需补充隐私接口说明,重新提交审核小程序。

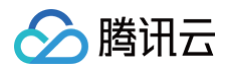

| 提交审核     | ×                                                                                                    |
|----------|----------------------------------------------------------------------------------------------------|
| 1 基本信息   | > 2 小程序信息                                                                                            |
| 提交审核前,请您 | 不需完善并确认下列信息,确保审核通过率(审核时间约1-7天) <b>审核详情</b>                                                           |
| 用户隐私保护   | 未检测到需完善的正式版指引 前往配置<br>如审核不通过,提示需配置用户隐私保护指引;或小程序中无法通过组件或接口收集所需<br>用户信息,请点击上方的【前往配置】,按需进行补充,并再次提审 了解详情 |
| 基础信息()   | ✓ 已完成                                                                                                |
| 服务类目     | 小程序已在微信公众号平台设置过"服务类目";并且小程序发布的内容与小程序申请的服务类<br>目保持一致(确认完成,请打勾)                                        |
| 小程序功能    | 小程序所提供的服务和内容,必须为正式版,不能以测试、Demo等形式提交;如标题、素材不能含"测试"等字样(确认完成,请打勾)                                       |
|          | 下一步取消                                                                                                |

3. (服务商模式下)体验版小程序中,如需测试用户隐私授权的相关能力,可在体验版小程序发布环节中,配置体验版指引(不配置的话则隐私相关组件或接口将无法测试体验)。

| 发布当前应用                                                               | × |
|----------------------------------------------------------------------|---|
| 发布到 📄 Web端(H5/PC)<br>🗹 小程序 ① 😋                                       |   |
| Ø ~                                                                  |   |
| + 添加微信小程序                                                            |   |
| 更多配置へ                                                                |   |
| 发布方式 ① 🔹 正式版 💿 体验版                                                   |   |
| 体验版小程序中,如需测试用户隐私相关组件或接口,请先行设置体验。<br>隐私保护指引 <mark>设置体验版指引</mark> 了解详情 | 版 |
| 确认取消                                                                 |   |

完整详细的适配说明,请您仔细阅读以下内容,按需进行操作处理:

## 影响范围

### 官方组件和功能

您在微搭中开发**小程序应用**时,如果使用到了如下官方组件或功能的相关能力,则符合需进行适配的情况,您需根据 对应的用户信息类型,设置隐私保护指引。详细说明可见下方的适配方案。

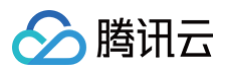

| 组件/功能名称      | 相关能力                                                                                                    | 对应用户信息类型                                 |
|--------------|----------------------------------------------------------------------------------------------------|------------------------------------------|
| 默认异常报错提<br>示 | <ul> <li>单击复制报错信息</li> <li>         ① 注意:         所有微搭开发的小程序中均会涉及使用该功能,故建议开发者主动申请该接口权限,使用用途写入:复制应用报错信息,具体配置流程见下方的适配方案。     </li> </ul> | 剪切板                                      |
| 数据列表         | 复制报错信息                                                                                                    | 剪切板                                      |
| 获取用户手机号      | 小程序端获取用户手机号                                                                                                    | 手机号                                      |
| 单行输入         | 小程序端获取用户微信昵称                                                                                                    | 用户信息(微信昵称、微<br>信头像)                      |
|              | 选取图库文件                                                                                                    | 选中的照片或视频信息                               |
| 图片上传         | 小程序端获取用户微信头像                                                                                                    | 用户信息(微信昵称、微<br>信头像)                      |
| 文件 上生        | 选取聊天文件                                                                                                    | 选中的文件                                    |
| X1TT15       | 选取图库文件                                                                                                    | 选中的照片或视频信息                               |
| 地图定位         | 选点定位                                                                                                    | <ul><li> 位置信息</li><li> 选择的位置信息</li></ul> |

### JavaScript 方法和自定义组件

如您在微搭开发的小程序中,通过 JavaScript 方法和自定义组件的方式,使用了用户隐私相关的接口或组件,则 也需根据对应的用户信息类型,设置隐私保护指引。用户信息与所使用的接口或组件的对应关系,请参见微信官方的 《小程序用户隐私保护指引内容介绍》。详细说明可见下方的适配方案。

## 适配方案

### 小程序扫码授权场景(服务商模式)

### 场景判断

 如果您采用了扫码授权的方式,将小程序绑定到微搭,则需参考该适配方案。进入 小程序认证 页面,选择认证 方式为扫码授权。

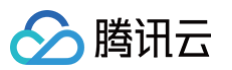

| 个人开发者或中小企业推荐                                                                                                    | <br>服务商或集团型企业推荐                                                                                                    |  |
|----------------------------------------------------------------------------------------------------|----------------------------------------------------------------------------------------------------|--|
| <b>扫码授权</b><br>需绑定腾讯云账号,将小程序授权给微搭<br>立即认证 查看操作介绍                                                                                        | ▲ 全托管认证<br>上传密钥认证,支持认证不同主体的小程序 ▲ ● ● ● ● ● ● ● ● ● ● ● ● ● ● ● ● ● ● ●                                                                                  |  |
| 常见问题                                                                                                    | 常见问题                                                                                                    |  |
| <ul> <li>小程序提交审核后,审核失败,如何处理?</li> <li>- 绑定授权小程序时提示错误该怎么办?</li> <li>- 为什么会提示小程序发布异常,没有开通云开发?</li> <li>- 微搭搭建的小程序如何获取用户openid?</li> </ul> | <ul> <li>全托管认证模式可以认证多少个主体的小程序?</li> <li>全托管认证模式下小程序开发过程和授权认证有什么区别?</li> <li>全托管认证的小程序如何配置业务域名?</li> <li>重置了小程序的 AppSecret 或者服务域名,是否会影响小程序使用?</li> </ul> |  |

 扫码授权场景下,小程序开发认证模块中会显示扫码认证(如下图);同时,正式版小程序的提交审核过程均在 微搭完成。可通过这两种方式快捷判断当前的微搭小程序是否属于扫码授权。

| 准备一个小程序                         |                     | 绑定腾讯云账号                     |       | 关注微信公众平台                  |                    | 将小     | 程序授权微搭                           |
|---------------------------------|---------------------|-----------------------------|-------|---------------------------|--------------------|--------|----------------------------------|
| 还没有小程序? <b>去注</b><br>已有小程序,直接下一 | <del>1</del> 9<br>步 | 将小程序与腾讯云账号绑定<br><b>查看指引</b> |       | 微信扫码关注 微信公众平台<br>方便接收认证消息 |                    | 小程序管理  | 里员 <mark>扫码授权</mark> 微搭<br>成授权认证 |
| 扫码授权认证 切换认证                     | E方式                 |                             |       |                           | Q                  | 请输入小程序 | 序名称进行过滤                          |
| 小程序名称()                         | 小程序ID               | 认证状态                        | 小程序主体 | 绑定应用                      | 更新时间               |        | 操作                               |
| 应用                              | wxe4356194842       | ⊘ 授权成功                      |       | /                         | 2025-05-22 16:34:3 | 5      | 解除授权                             |
| 共1条                             |                     |                             |       |                           |                    | •      | <b>1</b> /1页 ▶                   |

正式版小程序

正式版小程序中,微搭会提供官方默认的隐私授权弹窗(已上线的小程序无需重新发布)。但是当遇到以下情况
 时,说明小程序的正式版隐私指引配置有缺失,需要进行解决处理:

| 问题情况                  | 解决方案                    |
|-----------------------|-------------------------|
| 问题1:提交审核不通过,提示相关组件或接口 | 重新发布正式版小程序,根据不通过的原因说明补充 |
| 未配置隐私说明               | 正式版指引配置,提交审核。           |
| 问题2:正式版小程序中,隐私组件或接口无法 | 重新发布正式版小程序,补充无法调用的组件或接口 |
| 使用                    | 的正式版指引,重新提交审核。          |

正式版指引配置入口:在提交审核弹窗中单击前往配置即可。

| 提交审核      | ×                                                                                                    |
|-----------|----------------------------------------------------------------------------------------------------|
| 1 基本信息    | > 2 小程序信息                                                                                            |
| 提交审核前,请您需 | 完善并确认下列信息,确保审核通过率(审核时间约1-7天) <b>审核详情</b>                                                             |
| 用户隐私保护    | ✓ 未检测到需完善的正式版指引前往配置<br>如审核不通过,提示需配置用戶隐私保护指引;或小程序中无法通过组件或接口收集所需<br>用户信息,请点击上方的【前往配置】,按需进行补充,并再次提审了解详情 |
| 基础信息()    | ✓ 已完成                                                                                                |
| 服务类目      | <ul> <li>小程序已在微信公众号平台设置过"服务类目";并且小程序发布的内容与小程序申请的服务类</li> <li>目保持一致(确认完成,请打勾)</li> </ul>              |
| 小程序功能     | 小程序所提供的服务和内容,必须为正式版,不能以测试、Demo等形式提交;如标题、素材<br>不能含"测试"等字样(确认完成,请打勾)                                   |
|           | 下一步取消                                                                                                |

建议您根据上文的影响范围说明,手动比对隐私保护指引是否完整,如有所缺失,主动补充并重新发布提审,避免小程序中相关组件/接口使用报错。

#### 体验版小程序

采用**扫码授权**方式绑定小程序后,如需在体验版小程序测试隐私授权效果,则在体验版小程序的发布弹窗中,单击**设 置体验版指引**,打开体验版指引配置弹窗,根据上文的**影响范围**说明,手动比对需要哪些权限,按需配置并保存。 (该体验版指引无需审核,保存后即对体验版小程序生效)

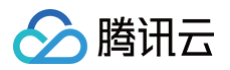

| 发布当前应用                                                               | ×  |
|----------------------------------------------------------------------|----|
| 发布到 ── Web端(H5/PC)<br>✓ 小程序 ① ℃                                      |    |
| @                                                                    |    |
| + 添加微信小程序                                                            |    |
| 更多配置 ^                                                               |    |
| 发布方式 🛈 💦 正式版 💿 体验版                                                   |    |
| 体验版小程序中,如需测试用户隐私相关组件或接口,请先行设置体验版<br>隐私保护指引 <mark>设置体验版指引</mark> 了解详情 | i. |
| 确认 取消                                                                |    |

### 小程序全托管认证场景(全托管模式)

### 场景判断

 如果您采用了全托管认证的方式,将小程序绑定到微搭,则需参考该适配方案。进入 小程序认证 页面,选择认 证方式为全托管认证。

| 个人廾友者或中小企业推存                                     | _ | 服务商或集团型企业推荐                                                                                                    |
|--------------------------------------------------|---|----------------------------------------------------------------------------------------------------|
| <b>扫码授权</b><br>需绑定腾讯云账号,将小程序授权给微搭<br>立即认证 查看操作介绍 |   | 2<br>上传密钥认证,支持认证不同主体的小程序                                                                                                    |
| <b>常见问题</b><br>小程序提交审核后,审核失败,如何处理?<br>           |   | <b>常见问题</b><br>• 全托管认证模式可以认证多少个主体约小程序?<br>• 全托管认证模式下小程序开发过程和授权认证有什么区别?<br>• 全托管认证的小程序如何配置业务域名?<br>• 重置了小程序的 AppSecret 或者服务域名,是否会影响小程序使用? |

 全托管认证场景下,小程序开发认证模块中会显示全托管认证(需要默认切换环境);同时,正式版小程序的提 交审核过程均在微信公众平台完成。可通过这两种方式快捷判断当前的微搭小程序是否属于全托管认证。

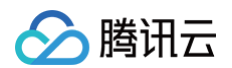

| <b>\$3</b> : | 小程序开发认证  |                                       |                      |       |                            |                     |                          |    |
|--------------|----------|---------------------------------------|----------------------|-------|----------------------------|---------------------|--------------------------|----|
|              |          |                                       |                      |       |                            |                     |                          |    |
| ₿            | 小程序认证流   | 程指引                                   |                      |       |                            |                     |                          |    |
| 8            |          | 1                                     | 2                    |       | 3                          |                     | 4                        |    |
| ጜ            |          | 准备一个小程序                               | 绑定腾讯云账号              |       | 关注微信公众平台                   |                     | 将小程序授权微搭                 |    |
| <u>0</u>     | 还<br>已1  | 没有小程序? <mark>去注册</mark><br>有小程序,直接下一步 | 将小程序与腾讯云账号绑定<br>查看指引 |       | 徵信扫码关注 (微信公众平台<br>方便接收认证消息 |                     | 小程序管理员 扫码授权 微搭<br>完成授权认证 |    |
| 0            |          |                                       |                      |       |                            |                     |                          |    |
| 9            | 扫码授权认证   | 切换认证方式                                |                      |       |                            |                     | 请输入小程序名称进行过滤             | QQ |
| ė            | 小程序名称 🛈  | 请先删除已认证的小程序后再切换认证方式                   | 认证状态                 | 小程序主体 | 绑定应用                       | 更新时间                | 操作                       |    |
|              | WedaCase | 10000-101-0001                        | ✓ 授权成功               | ***   | 应用相关                       | 2024-09-29 12:49:03 | 解除授权                     |    |
|              | 共 1 条    |                                       |                      |       |                            | 15 、条               | /页 《 〈 1 /1页 〉           | »  |
|              |          |                                       |                      |       |                            |                     |                          |    |
|              |          |                                       |                      |       |                            |                     |                          |    |
|              |          |                                       |                      |       |                            |                     |                          |    |
|              |          |                                       |                      |       |                            |                     |                          |    |

### 正式版小程序

正式版小程序中,微搭会提供官方默认的隐私授权弹窗(已上线的小程序无需重新发布)。但是当遇到以下情况
 时,说明小程序的隐私指引配置有缺失,需要进行解决处理:

| 问题情况                             | 解决方案 |
|----------------------------------|------|
| 问题1:提交审核不通过,提示相关组件或接口<br>未配置隐私说明 | 在    |
| 问题2:正式版小程序中,隐私组件或接口无法<br>使用      | 在    |

• 提审小程序时的指引配置入口: (可解决问题1)

1.1 在 微信公众平台 登录小程序,选择管理 > 版本管理模块,单击提交审核。

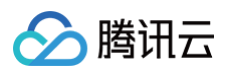

| ✔ 小程序                                                                                       |                                                                                                    | 文档 | 社区~ | 服务 | We分析 | 工具∨  | ۵ | × |
|---------------------------------------------------------------------------------------------|----------------------------------------------------------------------------------------------------|----|-----|----|------|------|---|---|
| ♠ 首页                                                                                        | 版本管理                                                                                                    |    |     |    |      |      | ? |   |
| □ 管理                                                                                        | 如有疑问,可咨询 在线客服                                                                                                    |    |     |    |      |      |   |   |
| 版本管理<br>成员管理<br>用户反馈<br>付费管理                                                                | 线上版本<br>版本号 发布者<br>0.0.55 发布时间 2022-06-24 17:16:33<br>项目备注                                                                                              |    |     |    |      | 详情   | v |   |
| ● 统计                                                                                        |                                                                                                    |    |     |    |      |      |   |   |
| <ul> <li>功能</li> <li>微信提一提</li> <li>购物订单</li> <li>体验评价</li> <li>客服</li> <li>订阅消息</li> </ul> | <b>审核版本</b><br>版本号 开发者 ci机器人1<br>0.0.1 提交軍核时间 2023-09-26 10:00:10<br>摩輳不通过<br>項目备注                                                                      |    |     |    |      | 删除   | V |   |
| 页面内容接入<br>实验工具                                                                              | 开发版本                                                                                                    |    |     |    |      |      |   |   |
| 开发<br>开发管理<br>开发工具                                                                          | 版本号         开发者         starshine           0.0.56         提交时间         2023-10-13 12:43:23           项目备注         starshine 在 2023年10月13日下午12点43分 提交上传 |    |     |    |      | 提交审核 | v |   |

1.2 在提审流程中,可见指引设置入口,按需配置即可。

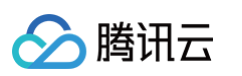

| 测试备注<br>(选填)            | 若测试流程特殊,请描述测试流程以便审核人员进行审核                                                                                             |       |
|-------------------------|----------------------------------------------------------------------------------------------------|-------|
|                         | C                                                                                                    | )/200 |
| 小程序订单<br>中心path<br>(选填) | 请输入小程序订单中心path设置<br>path内勿含参数了解详情                                                                                     |       |
| 仅在企业微<br>信中运行<br>⑦      | ● 否 ○ 是                                                                                                    |       |
| 审核加急                    | <ul> <li>● 不加急 ○ 加急(一年3次,今年剩余 3 次)</li> <li>选择不加急审核,预计在1-7天内完成审核。</li> <li>若代码中包含较复杂逻辑或其他特殊情况,可能会导致审核时间延长。</li> </ul> |       |
| 用户隐私保<br>护指引设置<br>②     | ● 采集用户隐私 ○ 未采集用户隐私 点击更新用户隐私保护指引,若提交的指引内容不合规,会影响审核结果。查看详情                                                              |       |
|                         | 提交审核                                                                                                    |       |

• 常规的指引配置入口(可解决问题2)

#### 1.1 进入小程序的设置菜单。

| ~ | 成长    |
|---|-------|
|   | 小程序评测 |
|   | 违规记录  |
|   | 推广    |
|   | 流量主   |
|   | 广告主   |
| Ж | 第三方服务 |
|   | 服务    |
| ¢ | 设置    |
|   |       |

1.2 找到**用户隐私保护指引**设置项。单击**更新**后可补充无法使用的组件或接口指引,重新提交指引。(该指引需 微信审核后生效,待指引审核通过,则隐私相关的组件或接口将支持运行态调用)

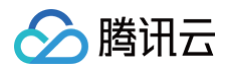

| 服务内容声明        |     |                                                   |    |
|---------------|-----|---------------------------------------------------|----|
| 用户隐私保护指引      | 已更新 | 基于微信提供的标准化用户隐私保护指引,根据小程序实际情况更新并展示给用户。 <b>了解详情</b> | 更新 |
| 用户生成内容场景声明    | 未声明 | 对小程序是否包含用户生成内容(UGC)进行使用场景说明                       | 更新 |
| 小程序订单中心path设置 | 待设置 | 将小程序的订单页对应的path进行设置。 <b>了解详情</b>                  | 设置 |
|               |     |                                                   |    |

### 体验版小程序

采用**全托管认证**方式绑定小程序,在体验版小程序中测试隐私授权效果前,需要提前访问 微信公众平台 ,登录小程 序,进入小程序的设置菜单,找到**用户隐私保护指引**设置项,单击更新指引内容完善信息类型。指引审核通过,则隐 私相关组件或接口将可在体验版小程序中正常体验测试。

1. 进入小程序的**设置**菜单。

|   | 成长    |
|---|-------|
|   | 小程序评测 |
|   | 违规记录  |
| - | 推广    |
|   | 流量主   |
|   | 广告主   |
| Ж | 第三方服务 |
|   | 服务    |
| ¢ | 设置    |
|   |       |

2. 找到**用户隐私保护指引**设置项,单击更新后完善信息类型。

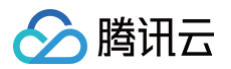

| 服务内容声明        |     |                                                            |    |
|---------------|-----|------------------------------------------------------------|----|
| 用户隐私保护指引      | 已更新 | 基于微信提供的 <b>标准化用户隐私保护指引</b> ,根据小程序实际情况更新并展示给用户。 <b>了解详情</b> | 更新 |
| 用户生成内容场景声明    | 未声明 | 对小程序是否包含用户生成内容(UGC)进行使用场景说明                                | 更新 |
| 小程序订单中心path设置 | 待设置 | 将小程序的订单页对应的path进行设置。 <b>了解详情</b>                           | 设置 |
|               |     |                                                            |    |

# 微信 IDE 中创建/开发微搭小程序

### 场景判断

如您在微信开发者工具中使用微搭模板创建了小程序,并进行了后续的小程序开发上线,则需参考该适配方案。

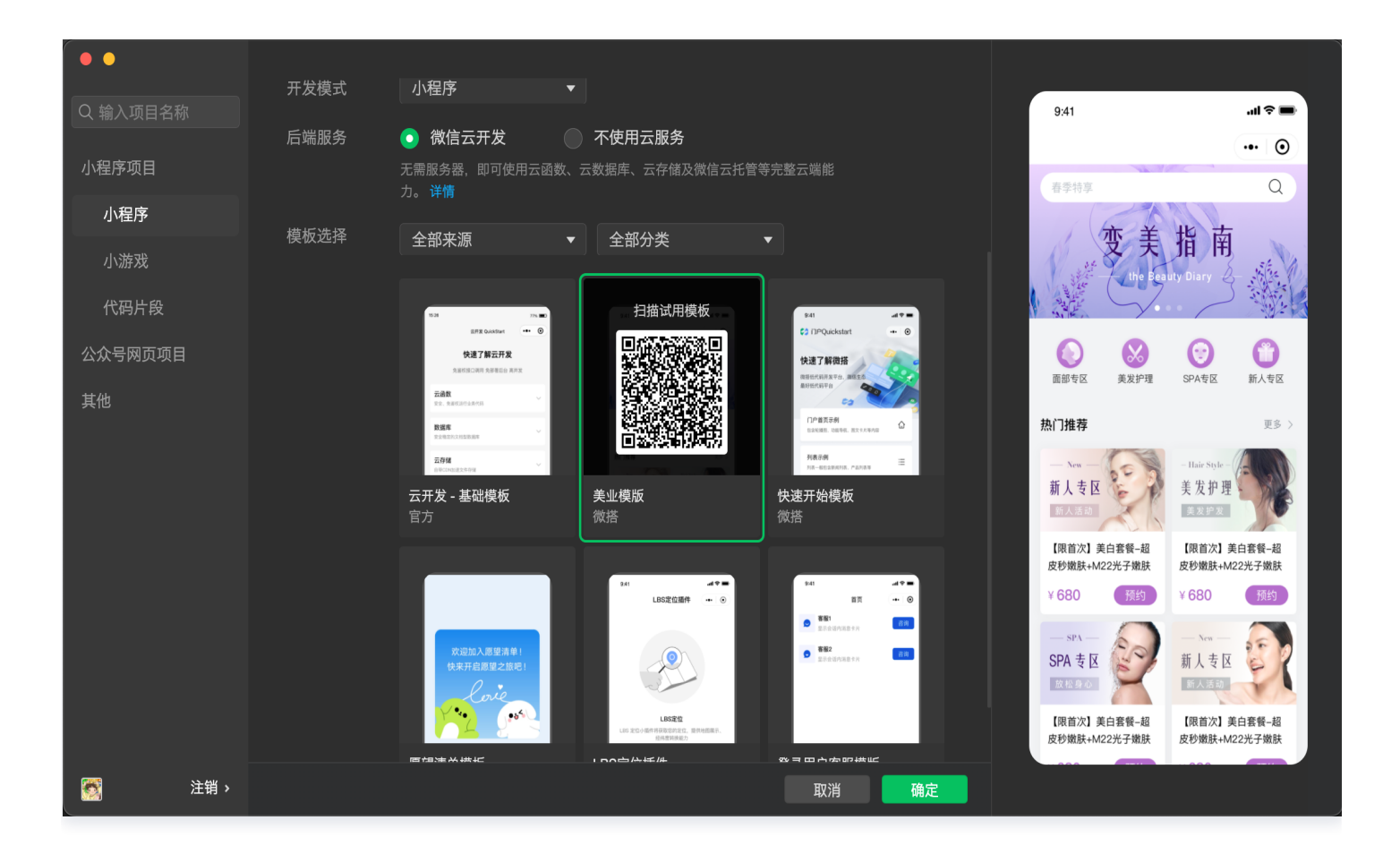

### 正式版小程序

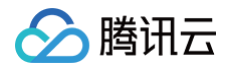

正式版小程序中,微搭会提供官方默认的隐私授权弹窗(已上线的小程序无需重新发布)。但是当遇到以下情况
 时,说明小程序的隐私指引配置有缺失,需要进行解决处理:

| 问题情况                             | 解决方案                                   |
|----------------------------------|----------------------------------------|
| 问题1:提交审核不通过,提示相关组件或接口<br>未配置隐私说明 | 在  微信公众平台  中重新提审小程序,根据不通过的<br>原因说明补充指引 |
| 问题2:正式版小程序中,隐私组件或接口无法<br>使用      | 在                                      |

• 提审小程序时的指引配置入口: (可解决问题1)

1.1 在 微信公众平台 登录小程序,选择管理 > 版本管理模块,单击提交审核。

| ✔ 小程序                                                                                                    |                                                                                                    | 文档 | 社区~ | 服务 | We分析 | 工具∨  | ۵        | v |
|----------------------------------------------------------------------------------------------------|----------------------------------------------------------------------------------------------------|----|-----|----|------|------|----------|---|
| ▲ 首页 ● 管理                                                                                                    | 版本管理如有疑问,可咨询在线客限                                                                                                    |    |     |    |      |      | 0        |   |
| 版本管理<br>成员管理<br>用户反馈<br>付费管理<br>• 统计                                                                         | 线上版本<br>版本号 发布者<br>0.0.55 发布时间 2022-06-24 17:16:33<br>项目备注                                                                                                    |    |     |    |      | 详情   | ¥        |   |
| 功能<br>微信搜一搜<br>购物订单<br>体验评价<br>客服<br>订阅消息                                                                    | <ul> <li>         申核版本         版本号 开发者 ci机器人1         0.0.1 提交审核时间 2023-09-26 10:00:10         爾林不通过 项目备注     </li> </ul>                                                                         |    |     |    | (    | 删除   | V        |   |
| <ul> <li>         页面内容接入         实验工具     </li> <li>         イン 开发         开发管理         开发工具     </li> </ul> | <ul> <li>         开发版本         振本号 开发者 starshine         <ol> <li>0.0.56 提交时间 2023-10-13 12:43:23             </li> <li>项目备注 starshine 在 2023年10月13日下午12点43分 提交上传         </li> </ol> </li> </ul> |    |     |    |      | 提交审核 | <b>`</b> |   |

1.2 在提审流程中,可见指引设置入口,按需配置即可。

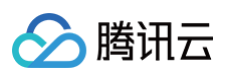

| 测试备注<br>(选填)            | 若测试流程特殊,请描述测试流程以便审核人员进行审核                                                                                             |   |
|-------------------------|----------------------------------------------------------------------------------------------------|---|
|                         | 0/200                                                                                                    | D |
| 小程序订单<br>中心path<br>(选填) | 请输入小程序订单中心path设置<br>path内勿含参数了解详情                                                                                     |   |
| 仅在企业微<br>信中运行<br>?      | ● 否 ○ 是                                                                                                    |   |
| 审核加急                    | <ul> <li>● 不加急 / 加急(一年3次,今年剩余 3 次)</li> <li>选择不加急审核,预计在1-7天内完成审核。</li> <li>若代码中包含较复杂逻辑或其他特殊情况,可能会导致审核时间延长。</li> </ul> |   |
| 用户隐私保<br>护指引设置<br>⑦     | ● 采集用户隐私 ○ 未采集用户隐私 点击更新用户隐私保护指引,若提交的指引内容不合规,会影响审核结果。查看详情                                                              |   |
|                         | 提交审核                                                                                                    |   |

#### • 常规的指引配置入口(可解决问题2)

#### 1.1 进入小程序的设置菜单。

| 成长    |
|-------|
| 小程序评测 |
| 违规记录  |
| 推广    |
| 流量主   |
| 广告主   |
| 第三方服务 |
| 服务    |
| 设置    |
|       |

1.2 找到**用户隐私保护指引**设置项。单击**更新**后可补充无法使用的组件或接口指引,重新提交指引。(该指引需 微信审核后生效,待指引审核通过,则隐私相关的组件或接口将支持运行态调用)

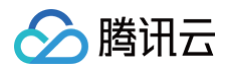

| 服务内容声明        |     |                                                   |    |
|---------------|-----|---------------------------------------------------|----|
| 用户隐私保护指引      | 已更新 | 基于微信提供的标准化用户隐私保护指引,根据小程序实际情况更新并展示给用户。 <b>了解详情</b> | 更新 |
| 用户生成内容场景声明    | 未声明 | 对小程序是否包含用户生成内容(UGC)进行使用场景说明                       | 更新 |
| 小程序订单中心path设置 | 待设置 | 将小程序的订单页对应的path进行设置。 <b>了解详情</b>                  | 设置 |
|               |     |                                                   |    |

### 体验版小程序

采用**全托管认证**方式绑定小程序,在体验版小程序中测试隐私授权效果前,需要提前访问 微信公众平台 ,登录小程 序,进入小程序的设置菜单,找到**用户隐私保护指引**设置项,单击更新指引内容完善信息类型。指引审核通过,则隐 私相关组件或接口将可在体验版小程序中正常体验测试。

1. 进入小程序的**设置**菜单。

|   | 成长    |
|---|-------|
|   | 小程序评测 |
|   | 违规记录  |
| - | 推广    |
|   | 流量主   |
|   | 广告主   |
| Ж | 第三方服务 |
|   | 服务    |
| ¢ | 设置    |
|   |       |

2. 找到**用户隐私保护指引**设置项,单击更新后完善信息类型。
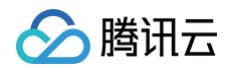

| 服务内容声明        |     |                                                            |    |
|---------------|-----|------------------------------------------------------------|----|
| 用户隐私保护指引      | 已更新 | 基于微信提供的 <b>标准化用户隐私保护指引</b> ,根据小程序实际情况更新并展示给用户。 <b>了解详情</b> | 更新 |
| 用户生成内容场景声明    | 未声明 | 对小程序是否包含用户生成内容(UGC)进行使用场景说明                                | 更新 |
| 小程序订单中心path设置 | 待设置 | 将小程序的订单页对应的path进行设置。 <b>了解详情</b>                           | 设置 |
|               |     |                                                            |    |

## 小程序分包指引操作

最近更新时间: 2024-12-05 16:09:32

本文将为您介绍如何使用微搭低代码分包功能。

#### ▲ 注意

ト腾讯云

- 企业版及以上套餐版本可使用小程序分包功能。可前往微搭购买页选择相应配置进行购买。
- 分包功能仅支持小程序开发,不支持一码多端。
- 目前小程序分包大小有以下限制:
  - 整个小程序分包大小不超过12M。
  - 单个主包/子包大小不能超过2M。
  - 应用下子包数量不能超过5个。

### 操作步骤

### 步骤1:新建子包入口

1. 在自定义应用下的应用详情可以查看主包和子包。

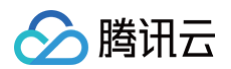

| <b>\$3</b> : | 应用设置    |                           |                     |                    |      |      |
|--------------|---------|---------------------------|---------------------|--------------------|------|------|
| ы            | ≔ 应用详情  | 应用名称                      | 自定义应用_0605 🧷        |                    |      |      |
|              | 2。登录设置  | 应用图标                      | +                   |                    |      |      |
| U            | ♀ 实验室   | 应用描述                      | - //                |                    |      |      |
| <u></u>      | <♪ 开发设置 | 应用ID                      | a 🗋                 |                    |      |      |
| •            |         | 环境ID                      | k 772 🗋             |                    |      |      |
|              |         | 小程序ID                     | 绑定                  |                    |      |      |
|              |         | <b>访问地址设置</b>             | 应用尚未发布,发布后方可查看 发布应用 |                    |      |      |
|              |         | 主包                        |                     |                    |      |      |
|              |         | <ul> <li>名称:自定</li> </ul> | 义应用_0605            | 开发模式: <b>低代码开发</b> |      | 编辑页面 |
|              |         | 子包                        |                     |                    |      |      |
|              |         | 新建子包                      |                     |                    |      |      |
|              |         | 子包名称                      | 描述                  |                    | 开发模式 | 操作   |
|              |         |                           |                     | 暂无子包               |      |      |
| ?            |         |                           |                     |                    |      |      |

2. 单击**新建子包**,并填写相关信息后单击**新建**,添加子包。

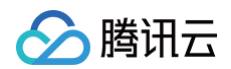

| \$3:    | 应用设置   |               |    |                        |           |         |  |
|---------|--------|---------------|----|------------------------|-----------|---------|--|
| в       |        | 访问地址设置        |    |                        |           |         |  |
| 8       |        |               |    |                        |           |         |  |
|         | ? 实验室  | 发布结果          |    |                        |           |         |  |
| 0       | 分 开发设置 |               |    |                        |           |         |  |
|         |        | <b>主包</b><br> | 新建 | <b>≩</b> 70            |           | x       |  |
|         |        |               | 子包 | <b>名称</b> • 请输入子包名称, 7 | 下能超过32个字符 |         |  |
|         |        | 子包<br>新建子包    | 子包 | <b>描述</b> 请输入子包描述      |           |         |  |
|         |        |               |    |                        | ac24      | Tro 214 |  |
|         |        |               |    |                        | 新建        | 取用      |  |
|         |        |               |    |                        | 我是子包描述    |         |  |
|         |        |               |    |                        |           |         |  |
|         |        | 我是个大字报        |    |                        | 我是个大字报1   |         |  |
|         |        |               |    |                        |           |         |  |
| 9<br>F. |        | 应用版本          |    |                        |           |         |  |

3. 从子包列表中,单击编辑页面,可以打开子包编辑器进行子包设计。

| ♥3 应用设置                                           |           |              |       |          |       |                  |         |
|---------------------------------------------------|-----------|--------------|-------|----------|-------|------------------|---------|
| □ 三 应用详情                                          | 10        |              |       |          |       |                  |         |
| 2。访问控制                                            | 王包        |              |       |          |       |                  |         |
| ☆ ※ 实验室                                           | 。 名称 我是主色 | 9(勿动)        |       | 开发模式 低代码 | 开发    |                  | 编辑页面    |
| <ul> <li>         ・         ・         ・</li></ul> |           |              |       |          |       |                  |         |
|                                                   | 子包        |              |       |          |       |                  |         |
|                                                   | 新建子包      |              |       |          |       |                  |         |
|                                                   | 子包名称      | 子包标识         | 描述    |          | 开发模式  |                  | 操作      |
|                                                   | dsd       | sub-AJXC9zGJ | SSS   |          | 低代码编辑 |                  | 编辑页面删除  |
|                                                   | 我是子包      | sub-mdlRq6GV | 我是子包  | ]描述      | 低代码编辑 |                  | 编辑页面 删除 |
|                                                   | 子包測试全局变量用 | sub-t46OgJA0 |       |          | 低代码编辑 |                  | 编辑页面 删除 |
|                                                   |           |              |       |          |       |                  |         |
|                                                   |           |              |       |          |       |                  |         |
|                                                   | 应用版本      |              |       |          |       |                  |         |
|                                                   | 任务ID 发行   | 布状态 发布方式     | 发布平台  | 版本号      | 版本描述  | 发布时间             | 操作      |
|                                                   | 69        | 成功 体验        | PC/H5 | 0.0.68   | -     | 2023-10-30 10:37 | 回滚      |
|                                                   | 68        | 成功 体验        | PC/H5 | 0.0.67   | -     | 2023-10-30 10:35 | 回滚      |
|                                                   | 67        | 成功 体验        | 小程序应用 | 0.0.66   | -     | 2023-10-30 10:33 | 回滚      |
| 0                                                 | 66        | 成功体验         | 小程序应用 | 0.0.65   |       | 2023-10-30 10:27 | 回滚      |
|                                                   |           | and          |       |          |       |                  |         |

## 步骤2: 主子包间通讯

主子包交互,遵循以下原则:

- 主包可以创建全局变量、方法。
- 子包可引用主包创建的全局变量、方法。
- 各子包间不能相互引用页面级变量、方法。

主子包间页面调用可分为以下几种情况:

## 事件中打开页面

配置选择页面属性实现。页面可通过下拉页面选择到主包和子包中页面。

| 添加事件:点击时 (tap) 回 按钮/button1 |               |                                           | 保存 | ڊ <sub>لا</sub> ي | x |
|-----------------------------|---------------|-------------------------------------------|----|-------------------|---|
| 当点击时 (tap)时<br>:: ▼ 打开页面    | 模式            | Cつ         Cつ           打开页面         跳转链接 |    |                   |   |
| IF 失败时                      | 选择页面 *        | 首页(index)                                 | ~  | f×                |   |
|                             | 页面参数          | 首页(index)                                 |    | f×                |   |
|                             | ⊕ 新建页面 URL 参数 | ナ已-戎定ナ已<br>首页(index)                      |    |                   |   |
|                             | 路由方式          | 空白页(uskpaohij1g)<br>空白页1(u_kong_bai_ye1)  |    |                   |   |
|                             |               | フム フム道は今日本昌田                              |    |                   |   |
|                             |               |                                           |    |                   |   |

#### 组件中页面跳转相关配置

可通过下拉选择主包和子包页面进行配置。

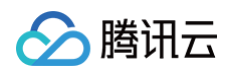

| <b>63</b> : | 页面:空白页1 ~                                                  | ₿.   | . 🖉 🗆 100% ~ 🗘 …                                                           | 我是主包(勿动) 🛛 斗                                                                                                    |                            |             | ▶                |
|-------------|------------------------------------------------------------|------|----------------------------------------------------------------------------|----------------------------------------------------------------------------------------------------|----------------------------|-------------|------------------|
|             | 大纲树 状态                                                     |      |                                                                            | d (Dec. 6.40) - 64/50 - 400% -                                                                                                    |                            | 组件配置        |                  |
|             | ▼ 🗅 页面: 空白页1                                               | Q    |                                                                            | ·····································                                                                                                    |                            | 属性          | 样式               |
| 8           | □ 按钮                                                       | +    |                                                                            |                                                                                                    |                            |             |                  |
| ٥<br>۵۵     | ▶ 🔲 Tab栏                                                   |      |                                                                            | 按钮                                                                                                    |                            |             | tabBar1 L1<br>指引 |
| 0           | 四 宮格导航                                                     |      |                                                                            | <ul> <li>à</li> <li>à</li> <li>a</li> <li>a</li></ul> |                            | 基础属性        | ~                |
|             |                                                            |      |                                                                            | 导航标题 导航标题 导航标题 导航标题                                                                                                    |                            | 布局模式        | f×               |
|             |                                                            |      |                                                                            |                                                                                                    |                            |             | Tab 1            |
|             |                                                            |      |                                                                            |                                                                                                    |                            | icon + 文字   | icon 文字          |
|             |                                                            |      |                                                                            |                                                                                                    |                            | 标签列表        | fx               |
|             |                                                            |      |                                                                            |                                                                                                    |                            | 标签1         |                  |
|             |                                                            |      |                                                                            |                                                                                                    | 标题                         | fx<br>标签2   |                  |
|             | <b>华</b> 田豆                                                | 0 1  | 编辑 JourCovint 协行古注                                                         | mainMay /                                                                                                    | 标签1                        | 标签3         |                  |
|             |                                                            | Q T  | 3814 Gaagorify 37137370                                                    |                                                                                                    | 内置样式                       | f×          |                  |
|             | <ul> <li>         三前贝面         (X) und         </li> </ul> |      | JS代码 1 /*                                                                  |                                                                                                    | Bo td:app                  | ~           | f×               |
|             | (x) vari                                                   |      | <ol> <li>2 * 可通过 \$page.handler.xxx</li> <li>3 * 注意:该方法仅在所属的页面有</li> </ol> | 访问这里定义的方法<br>效                                                                                                    | 到(中午初)                     | fx          | ~                |
|             | mainNav                                                    |      | 4 * 如果需要 async-await, 请<br>5 */                                            | \$改成 export default async function() {}                                                                                                    | 2014.20<br>清许迟             | ,           |                  |
|             | ▶ 全局                                                       |      | 6<br>7 export default function(                                            | event data}) {                                                                                                    | 17月2日+                     |             | >                |
|             |                                                            |      | <pre>8 \$w.utils.navigateTo({ 9</pre>                                      |                                                                                                    | 工也<br>空白页1(u kong bai ve1) |             | >                |
|             |                                                            |      | 10 pageId: 'index', // 子包                                                  | 3页面 Id                                                                                                    | 首页(index)                  |             | ~                |
|             |                                                            |      | 11 params: ( 7,<br>12 });                                                  |                                                                                                    | 首页-副本(wu26jgcddeg)         | a (obar     |                  |
|             |                                                            |      | 13 }                                                                       |                                                                                                    | 登录(custom_login_page_v1)   | s (chai     | 9e)              |
|             |                                                            |      |                                                                            |                                                                                                    | 子包-dsd                     |             |                  |
|             |                                                            |      | <b>备注</b> 请输入描述,可用于备注当前查询的作用                                               |                                                                                                    |                            |             |                  |
| 2           |                                                            | by . |                                                                            |                                                                                                    |                            |             |                  |
|             |                                                            | 1    |                                                                            |                                                                                                    | □ 开友调                      | 山工具 〈/〉 代始第 | 掲茹 ③ 并反历史版本      |

#### API 实现页面跳转

详情请参见 工具/交付方法。

```
$w.utils.navigateTo({
    packageName:'AJXC9zGJ', //子包标识,如跳转主包,则不用配置 packageName
    pageId: 'index', // 子包页面 Id
    params: { key: 'value' },
});
```

() 说明:

- 由于主子包通讯场景下,子包目前拉取的是线上版本,如涉及在主包编辑器预览区跳转调试子包页面, 请先前往子包编辑器进行保存操作后,刷新主包编辑器网页后进行调试。
- 子包标识可通过主包应用详情中子包列表查看。

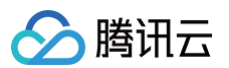

| ¥ø .    | 应用设置           |         |            |          |        |         |       |                  |         |
|---------|----------------|---------|------------|----------|--------|---------|-------|------------------|---------|
| ▣       | □ 应用详情         |         |            |          |        |         |       |                  |         |
| 8       | <i>2</i> 。访问控制 | 主包      |            |          |        |         |       |                  |         |
| 0<br>40 | ·S 实验室         | 名利      | 3 我是主包(勿动) |          |        | 开发模式 低代 | 码开发   |                  | 编辑页     |
| 0       | <♪ 开发设置        |         |            |          |        |         |       |                  |         |
|         |                | 子包      |            |          |        |         |       |                  |         |
|         |                | 新建子包    |            |          |        |         |       |                  |         |
|         |                | 子包名称    |            | 子包标识     | 描述     |         | 开发模式  |                  | 操作      |
|         |                | dsd     |            | AJXC9zGJ | \$\$\$ |         | 低代码编辑 |                  | 编辑页面 删除 |
|         |                | 我是子包    |            | mdlRq6GV | 我是     | 子包描述    | 低代码编辑 |                  | 编辑页面 删除 |
|         |                | 子包测试全局变 | 量用         | t46OgJA0 | -      |         | 低代码编辑 |                  | 编辑页面 删除 |
|         |                | 我是个大字报  |            | ySP21kwN | 我是     | 个大字报1   | 低代码编辑 |                  | 编辑页面 删除 |
|         |                |         |            |          |        |         |       |                  |         |
|         |                |         |            |          |        |         |       |                  |         |
|         |                | 应用版本    |            |          |        |         |       |                  |         |
|         |                | 任务ID    | 发布状态       | 发布方式     | 发布平台   | 版本号     | 版本描述  | 发布时间             | 操作      |
|         |                | 69      | 🕑 成功       | 体验       | PC/H5  | 0.0.68  |       | 2023-10-30 10:37 | 回滚      |
|         |                | 68      | 🕑 成功       | 体验       | PC/H5  | 0.0.67  | -     | 2023-10-30 10:35 | 回滚      |
| ?       |                | 67      | 🕑 成功       | 体验       | 小程序应用  | 0.0.66  | -     | 2023-10-30 10:33 | 回滚      |

## 步骤3:应用发布

单击右上角**发布小程序**并单击**确定**后,选择发布内容。

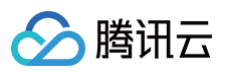

| 选择小程序混合构建应用模块                                  | ×        |
|------------------------------------------------|----------|
| <ul> <li>① 默认使用云端版本发布</li> <li>② 全选</li> </ul> |          |
| ✓ 我是主包(勿动)<br>标识: app-BPDagi1u                 | 合 主包     |
| ☐ dsd<br>标识: sub-AJXC9zGJ<br>sss               | 子包       |
| ─ 我是子包<br>标识: sub-mdlRq6GV<br>我是子包描述           | 子包       |
| ☐ 子包测试全局变量用<br>标识: sub-t46OgJA0                | 子包       |
|                                                | 取消    确定 |

#### ▲ 注意:

- 每一次发布都会覆盖上一次的内容,是一次性全量发布,非增量发布。
- 默认使用云端版本发布,发布前请检查主子包是否已保存至云端。
- 预览区调试时,子包默认使用云端版本,跨包调试时请检查子包是否已保存至云端,可保存后刷新编辑
   器尝试。
- 主子包页面之间跳转,页面标题在预览模式下不会发生改变,真机环境下,页面标题变化正常。
- 主子包跳转页面参数不能自动映射,需要手动创建。
- 子包不支持布局设计。

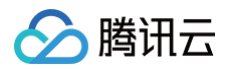

# 场景示例 小程序中获取当前位置信息

最近更新时间: 2024-09-12 15:05:41

一般做微信小程序开发时会遇到要求**显示当前用户位置信息**的需求,实现逻辑主要分为两部分内容:

- 使用微信小程序官方接口 wx.getLocation(Object object) 获取经纬度数据。
- 使用腾讯位置服务官方接口 WebService API 实现逆地址解析即通过经纬度数据获取坐标位置描述。

下面我们通过微搭低代码平台来实现该功能,首先用户需要在微搭低代码平台上注册认证小程序,不熟悉的用户可以 参见微搭官网 <mark>快速注册小程序</mark>,然后在平台上创建一个小程序应用和展示位置信息的页面。

### 操作步骤

#### 步骤1:获取经纬度数据

#### 1. 开启用户授权

要想获取用户当前位置的经纬度信息,就必须获取用户的授权。打开应用的**代码编辑器**,在**全局 > common >** mp\_config 中取消注释,开启用户授权。

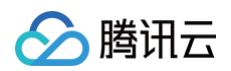

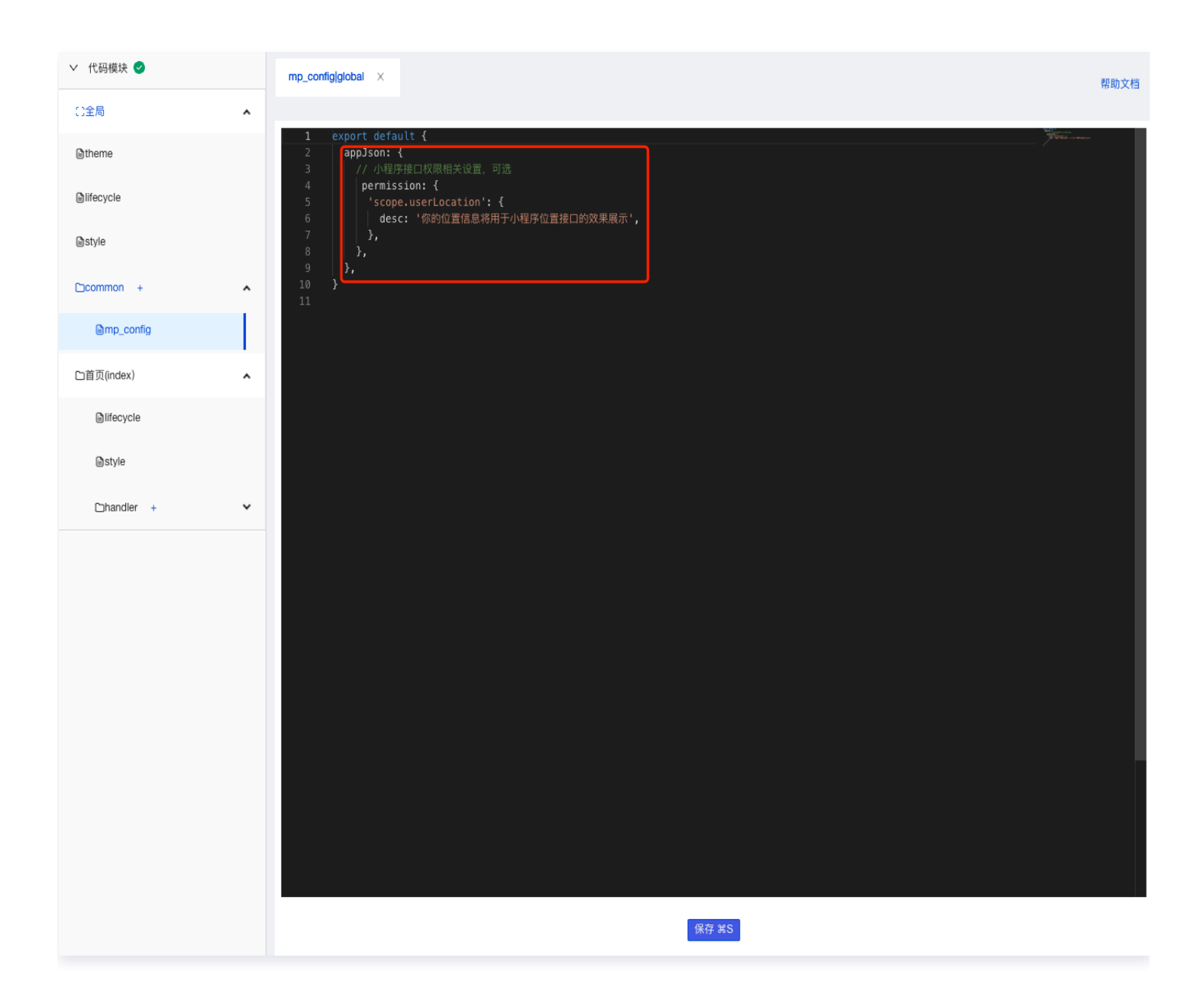

#### 代码如下:

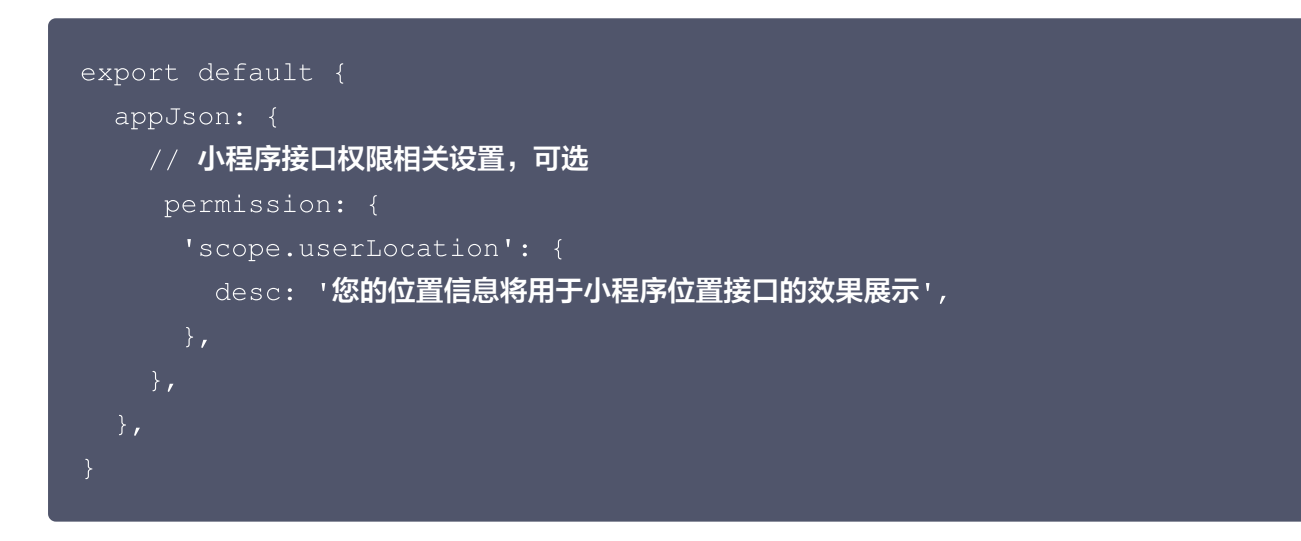

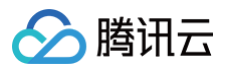

#### 2. 添加获取经纬度方法代码

获取经纬度可以在应用启动加载时或者页面加载时执行代码,这里我们选择在应用启动加载时。打开应用的**代码编辑** 器,在**全局 > lifecycle** 的 onAppLaunch 下添加代码。

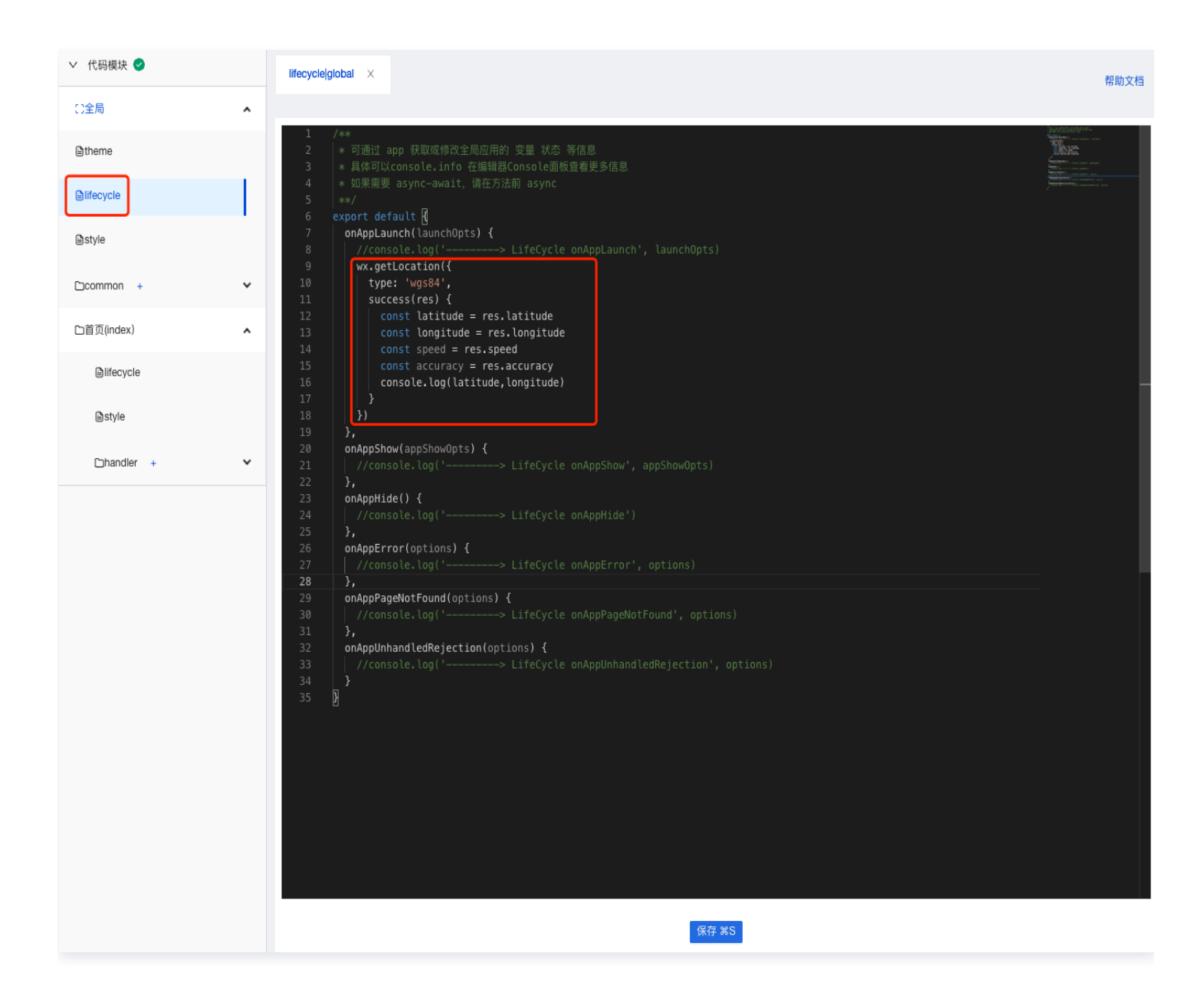

#### 代码如下:

```
wx.getLocation({
   type: 'wgs84',
   success(res) {
    const latitude = res.latitude
    const longitude = res.longitude
    const speed = res.speed
    const accuracy = res.accuracy
```

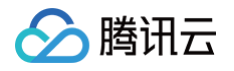

## console.log(latitude,longitude)

## })

#### 3. 发布验证获取经纬度数据

## △ 注意:

微信小程序官方接口必须发布应用后在手机端查看结果,使用浏览器在微搭预览环境或开发调试工具下无法 获取数据。

发布小程序应用到体验环境,打开 vConsole,如图可以获取经度和纬度数据。

| Log                          | System                                       | WeChat                                       | WXML                                    |               |
|------------------------------|----------------------------------------------|----------------------------------------------|-----------------------------------------|---------------|
| All                          | Log                                          | Info                                         | Warn                                    | Error         |
| h5-rea                       | ct/compone                                   | ents/wd-icon                                 | /index.wxss:                            | 13:2470)      |
| [Compo<br>(when j<br>minipro | onent] the ty<br>oreparing "n<br>ogram/searc | ype of prope<br>niniprogram_<br>chbar/search | rty "search" i:<br>_npm/weui-<br>bar"). | s illegal 🛛 📋 |
| App: or                      | hLaunch hav                                  | ve been invol                                | ked                                     |               |
| App: or                      | nShow have                                   | been invoke                                  | d                                       |               |
| On app<br>rendere            | o route: page<br>er: webview                 | es/index/ind                                 | ex (appLaund                            | ch), 🖞        |
| Update                       | e view with i                                | nit data                                     |                                         |               |
| pages/                       | index/index                                  | : onLoad hav                                 | e been invol                            | (ed 📋         |
| pages/                       | index/index                                  | : onShow ha                                  | ve been invo                            | ked 🖺         |
| pages/                       | index/index                                  | : onRouteDc                                  | ne have bee                             | n invoked 🖺   |
| Invoke                       | event onRea                                  | ady in page:                                 | pages/index                             | /index 🖺      |
| pages/                       | index/index                                  | : onReady ha                                 | ave been invo                           | oked 🖺        |
| 34.215                       | 719 108.882                                  | :981                                         |                                         |               |
| ▹ Objec                      | t {status: 0,                                | message: "q                                  | uery ok", req                           | 🗅             |
| comman                       | d                                            |                                              |                                         | ОК            |
|                              |                                              |                                              |                                         | Filter        |
| Clea                         | ar                                           | Тор                                          | Bottom                                  | Hide          |

## 步骤2: 实现逆地址解析

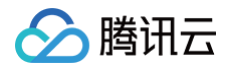

## 1. 创建地图 APIs

1. 新建 APIs,开放服务选择**腾讯地图**。

| <b>6</b> 3 : | 数据源 数据模型 APIs 数据连接     | <b>资器</b>                       |                                                                  |             |
|--------------|------------------------|---------------------------------|------------------------------------------------------------------|-------------|
|              | 全部当前应用                 | 新建APIs                          |                                                                  |             |
| 88           | APIs列表 Q Cī +          | 1 选择APIs类型 > 2 配置APIs信息         |                                                                  |             |
| 8            | d Harris and           | 部公功能当前版太不可用 全量功能针对激挥研作和【企业版】及以上 | 断太帝经平动 前往升级击群玄安聪白法讨田社非得折扣                                        |             |
| 0            | # introduction         |                                 | JKイヤス (K/1)A7 <u>前上/13A</u> -w <u>4A/K日源</u> 中時 96/13/13A(ほか)134 |             |
| 20           | A RECERCISION          |                                 |                                                                  |             |
| 0            | 1 BRETRUSTON           | 自定义APIs                         |                                                                  |             |
| $\odot$      | # 178188(style_barret) |                                 |                                                                  |             |
|              | / 178188-188887-014    | HTTP请求                          | Postman 2.1                                                      | OpenAPI 3.0 |
|              | # \$2555578:00.04.1at. |                                 |                                                                  |             |
|              | # stream, and st       | 自定义代码                           | 云开发云函数                                                           |             |
|              | £ 18888813(0)0,000.    |                                 |                                                                  |             |
|              | # #EMBITATION. TARKS   |                                 |                                                                  |             |

2. 输入自定义 APIs 的名称、标识以及 API KEY。

| 新建APIs | 〕 选择API6类型 > 2 配置API6信息          |      |
|--------|----------------------------------|------|
|        | 自定义APIs 更换                       |      |
|        | 降抗地图                             |      |
|        | 自定义APIs                          |      |
|        | 名称· 陳讯地图                         |      |
|        | JEIO - Twee HILING               |      |
|        | 1990                             |      |
|        | <b>描述</b> 请输入APIs描述,最多支持 255 个字符 |      |
|        | 参数配置                             |      |
|        | <b>АРІ КЕY</b>                   |      |
|        | 申请勝抗地图 API KEY [2]               |      |
|        |                                  |      |
|        |                                  |      |
|        |                                  |      |
|        |                                  |      |
|        |                                  |      |
|        |                                  |      |
|        |                                  |      |
|        |                                  |      |
|        |                                  |      |
|        |                                  |      |
|        |                                  |      |
|        |                                  | 创建取消 |
|        |                                  |      |

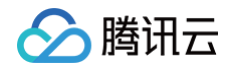

其中 API KEY 需要前往腾讯位置服务进行申请。大致步骤是注册账号并登录腾讯位置服务控制台,然后在我的 应用中创建一个应用,并获取 API KEY。具体操作可前往 腾讯位置服务-我的应用 网站实现。

| 💋 腾讯位置服务    | 产品 → 解决方案 → 开发文档 → 客户案例 生态合作 服务升级 → Q *** 控制台 登录 注册 |
|-------------|-----------------------------------------------------|
| <b>旧</b> 首页 | 我的应用                                                |
| ■ 应用管理 🔺    |                                                     |
| 我的应用        |                                                     |
| ☑ 配额管理 ▼    |                                                     |
| ② 数据管理 ▼    |                                                     |
| 🚢 个人中心 👻    |                                                     |
| ᇦ 订单 👻      |                                                     |
| ■ 工単 👻      |                                                     |
| !" 个性化地图 ▼  | 12 T. S. 495                                        |
| ◆ 数据图层      | 微信扫描二维码快捷登录                                         |
| 😤 轨迹云 👻     | 其他登录方式 💽 QQ 🔷 🔕 微信公众号 🕢 9 手机                        |
|             | 新用户注册                                               |
|             |                                                     |
|             | 6                                                   |
|             |                                                     |
|             |                                                     |
|             |                                                     |

3. APIs 创建成功后,可以看到各种地图服务方法,逆地址解析使用的是**坐标位置描述**方法,该方法的说明可以参见官网 WebService API-逆地址解析 文档。

| <b>\$3</b> : | 数据源 数据模型 APIs 数据连持       | 授器                                                                                     |         |
|--------------|--------------------------|----------------------------------------------------------------------------------------|---------|
|              | 全部当前应用                   | 腾讯地图0718 (txdt_7tlp/5s)                                                                |         |
| 88           | 勝讯地图                     | <ul> <li>安全提示</li> </ul>                                                               | 收起说明    |
| 8            | 腾讯地图0718(txdt_7tlpf5s)   | •当前APIs的权限未发布,正式环境未生效,可能存在风险,您可以在 <u>权限设置</u> 中发布。                                     |         |
| 0            | #INDexture_hould         | APIs方法 权限设置 关联应用 基本信息                                                                  |         |
|              | ▲ BURERGING, Vall, ap.4. |                                                                                        |         |
| 0            | Elliptic, many           | APIs方法                                                                                 | aAPIs方法 |
| $\odot$      | #100014.30048            |                                                                                        |         |
|              |                          | APIs方法列表 Q                                                                             |         |
|              |                          | · · · · · · · · · · · · · · · · · · ·                                                  |         |
|              |                          | 题 批量距离矩 坐标位置措述 标识 · coord2label                                                        |         |
|              |                          | 园 获取腾讯地图API Key 是否启用。 已启用                                                              |         |
|              |                          | 國 我取下級行政区划                                                                             |         |
|              |                          | 描述  本接口提供由线转度到文字地址及相关位置信息的转换能力,广泛应用于物流、出行、020、社交等场景。服务响应速度快、稳定,支撑亿级调用接口<br>ewg 获取省市区列表 | 地       |
|              |                          | 题 IP定位                                                                                 |         |
|              |                          | Gine 特別教授会話     Oric ・ Triqus-//epis-snip)-uqt-contravs/geocode//V1                    |         |

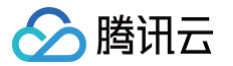

## 2. 设置展示用户位置信息的页面

1. 创建全局变量 address 用来存储 APIs 方法返回的地址详情信息。

| 编辑自定义变量  | address 🖉                     | <br>保存 | ×<br>۲ | × |
|----------|-------------------------------|--------|--------|---|
| 变量类型 *   | T 文字(String)                  |        |        |   |
| 默认值      | 请输入默认值                        |        |        |   |
| 本地持久化 () |                               |        |        |   |
| 备注       | 请输入变量描述                       |        |        |   |
| 变量路径     | \$w.app.dataset.state.address |        |        |   |

- 2. 在首页中添加普通容器组件、图标组件、文本组件,并调整样式用来显示用户当前位置信息。
- 3. 图标组件的基础属性中图标类型选择预置图标,图标样式选择 location 图标。

|    | 大纲树 状态数据        |     |
|----|-----------------|-----|
| 88 | ✓ D 页面:空白页      | © Q |
| 8  | し<br>図标<br>丁 文本 | 0)  |
| 0  |                 |     |
| 0  |                 |     |
| Ö  |                 |     |
|    |                 |     |
|    |                 |     |
|    |                 |     |
|    |                 |     |

4. 文本组件的基础属性中文本内容选择表达式,表达式选择变量,变量选择上面创建的全局变量 address。

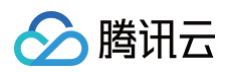

|            | 大纲树 状态数据        |      |          |              | .II Galaxy S8 4G | 17:23  | 100% 📼 |            | 添加 配置                |             |
|------------|-----------------|------|----------|--------------|------------------|--------|--------|------------|----------------------|-------------|
| 88         | ▼ □ 页面:空白页      | @ Q  |          |              |                  | 空白页    | •• 0   |            | 属性                   | 样式          |
| ₿          | も<br>図M<br>T 文本 | ())) |          |              | <b>X</b> *       |        |        |            | 工 文本<br>□□使用指引       | text1 🗋     |
| o₀<br><    |                 |      |          |              | / 6 D û          |        |        |            | 基础属性                 | ~           |
| 0          |                 |      |          |              |                  |        |        |            | 文本内容                 | f×          |
| $\bigcirc$ |                 |      |          |              |                  |        |        |            | \$w.app.dataset.stat | e.address 💊 |
|            |                 |      |          |              |                  |        |        |            | 文本格式                 | fx          |
|            |                 |      |          |              |                  |        |        |            | 正文(默认)               |             |
|            |                 |      |          |              |                  |        |        |            | 高级属性                 | >           |
|            |                 |      |          |              |                  |        |        |            | 条件展示                 | >           |
|            | 代码区             | Q +  | 编辑自定义变量  |              | add              | ress 🖉 |        | ··· 保存 、 × | 事件                   | ~           |
|            | ▼ 当前页面          |      |          |              |                  |        |        |            |                      |             |
|            | No. 1977.       |      | 变量类型•    | T 文字(String) |                  |        |        |            | «М. ш.ш. (rab)       |             |
|            | 🔓 eventLog      |      |          |              |                  |        |        |            |                      |             |
|            | ▼ 全局            |      | 默认值      | 请输入默认值       |                  |        |        |            |                      |             |
|            | 😪 query4        |      | 本地持クル ①  |              |                  |        |        |            |                      |             |
|            | (x) address     |      | ₩週時入16 ① | <u> </u>     |                  |        |        |            |                      |             |
|            | (x) avatar      |      | 备注       | 请输入变量描述      |                  |        |        |            |                      |             |

### 3. 添加调用地图 APIs 方法代码

改造上面获取经纬度方法的代码,添加调用地图 APIs 方法的代码。

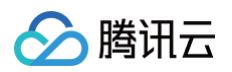

| ∨ 代码模块 🖌   | lifecycle global ×                                                                                                    | 帮助文档 |
|------------|----------------------------------------------------------------------------------------------------|------|
| ○全局 ▲      |                                                                                                    |      |
| ⊜theme     | 1     /**       2     * 可通过 app 获取或修改全局应用的 变量 状态 等信息       3     * 具体可以console.info 在编辑器Console面板查看更多信息                                                                                                    |      |
| ●lifecycle | 4 * 如果需要 async-await, 请在方法前 async<br>5 **/<br>6 exect default {                                                                                                    |      |
| ) style    | <pre>onAppLaunch(launchOpts) {     //console.log('&gt; LifeCycle onAppLaunch', launchOpts)     //console.log('&gt; LifeCycle onAppLaunch', launchOpts) </pre>                                                                                                    |      |
| Common +   | 10 type: 'wgs84',<br>11 async success(res) {                                                                                                    |      |
| □首页(index) | <pre>const latitude = res.latitude<br/>const latitude = res.latitude<br/>const latitude = res.latitude<br/>const securacy = res.accuracy<br/>console.log(latitude,longitude)<br/>// ###########<br/>const result = await app.cloud.callConnector{{<br/>name: 'txdt_m7dic1',<br/>methodhame: 'coord2label',<br/>params: {<br/>[ coction: latitude + ',' + longitude<br/>} // / #######<br/>// #######</pre> |      |

#### 代码如下:

| wx.getLocation({                               |
|------------------------------------------------|
| type: 'wgs84',                                 |
| async success(res) {                           |
| const latitude = res.latitude                  |
| const longitude = res.longitude                |
| const speed = res.speed                        |
| const accuracy = res.accuracy                  |
| console.log(latitude,longitude)                |
| // <b>调用腾讯地图</b> API                           |
| const result = await app.cloud.callConnector({ |
| name: 'txdt_rm7dic1',                          |
|                                                |

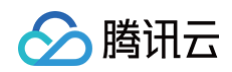

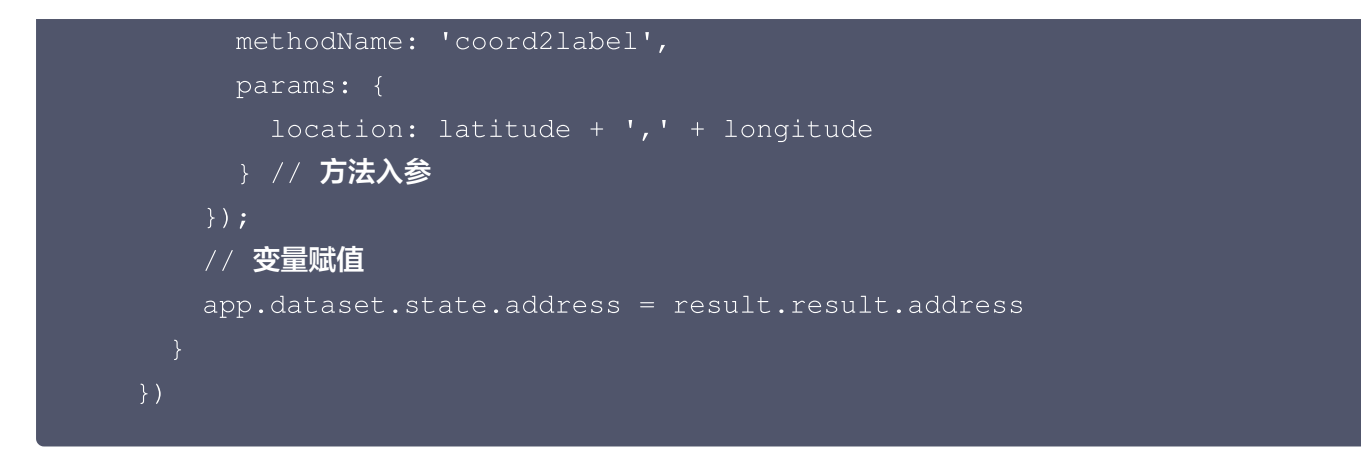

这里我们使用 result.result.address 获取当前位置信息,除此之外也可以根据业务需要获取结果返回值其它属性,包括省、市、区等,具体内容可以参见官方文档 WebService API-逆地址解析 方法指南。

#### 4. 发布应用显示当前位置信息

同验证获取经纬度方式一样,要验证结果就必须发布应用到小程序,在手机端查看结果。

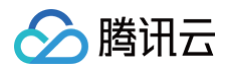

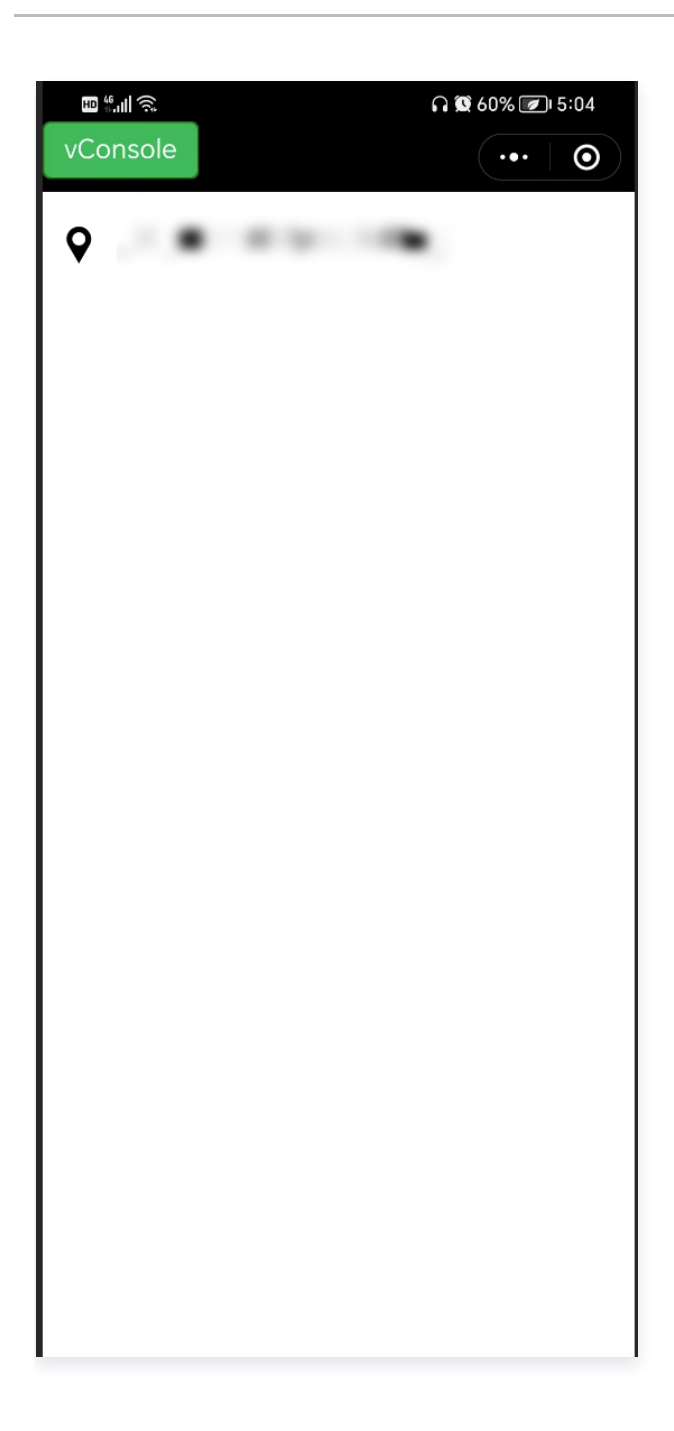

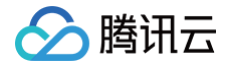

## 小程序目标位置线路导航

最近更新时间: 2024-06-03 11:04:52

一般做微信小程序开发时经常会遇到要求**在地图上显示目标位置并进行线路导航**的需求,例如在地图上显示某店铺并 进行线路导航。这种功能实现逻辑主要是通过微信小程序官方接口 wx.openLocation(Object object) 方法打 开微信内置地图,将目标位置的经纬度数据在地图上标注进而实现展示功能,如果需要导航时可以通过地图自带导航 功能实现线路导航。

下面我们通过微搭低代码平台来实现该功能,首先用户需要在微搭低代码平台上注册认证小程序,不熟悉的用户可以 参见微搭官网 <mark>快速注册小程序</mark> 。然后在平台上创建一个小程序应用和展示目标位置信息的页面。

## 目标位置数据准备

#### 步骤1: 经纬度数据拾取

一般情况下要在地图上展示目标位置都需要知道其经纬度数据,这里我们通过 <mark>腾讯地图位置服务拾取功能</mark> 获取目标 地址的经纬度坐标数据。这里我们选择**西安火车站**作为示例数据。

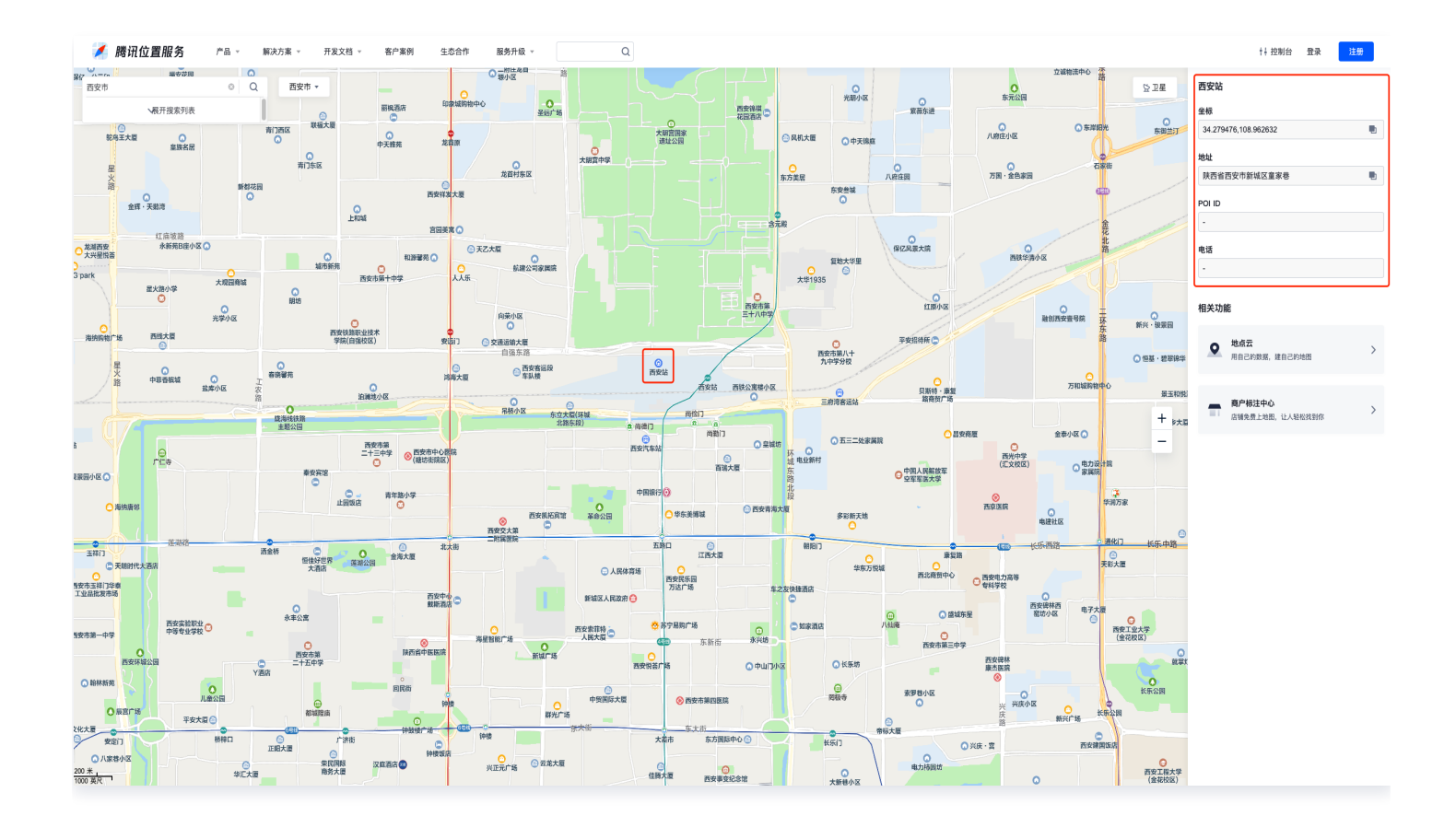

### 步骤2: 创建数据表存储数据

创建数据表:定位地址,字段包括名称、地址、纬度、经度等字段用于存储目标位置数据信息。

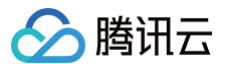

#### <u>小 注意</u>:

经纬度数据类型必须是数字。

| 10421074 | 定位地址 <sup>(dwdz_r766b0m)</sup>                                                                                                    | 官理数据 🖸                                                                                                    |                                                                      |                                                                                        |                               |  |
|----------|----------------------------------------------------------------------------------------------------|----------------------------------------------------------------------------------------------------|----------------------------------------------------------------------|----------------------------------------------------------------------------------------|-------------------------------|--|
| 全部当前应用   | 模型配置 视图配置 事件                                                                                                    | 处理 关联应用 基本信息                                                                                                    |                                                                      |                                                                                        |                               |  |
| (        | 2                                                                                                    |                                                                                                    |                                                                      |                                                                                        |                               |  |
| 定位地址 已发布 | <b>樽刑</b> 字段 ∥编辑                                                                                                    |                                                                                                    |                                                                      |                                                                                        |                               |  |
|          |                                                                                                    |                                                                                                    |                                                                      |                                                                                        |                               |  |
|          | 字段名称                                                                                                    | 字段标识                                                                                                    | 数据类型                                                                 | 是否必填                                                                                   | 是否唯一①                         |  |
|          | 名称                                                                                                    | mc                                                                                                    | 文本   单行文本                                                            | 否                                                                                      | 否                             |  |
|          | 地址                                                                                                    | dz                                                                                                    | 文本   单行文本                                                            | 否                                                                                      | 否                             |  |
|          | 纬度                                                                                                    | wd                                                                                                    | 数字                                                                   | 否                                                                                      | 否                             |  |
|          | 经度                                                                                                    | jd                                                                                                    | 数字                                                                   | 否                                                                                      | 否                             |  |
|          | 模型方法<br>● 数据模型不支持新统                                                                                                    | 리순                                                                                                    | 日本八小安治視                                                              |                                                                                        |                               |  |
|          | <b>模型方法</b><br>② 数据模型不支持新增部<br>模型方法列表                                                                                                    | 自定义方法,可以使用 <b>自定义APIs</b> 实现<br>名称  新增                                                                                                    | 自定义业务逻辑                                                              |                                                                                        |                               |  |
|          | <ul> <li>模型方法</li> <li>数据模型不支持新增</li> <li>模型方法列表</li> <li>新增</li> <li>5 5 10 - 5</li> </ul>                                                                                                    | 自定义方法,可以使用 <b>自定义APIs</b> 实现<br>名称 新增<br>标识 wedaC                                                                                                    | 自定义业务逻辑<br>eate                                                      |                                                                                        |                               |  |
|          | <ul> <li>模型方法</li> <li>● 数据模型不支持新增能</li> <li>模型方法列表</li> <li>● 新增</li> <li>● 新増多条</li> <li>● 新増多条</li> </ul>                                                                                                    | 自定义方法,可以使用 <b>自定义APIs</b> 实现<br>名称 新增<br>标识 wedaC<br>入参                                                                                                    | 自定义业务逻辑<br>eate                                                      |                                                                                        |                               |  |
|          | <ul> <li>模型方法</li> <li></li></ul>                                                                                                    | 自定义方法,可以使用 <b>自定义APIs</b> 实现<br>名称 新增<br>标识 wedaC<br>入参 <u></u> 字印                                                                                                    | <mark>自定义业务逻辑</mark><br>eate<br>全称    字段标识                           | 数据类型                                                                                   | 是否必項                          |  |
|          | <ul> <li>模型方法</li> <li>数据模型不支持新增信</li> <li>模型方法列表</li> <li>新増</li> <li>新増</li> <li>新増多条</li> <li>一一一〇〇</li> </ul>                                                                                                    | 自定义方法,可以使用自定义APIs实现<br>名称 新增<br>标识 wedaC<br>入参 デジ<br>名打                                                                                                    | 自定义业务逻辑<br>eate<br>名称 字段标识<br>K mc                                   | 数据类型<br>文本   单行文本<br>文本 = 単行文本                                                         | 是否必填<br>否                     |  |
|          | <ul> <li>模型方法</li> <li>① 数据模型不支持新增部</li> <li>模型方法列表</li> <li>④ 新增</li> <li>④ 新増多条</li> <li>④ 删除</li> <li>● 删除多条</li> <li>② 删除多条</li> <li>② 删除多条</li> <li>② 更新</li> </ul>                                                         | 自定义方法,可以使用自定义APIs实现<br>名称 新増<br>标识 wedaC<br>入参 デ<br>4<br>1地<br>444                                                                                                    | 自定义业务逻辑<br>eate<br>R名称 学段标识<br>K mc<br>t dz                          | 数据类型<br>文本   单行文本<br>文本   单行文本<br>数字                                                   | 是否必填<br>否<br>否<br>否           |  |
|          | <ul> <li>模型方法</li> <li></li></ul>                                                                                                    | 自定义方法,可以使用 <b>自定义APIs</b> 实现<br>名称 新增<br>标识 wedaC<br>入参 字f<br>名相<br>地址<br>组现                                                                                          | 自定义业务逻辑<br>eale<br>2名称 字段标识<br>K mc<br>社 dz<br>E wd                  | <ul> <li>数据类型</li> <li>文本   单行文本</li> <li>文本   单行文本</li> <li>数字</li> <li>数字</li> </ul> | 是否必填<br>否<br>否<br>否<br>否<br>否 |  |
|          | <ul> <li>模型方法</li> <li>② 数据模型不支持新增留</li> <li>模型方法列表</li> <li>② 新增</li> <li>③ 新増多条</li> <li>④ 删除</li> <li>③ 删除多条</li> <li>④ 删除多条</li> <li>② 更新</li> <li>④ 更新</li> <li>④ 更新</li> <li>④ 更新</li> <li>④ 更新多条</li> <li>② 重询</li> </ul> | 自定义方法。可以使用 <b>自定义APIs</b> 实现<br>名称 新増<br>标识 wedaC<br>入参 字F<br>名材<br>地地<br>580<br>580<br>580<br>580<br>580<br>580<br>580<br>580<br>580<br>580                          | <b>自定义业务逻辑</b><br>eate<br>2名称 字段标识<br>に mc<br>た dz<br>モ wd<br>モ 」 d2 | 数据类型<br>文本   单行文本<br>文本   单行文本<br>数字<br>数字                                             | 是否必填<br>否<br>否<br>否<br>否<br>否 |  |
|          | <ul> <li>模型方法</li> <li>① 数据模型不支持新增部</li> <li>模型方法列表</li> <li>④ 新增</li> <li>④ 新增多条</li> <li>④ 新端</li> <li>○ 新始多条</li> <li>② 更新</li> <li>④ 更新</li> <li>④ 更新多条</li> <li>○ 重询</li> <li>○ 宣询列表</li> </ul>                             | <ul> <li>1定义方法、可以使用自定义APIs实现</li> <li>名称 新増</li> <li>标识 wedaC</li> <li>入参</li> <li>学評</li> <li>名科</li> <li>地</li> <li>卵</li> <li>日</li> <li>出参・</li> <li>デ</li> </ul> | a定文业务逻辑<br>eate<br>記名称 字段标识<br>R mc<br>た dz<br>E wd<br>E id<br>id    | 数据类型<br>文本   単行文本<br>文本   単行文本<br>数字<br>数字                                             |                               |  |

打开**管理数据**,向数据表中添加位置数据信息。

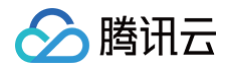

| 🛟 WeDa 数据管理 | 后台 体验数据 >                |           |            | 我     | 的应用 | 我的数据源 |      |                 |                  |            |   | administrator |
|-------------|--------------------------|-----------|------------|-------|-----|-------|------|-----------------|------------------|------------|---|---------------|
|             | 我的数据源 / 定位地址 / <b>列表</b> |           |            |       |     |       |      |                 |                  |            |   |               |
|             | 新建 删除 导                  | 出导入       |            |       |     |       |      | 搜索              |                  | Q          | o |               |
|             | □ 经度                     | 纬度        | 地址         | 名称    |     | 数据标识  | 创建的  | 讨问              | 更新时间             | 操作         |   |               |
|             | 108.962572               | 34.279504 | 陕西省西安市新城区… | 西安火车站 |     | 2008  | 2023 | -03-31 14:40:37 | 2023-03-31 16:12 | ( 查看 编辑 删除 |   |               |
|             | · 共 1 条                  |           |            |       |     |       |      |                 | 10 ∨ 条/页 K ◀     | 1 /1页 ▶    | н |               |
|             |                          |           |            |       |     |       |      |                 |                  |            |   |               |

## 目标位置显示及导航

## 步骤1: 首页目标位置显示

1. 在页面中添加数据列表组件,数据模型选择定位地址。

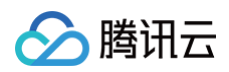

|                                           | <sup>2</sup> 量 代码编辑器 | 更多                | 小程序实现目            | 际位置线路导航(勿删) 💪 16: | 17 保存云端成功            |           | 0 🗈 🤗 D            | √ 发布 … |
|-------------------------------------------|----------------------|-------------------|-------------------|-------------------|----------------------|-----------|--------------------|--------|
| 页面:首页 ~                                   | +                    | iPhone XS Max 100 | % ~ 🗘 預览区 💽       | 5 č               |                      |           |                    |        |
| Q 请输入内容                                   | 0                    |                   |                   |                   |                      |           | 属性                 | 样式     |
| y<br>搭组件库                                 | ~                    |                   | <b></b> (•••   •) | .it] iPh          | none XS Max 4G 05:53 | 100%      | ALM                |        |
| ▶ 热门                                      | ~                    |                   |                   |                   | 首页                   | (•••   O) | 简单列表               | ~      |
| □ 数据列表                                    | ■ 数据详情               | 这里是示例<br>这里是示例    | ۹                 | 西安                | 火车站                  |           | 数据源                |        |
| □ 普通容器                                    | 丁 文本                 |                   |                   | 陕西省               | 省西安市新城区童家巷           | 2         | 数据模型               | APIs   |
| 🛛 图片                                      | □ 按钮                 | 这里是示例             | 2                 |                   |                      |           | 教展模型*              | 0 0    |
| ⊙ 链接                                      |                      |                   |                   |                   |                      |           | 定位地址 (dwdz_r766b0r | n) 🗧   |
| 数据容器                                      | ~                    | 这里是示例             | 2                 |                   |                      |           | 数据筛选               | fi     |
| ■ 数据列表                                    | 動 数据详情               | 加雪                | 成更多               |                   |                      |           | 0个条件               |        |
| 表单容器                                      | 一 数据表格               | 数据列表   / 🗋 🗋 📋    |                   |                   |                      |           | 排序字段               | ÷      |
| 布局                                        | ~                    |                   |                   |                   |                      |           | 请选择                | ~      |
|                                           |                      |                   |                   |                   |                      |           | 排序方式               | f      |
| 网树                                        | 0                    |                   |                   |                   |                      |           | 升序                 | ~      |
| 「搜索组件名称 / ID                              | ^<br>~               |                   |                   |                   |                      |           | 显示条数               | fi     |
| <ul> <li>页面:首页</li> <li>页面数据列表</li> </ul> |                      |                   |                   |                   |                      |           | 5                  |        |
| E 8738794X                                |                      |                   |                   |                   |                      |           | 分页                 |        |
|                                           |                      |                   |                   |                   |                      |           | 点击加载更多             | ~      |
|                                           |                      |                   |                   |                   |                      |           | 显示加载状态             |        |
|                                           |                      |                   |                   |                   |                      |           |                    |        |
|                                           |                      |                   |                   |                   |                      |           | 空状念提示              | ;      |
|                                           |                      |                   |                   |                   |                      |           | 加裁到库提示             | 4      |
|                                           |                      |                   |                   |                   |                      |           | DI WISIIN DE UN    | ,      |
|                                           |                      |                   |                   |                   |                      |           |                    |        |
|                                           |                      |                   |                   |                   |                      |           |                    |        |
|                                           |                      |                   |                   |                   |                      |           | 通用配置               |        |

2. 数据列表组件中第一个文本组件的文本内容选择名称。

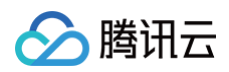

| 页面设计 👳                                         | 全 代码编辑器  | 更多    |        |             |              |        | 小程序实现       | 目标位置线路导航( | <b>勿删)</b>                   |           | o 🗈 🤗 Ď    | √ 发布  |
|------------------------------------------------|----------|-------|--------|-------------|--------------|--------|-------------|-----------|------------------------------|-----------|------------|-------|
| 页面:首页 ~                                        | +        |       |        | iPhone XS M | ax 100% 🗸    | 0      | 预览区 🔵       | 5 ¢       |                              |           |            |       |
| <b>〕</b> 请输入内容                                 | 0        |       |        |             |              |        |             |           |                              |           | 属性         | 样式    |
| 搭组件库                                           |          |       |        |             | *5           |        |             |           | iPhone XS Max 4G 05:56       | 100%      |            |       |
| 热门                                             |          |       |        |             | 目贝           |        |             |           | 首页                           | (·••   O) | 文本 ①       |       |
| 🖃 数据列表                                         | 🗈 数据详情   |       | 这里是    | 示例          | â            |        | 2           |           |                              |           | 组件ID       | text3 |
| □ 普通容器                                         | 丁 文本     |       |        |             |              |        |             |           | <b>四安火车站</b><br>陕西省西安市新城区童家巷 | ٩         | 基础属性       |       |
| 🗷 图片                                           | □ 按钮     |       |        |             |              |        | 2           |           |                              |           | 文本内容       | Cii   |
| () 籍椿                                          |          |       |        |             |              |        |             |           |                              |           | 名称 ×       |       |
|                                                |          |       |        |             |              |        | 2           |           |                              |           | 文本格式       | :     |
| ● 数据谷籍                                         | -        |       |        |             | 加薪面文         |        |             |           |                              |           | 标题 H6      | ~     |
| ■ 数据列表                                         |          |       |        |             | /// 4X JC 37 |        |             |           |                              |           |            |       |
| ■ 表単容器                                         | ① 数据表格   |       |        |             |              |        |             |           |                              |           | 高级属性       |       |
| <b>不</b> 局                                     | ~        |       |        |             |              |        |             |           |                              |           | 通用配置       |       |
| 大纲树                                            | 0        |       |        |             |              |        |             |           |                              |           | 事件         |       |
|                                                |          |       |        |             |              |        |             |           |                              |           | 🌾 点击 (tap) |       |
| 1.授家组件名称 / ID                                  | ~        |       |        |             |              |        |             |           |                              |           |            |       |
| <ul> <li>」 以面: 目贝</li> <li>▼ 回 数据列表</li> </ul> |          |       |        |             |              |        |             |           |                              |           |            |       |
| ▼ Ċ⊋ 循环展示                                      | D        |       |        |             |              |        |             |           |                              |           |            |       |
| ▼ □ 普通容 ▼ □ 普通容                                | 쯉<br>1容器 |       |        |             |              |        |             |           |                              |           |            |       |
| Т                                              | ¢本 D     |       |        |             |              |        |             |           |                              |           |            |       |
| T:                                             | 文本 D     |       |        |             |              |        |             |           |                              |           |            |       |
| - u = #<br>                                    | 四标 EVT   |       |        |             |              |        |             |           |                              |           |            |       |
|                                                |          |       |        |             |              |        |             |           |                              |           |            |       |
|                                                |          |       |        |             |              |        |             |           |                              |           |            |       |
|                                                |          |       |        |             |              |        |             |           |                              |           |            |       |
|                                                |          |       |        |             |              |        |             |           |                              |           |            |       |
|                                                |          |       |        |             |              |        |             |           |                              |           |            |       |
|                                                |          | 小程度空和 | 日标位署纬欧 |             | 而面 > 数级和     | 売 ) 畑口 | 展示 ) 普通交評 、 | 普诵容器 、 立木 |                              | 四 荘厳通は1日  |            |       |

3. 数据列表组件中第二个文本组件的文本内容选择地址。

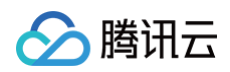

| <b>63</b> E | 页面设计 🛛                      | 安量 代码编辑      | 122 | 更多   |         |                                 |           |             |              |         | 小程序实现    | 见目标位置 | [线路导航(勿 | 7制) | 💪 暂未保存到云端     |          |   |          |                | o 🗈 🧬 🜔    | √ 发布 …  |
|-------------|-----------------------------|--------------|-----|------|---------|---------------------------------|-----------|-------------|--------------|---------|----------|-------|---------|-----|---------------|----------|---|----------|----------------|------------|---------|
|             | 页面: 首页 ~                    |              | +   |      | Ø       |                                 | iPhone    | XS Max 100% | ~ C          | 2       | 预览区 🌑    | 5     | ⇔       |     |               |          |   |          |                |            |         |
| 0           | Q 请输入内容                     |              | 0   |      |         |                                 |           |             |              |         |          |       |         |     |               |          |   |          |                | 属性         | 样式      |
| 8           | 微搭组件库                       |              | ~   |      |         |                                 |           | <b>1</b> 17 | <del>.</del> |         |          |       |         |     | iPhone XS Max | 4G 05:56 |   | 100%     |                |            |         |
| 0<br>40     | ▶ 热门                        |              | ~   |      |         |                                 |           |             | -            |         |          |       |         |     |               | 首页       | ( | •••   •• |                | 文本①        |         |
| ଜ           | □ 数据列表                      | 🔝 数据详情       |     |      | ì       | <b>这里是</b> ;<br><sub>文里是元</sub> | <b>示例</b> |             |              |         | ٩        |       |         | -   | 医中心左趾         |          |   |          |                | 组件ID       | text4 🕒 |
| 0           | □ 普通容器                      | T 文本         |     |      |         | 文本 ~                            | 108       | 0 0         |              |         |          |       |         | ß   | 9 <b>女八千</b>  | 区童家巷     |   |          |                | 基础属性       | Ý       |
|             | ☑ 圖片                        | □ 按钮         |     |      |         |                                 |           |             |              |         |          |       |         |     |               |          |   |          |                | 文本内容       | € f×    |
|             | ⊕ 链接                        |              |     |      |         |                                 |           |             |              |         |          |       |         |     |               |          |   |          |                | 地址 ×       |         |
|             | 教展容器                        |              | ~   |      |         |                                 |           |             |              |         | ٩        |       |         |     |               |          |   |          |                | 文本格式       | f×      |
|             | □ 数据列表                      | □ 数据详情       |     |      |         |                                 |           | 加載          | Ū\$          |         |          |       |         |     |               |          |   |          |                | 正文(默认)     | ~       |
|             | ∈ 表単容器                      | ⊞ 数据表格       |     |      |         |                                 |           |             |              |         |          |       |         |     |               |          |   |          |                | 高级属性       | >       |
|             | 🏅 布局                        |              | ~   |      |         |                                 |           |             |              |         |          |       |         |     |               |          |   |          |                | 通用配置       | >       |
|             |                             |              |     |      |         |                                 |           |             |              |         |          |       |         |     |               |          |   |          |                | 事件         | v       |
|             | 大纲树                         |              | \$  |      |         |                                 |           |             |              |         |          |       |         |     |               |          |   |          |                | ♣ 点击 (tap) |         |
|             | 可搜索组件名称 / ID                |              | ~   |      |         |                                 |           |             |              |         |          |       |         |     |               |          |   |          |                |            |         |
|             | ▼ □ 页面: 首页                  |              |     |      |         |                                 |           |             |              |         |          |       |         |     |               |          |   |          |                |            |         |
|             | <ul> <li>ごつ 循环展示</li> </ul> |              | D   |      |         |                                 |           |             |              |         |          |       |         |     |               |          |   |          |                |            |         |
|             | ▼ 🔲 普通容                     | 2.58<br>7 12 |     |      |         |                                 |           |             |              |         |          |       |         |     |               |          |   |          |                |            |         |
|             | <ul> <li>回 普道</li> </ul>    | 画容器          | D   |      |         |                                 |           |             |              |         |          |       |         |     |               |          |   |          |                |            |         |
|             | T                           | 文本<br>文本     | D   |      |         |                                 |           |             |              |         |          |       |         |     |               |          |   |          |                |            |         |
|             | ▼ □ 普道                      | 通容器          |     |      |         |                                 |           |             |              |         |          |       |         |     |               |          |   |          |                |            |         |
|             | Ф                           | 图标           | EVT |      |         |                                 |           |             |              |         |          |       |         |     |               |          |   |          |                |            |         |
|             |                             |              |     |      |         |                                 |           |             |              |         |          |       |         |     |               |          |   |          |                |            |         |
|             |                             |              |     |      |         |                                 |           |             |              |         |          |       |         |     |               |          |   |          |                |            |         |
|             |                             |              |     |      |         |                                 |           |             |              |         |          |       |         |     |               |          |   |          |                |            |         |
|             |                             |              |     |      |         |                                 |           |             |              |         |          |       |         |     |               |          |   |          |                |            |         |
| ?           |                             |              |     |      | mil mi- | 20.00 A 90 C                    |           |             | AT 40 T.     | 100.000 |          |       | 10      |     |               |          |   |          | TT HANDLA TO D |            |         |
|             |                             |              |     | 小程序3 | 买现目标    | 位置线路(                           | 守航(勿删)    | ) > 页面 >    | 数据列表 >       | 循环周     | 示 > 晋通容器 | > 晋通容 | 語 > 文本  |     |               |          |   |          | <b>卅友调试工具</b>  |            |         |

4. 数据列表中图标组件的图标类型选择自定义图标。

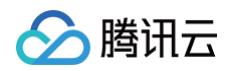

| I III III IIIIIIIIIIIIIIIIIIIIIIIIIII                                                                                                    | 页面设计 💈                                        | 变量 代码编辑器        | 更多  |        |       |                      |         | 小程序实现        | 标位置线路导航(勿删) 🛛 🛆 暂未保存到云端              | o 🗈 🧬          | ▶ 🗸 🗸 🗸             |
|----------------------------------------------------------------------------------------------------|-----------------------------------------------|-----------------|-----|--------|-------|----------------------|---------|--------------|--------------------------------------|----------------|---------------------|
| A #AAAB   A #AAAB   RABARA   A #ABARA   A #ABARA   A #ABARA   A #ABARA   A #ABARA   A #ABARA   A #ABARA   A #ABARA   A #ABARA   A #ABARA   A #ABARA   A #ABARA   A #ABARA   A #ABARA   B #ABARA   A #ABARA   B #ABARA   A #ABARA   B #ABARA   B #ABARA<                                                                                                    | 页面:首页 🗸                                       | +               |     | 0      |       | iPhone XS Max 100% v | 0       | 预览区 🔵        | 5 6                                  |                |                     |
| BARHAR       Image: Comparison of the comparison of the compar                                                                                                    | Q 请输入内容                                       | O<br>AC         |     |        |       |                      |         |              |                                      | 属性             | 样式                  |
| I 38878       II 38878       II 388788       II 38878 <td< td=""><td>微搭组件库<br/>■ 热门</td><td></td><td></td><td></td><td></td><td>首页</td><td></td><td>•••   0</td><td>با  iPhone XS Max 4G 05:58 100<br/>⊯m</td><td>8 图标 ①</td><td></td></td<>                                                                                                    | 微搭组件库<br>■ 热门                                 |                 |     |        |       | 首页                   |         | •••   0      | با  iPhone XS Max 4G 05:58 100<br>⊯m | 8 图标 ①         |                     |
| Image: Image:                                                                                                    | ■ 数据列表                                        | □□ 数据详情         |     | 这      | 里是示   | 例                    |         | P            |                                      | 组件ID           | icon                |
| 2 BH       2 HH       2 HH       2 HH       2 HH       1 HH       1 HH                                                                                                    | □ 普通容器                                        | T 文本            |     | 223    | 里是示例  |                      | 图标 ∨ ∣  | / B D D T    | 四日                                   | 基础属性           |                     |
| • Real or of                                                                                                    | 🛛 图片                                          | □ 按钮            |     |        |       |                      |         | 2            |                                      | 图标类型           |                     |
| XBR 2       XBE 2       XBE 2 <td< td=""><td>(二) 锚接</td><td></td><td></td><td></td><td></td><td></td><td></td><td></td><td></td><td>自定义图标</td><td></td></td<>                                                                                                    | (二) 锚接                                        |                 |     |        |       |                      |         |              |                                      | 自定义图标          |                     |
| ■ 数据34       ■ 数据34         ■ 数据34       ■ 数据34         ■ 数据34       ■ 数据34         ■ 数据34       ■ 数据34         ● 数据34       ■ 数2000         ● 数2000       ●         ★ 4963       ● 数2000         ● 数2000       ●         ★ 4963       ●         ● 数2000       ●         ★ 4963       ●         ● 数2000       ●         ● 数2000       ●         ● 数2000       ●         ● ● 数2000       ●         ● ● 数2000       ●         ● ● 数2000       ●         ● ● ■ 32828       ●         ● ● ■ 32828       ●         ● ● ■ 32828       ●         ● ● ■ 32828       ●         ● ● ■ 32828       ●         ● ● ■ 32828       ●         ● ● ● ■ 32828       ●         ● ● ● ■ 32828       ●         ● ● ● ■ 32828       ●         ● ● ● ● ● ● ● ● ● ●       ●         ● ● ● ●       ●         ● ● ● ●       ●         ● ●       ●         ●       ●         ●       ●         ●       ●         ● <td>数据容器</td> <td></td> <td></td> <td></td> <td></td> <td></td> <td></td> <td>2</td> <td></td> <td>自定义图标</td> <td></td>                                                                                                    | 数据容器                                          |                 |     |        |       |                      |         | 2            |                                      | 自定义图标          |                     |
| ■ 数線系       ● 数線系         ● 数線       ●         * mag       ●         /*sources/2022-03/words       ●         /*sources/2022-03/words                                                                                                    | <ul> <li>xxm tr ter</li> <li>並据列表</li> </ul>  | ···· 数据详情       |     |        |       | 加载更多                 |         |              |                                      |                | 0                   |
| * 布局 ~<br>* 39月 ~<br>* 39月 ~<br>* 39<br>* 39月 ~<br>* 39<br>~<br>* 39<br>~<br>* 39<br>~<br>* 39<br>~<br>* 39<br>~<br>* 39 |                                               | ⊞ 数据表格          |     |        |       |                      |         |              |                                      |                |                     |
| 大規                                                                                                    | <b>千</b> 布局                                   | ·               |     |        |       |                      |         |              |                                      | /resources/202 | 2-03/lowcode-104724 |
| A       A         ① 页面: 首页       -         • □ 数据列表       -         • □ 数据列表       -         • □ 音通容器       -         · □ 音通容器       -         · □ 文本       0         · □ 文本       0         · □ 本市       -                                                                                                    | 大纲树                                           | \$              |     |        |       |                      |         |              |                                      | 图标尺寸           | 2 0010100000 10112  |
| □ 万郎: 首页       湯用配置         ● □ 登却得表       □         ● □ 普通得器       ●         ● □ 普通得器       ●         □ 丁文本       □         □ 丁文本       □                                                                                                    | 可搜索组件名称 / ID                                  | ^<br>V          |     |        |       |                      |         |              |                                      | ×              |                     |
| ● (1) (2) (2) (2) (2) (2) (2) (2) (2) (2) (2                                                                                                    | ① 页面:首页                                       |                 |     |        |       |                      |         |              |                                      | 通用配置           |                     |
| <ul> <li>● 普通容器</li> <li>● 普通容器</li> <li>● 丁文本</li> <li>● 日</li> <li>● 丁文本</li> <li>● 日</li> </ul>                                                                                                    | <ul> <li>■ 数据列表</li> <li>● C⊋ 循环展示</li> </ul> | D               |     |        |       |                      |         |              |                                      | 事件             |                     |
| ・ Li 言通音号<br>T 文本 D<br>T 文本 D                                                                                                    | ▼ □ 普通容                                       | 155<br>3.007 RB |     |        |       |                      |         |              |                                      | (ない)           |                     |
|                                                                                                    | T                                             | 型12-00<br>文本 D  |     |        |       |                      |         |              |                                      | index.openL    | ocation 等1个事件       |
|                                                                                                    | Т                                             | 文本 🛛 🗋          |     |        |       |                      |         |              |                                      |                |                     |
| • <b>T</b> 2265                                                                                                    | ▼ □ 普i                                        | <b>通容器</b>      |     |        |       |                      |         |              |                                      |                |                     |
|                                                                                                    |                                               |                 |     |        |       |                      |         |              |                                      |                |                     |
|                                                                                                    |                                               |                 |     |        |       |                      |         |              |                                      |                |                     |
|                                                                                                    |                                               |                 |     |        |       |                      |         |              |                                      |                |                     |
|                                                                                                    |                                               |                 |     |        |       |                      |         |              |                                      |                |                     |
|                                                                                                    |                                               |                 | 小程序 | 实现目标位置 | 置线路导航 | i(勿删) > 页面 > 数据      | 列表 > 循5 | 不展示 > 普通容器 : | 普通容器 > 图标                            | 一 开发调试工具       |                     |

5. 自定义图标通过添加素材方式,增加了自定义的地图定位图标。这里用户可以根据需求自定义上传图标素材。

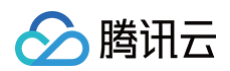

| 素材管理         |            |                    |      |                         |    |                  | ×   |
|--------------|------------|--------------------|------|-------------------------|----|------------------|-----|
| 添加素材请上传大小    | \在2M以内的png | 、jpg、gif、svg文件, 支持 | 排量上传 |                         |    | Q 输入关键词          | 要索  |
|              |            | Ŷ                  | 2    |                         |    | 管<br>日<br>冠<br>団 |     |
| 地址-icon.png  | 0 0        | 鹦鹉 1 (1).png       | ĊŪ   | title装饰.png             | Ċů | 春日活动.png         | 0 ů |
|              |            |                    |      | ~                       |    |                  |     |
| rocky-ai.png | ľÚ         | kid_140.jpg        | ĊŪ   | 3261675841203pic.jpg    | Ĉů | 首页banner2.png    | 0 Ū |
|              |            | 6                  | )    | 西雨五使存任代码<br>COMARKA ANY |    | ្រា              |     |

## 步骤2:添加打开微信内置地图方法代码

1. 给图标组件添加点击事件,应用动作选择 Javascript 代码。

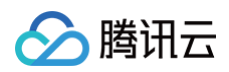

| 贝面设计 3                                       | 定重 代码编辑器 | 更多  |        |            |                      |                                | 小程序实现               | 目标位置线路          | <b>守抓(勿删)</b>      | <li>○ 都未保存到云端</li>           |           | в 🖬 🛣 🕩             | 发布 ··</th     |
|----------------------------------------------|----------|-----|--------|------------|----------------------|--------------------------------|---------------------|-----------------|--------------------|------------------------------|-----------|---------------------|---------------|
| 页面:首页 ~                                      | 4        |     | Ø      |            | iPhone XS Max 100% ~ | С                              | 预览区 🔵               | 5 0             |                    |                              |           |                     |               |
| <b>A</b> 请输入内容                               | C<br>A   | 1   |        |            |                      |                                |                     |                 |                    | I iPhone XS Max 4G 06:11     | 100%      | 属性                  | 样式            |
| 搭组件库                                         |          |     |        |            | 首页                   |                                | ••• • •             |                 |                    | 首页                           | (·••   •) |                     |               |
| 热门                                           | ,        |     | ĩ      |            | 列                    |                                | 2                   |                 |                    |                              |           | 组件ID                | icon2         |
| 🖃 数据列表                                       | Ⅲ 数据详情   |     |        | ム王 た 小 (が) |                      | 圆标 ∨ ∣                         | /800                |                 |                    | <b>四安火车站</b><br>陕西省西安市新城区童家巷 | ٩         |                     |               |
| □ 普通容器                                       | 本文 丁     |     |        |            |                      |                                | 2                   |                 |                    |                              |           | 基础属性                |               |
| ☑ 图片                                         | □ 按钮     |     |        |            |                      |                                |                     |                 |                    |                              |           | 图标类型                |               |
| 三 链接                                         |          |     |        |            |                      |                                | 2                   |                 |                    |                              |           | 自定义图标               | `             |
| 数据容器                                         |          |     |        |            | 加去百                  | ż.                             |                     |                 |                    |                              |           | 自定义图标               |               |
| ■ 数据列表                                       |          |     |        |            | 加城史:                 | 2                              |                     |                 |                    |                              |           |                     | 0             |
| ■ 表单容器                                       | ⊞ 数据表格   | 小程序 | *实现目标  | 位置线路导航     | (勿删) > 页面 > 数        | 据列表 > 循环                       | 「展示 > 普通容器          | > 普通容器 > F      | 日标                 |                              | 戸 开发调试工具  |                     |               |
| 布局                                           | ,        | 添加  | 事件: 点击 | 討 (tap)    |                      |                                |                     |                 |                    |                              | 取消保存      |                     |               |
| 4_ 400 km                                    |          |     |        |            |                      |                                |                     |                 |                    |                              |           | /resources/2022-03/ | 10wcode-10472 |
| (明例                                          | Ŷ        |     |        |            | Į                    | 请选择                            | 下方的执行动作             | 当【占未时 (tan)     | 应田修炼行业引            | h <i>0</i> ⊑                 |           | 图标尺寸                |               |
| JI搜索组件名称 / ID                                | ~        |     |        |            |                      |                                | A DECAST PARTITION. | ш клацка (aap). | 122713433741314044 | 217                          |           | ~                   |               |
| <ul> <li>〕页面:首页</li> <li>▼ □ 数据列表</li> </ul> |          |     |        |            | 1 <u>1</u> 1H        | <sup>初/FF</sup><br> 用数据源方法(    | callDataSource)     | 触发流程 (callPi    | ocess)             | 变量键值 (setState)              |           | 通用配置                |               |
| ▼ C⊇ 循环展示                                    | D        |     |        |            | 3                    | /辑分支 (f)                       |                     | Javascript代码    | code)              |                              |           | 事件                  |               |
| <ul> <li>■ 普通容</li> <li>■ 普通容</li> </ul>     | 器        |     |        |            |                      |                                | [                   |                 | ,                  |                              |           | ⑥ 点击(tap)           |               |
| T                                            | 文本 D     |     |        |            | <u>и</u>             | <sup>2C.日</sup><br>开页面 (naviga | teTo)               | 返回上一页 (nay      | igateBack)         | 返回首页 (relaunchHome)          |           |                     |               |
| T.                                           | 文本 D     |     |        |            |                      | 示消息提示 (sh                      | iowToast)           | 显示加载中 (sho      | wLoading)          | 隐藏加载中 (hideLoading)          |           |                     |               |
| E E                                          | 图标       |     |        |            | 1                    | 开弹窗 (showly                    | lodal)              | 拨打电话 (callPi    | ione)              | 扫码 (scanCode)                |           |                     |               |
|                                              |          |     |        |            | 48.00                | 专注                             |                     |                 |                    |                              |           |                     |               |
|                                              |          |     |        |            | 211T                 | /J/A<br>据列表 (ListVie           | W)                  |                 |                    |                              |           |                     |               |
|                                              |          |     |        |            |                      |                                |                     |                 |                    |                              |           |                     |               |
|                                              |          |     |        |            | 共肥                   | 定义组织库方法                        | (action)            |                 |                    |                              |           |                     |               |
|                                              |          |     |        |            | E                    | ~こ人1日11月7月7                    | a (aotori)          |                 |                    |                              |           |                     |               |

2. 添加自定义方法 openLocation。

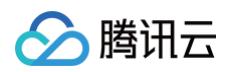

|                                                           | X III 10000000000                                                                                                    | 更多                           | 小程序                | ★現日物业且线給守机(初期) △ 留木味仔到云端                |            | с ш 🐨 🚺               |               |
|-----------------------------------------------------------|----------------------------------------------------------------------------------------------------|------------------------------|--------------------|-----------------------------------------|------------|-----------------------|---------------|
| §面: 首页 ~                                                  | +                                                                                                    | iPhone XS Max 10             | 10% ~ 🗘 預览区 🧲      | 0 5 C                                   |            |                       |               |
| <b>〕</b> 请输入内容                                            | 0                                                                                                    |                              |                    | iPhone XS Max 4G                        | 06:11 100% | 属性                    | 样式            |
| 搭组件库                                                      | ~                                                                                                    |                              |                    |                                         | 首页         | 周行の                   |               |
| ■ 热门                                                      | , contraction of the second second se | <b>这里是示例</b><br>这里是示例        | i i                | 3                                       |            | 组件ID                  | icon2 (       |
| 🖃 数据列表                                                    | 🔝 数据详情                                                                                                    | 送主定小 <b></b> 例               | ■ ■ □              | □ ··· ··· ··· ··· ··· ··· ···· ········ | 童家巷        |                       |               |
| □ 普通容器                                                    | 丁 文本                                                                                                    |                              |                    | 3                                       |            | 基础属性                  |               |
| 3 图片                                                      | □ 按钮                                                                                                    |                              |                    |                                         |            | 图标类型                  | 4             |
| ∋ 链接                                                      |                                                                                                    |                              |                    | 3                                       |            | 自定义图标                 | ۷             |
| 数据容器                                                      | v                                                                                                    |                              | 裁面多                |                                         |            | 自定义图标                 | 4             |
| 🖃 数据列表                                                    |                                                                                                    | 628                          | *** <i>&gt;</i>    |                                         |            | 6                     |               |
| ■ 表単容器                                                    |                                                                                                    | 小程序实现目标位置线路导航(勿删) > 页面       | > 数据列表 > 循环展示 > 普通 | 容器 > 普通容器 > 图标                          | 一 开发调试     |                       | 1             |
| 布局                                                        | ·                                                                                                    | 添加事件: 点击时 (tap)              |                    |                                         | 取消 保存      |                       |               |
| i- 471 iizt                                               | ^<br>^                                                                                                    | 当点击时 (tap)时                  |                    |                                         |            | /resources/2022-03/lo | 5WC00e-104724 |
|                                                           | Ŷ                                                                                                    | index:openLocation           | 方法类型               | ● 已有方法 ○ 添加新方法                          |            | 图标尺寸                  | f×            |
| 搜索组件名称 / ID                                               | ~                                                                                                    | 16 成功时                       | 执行动作               | openLocation                            | ~          | ~                     |               |
| <ul> <li>页面:首页</li> <li>一页面:首页</li> <li>一页面:道页</li> </ul> |                                                                                                    | 16 失败时                       | λ #8               |                                         |            | 通用配置                  |               |
| <ul> <li>♥○ 循环展示</li> </ul>                               | Ā D                                                                                                    | 〇<br>Tips: 鼠标Hover上方条件可新增执行动 | //F                |                                         | JX.        | 事件                    |               |
| ▼ □ 普通<br>▼ □ 普通                                          | 容器<br>·通容器                                                                                                    |                              | 出参                 | <b>保存为</b> 请输入变量名                       |            | ☞ 点击 (tap)            |               |
| Т                                                         | 文本 D                                                                                                    |                              | 管理自定义方法            |                                         |            |                       |               |
|                                                           | ala ala                                                                                                    |                              |                    |                                         |            |                       |               |

#### 3. 方法入参选择经度、纬度。

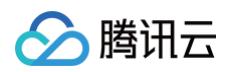

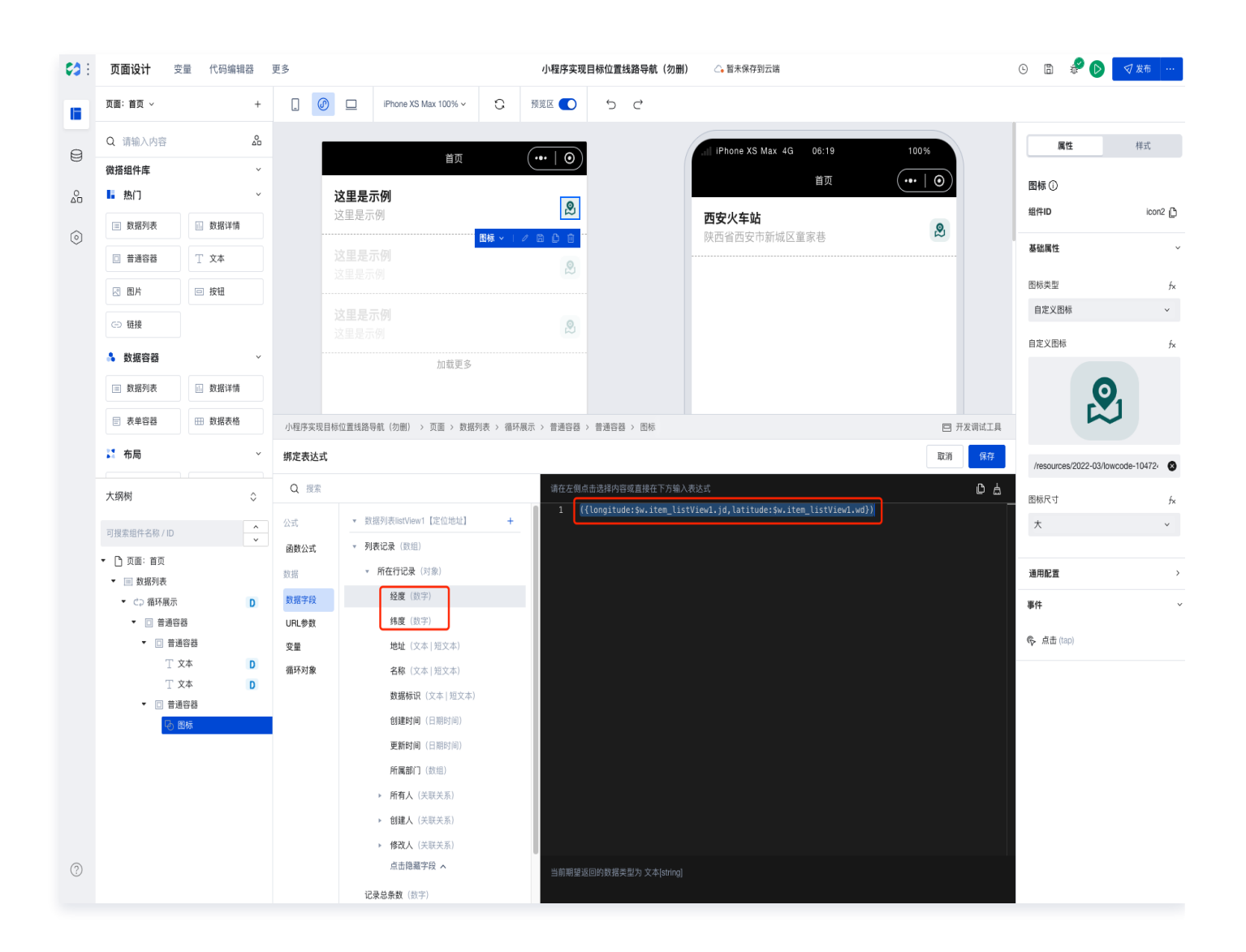

代码如下,作用是传递经度和纬度两个参数。

({longitude:\$w.item\_listView1.jd,latitude:\$w.item\_listView1.wd})

4. 打开应用的代码编辑器,在 openLocation 方法中添加打开微信地图的代码。

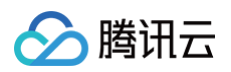

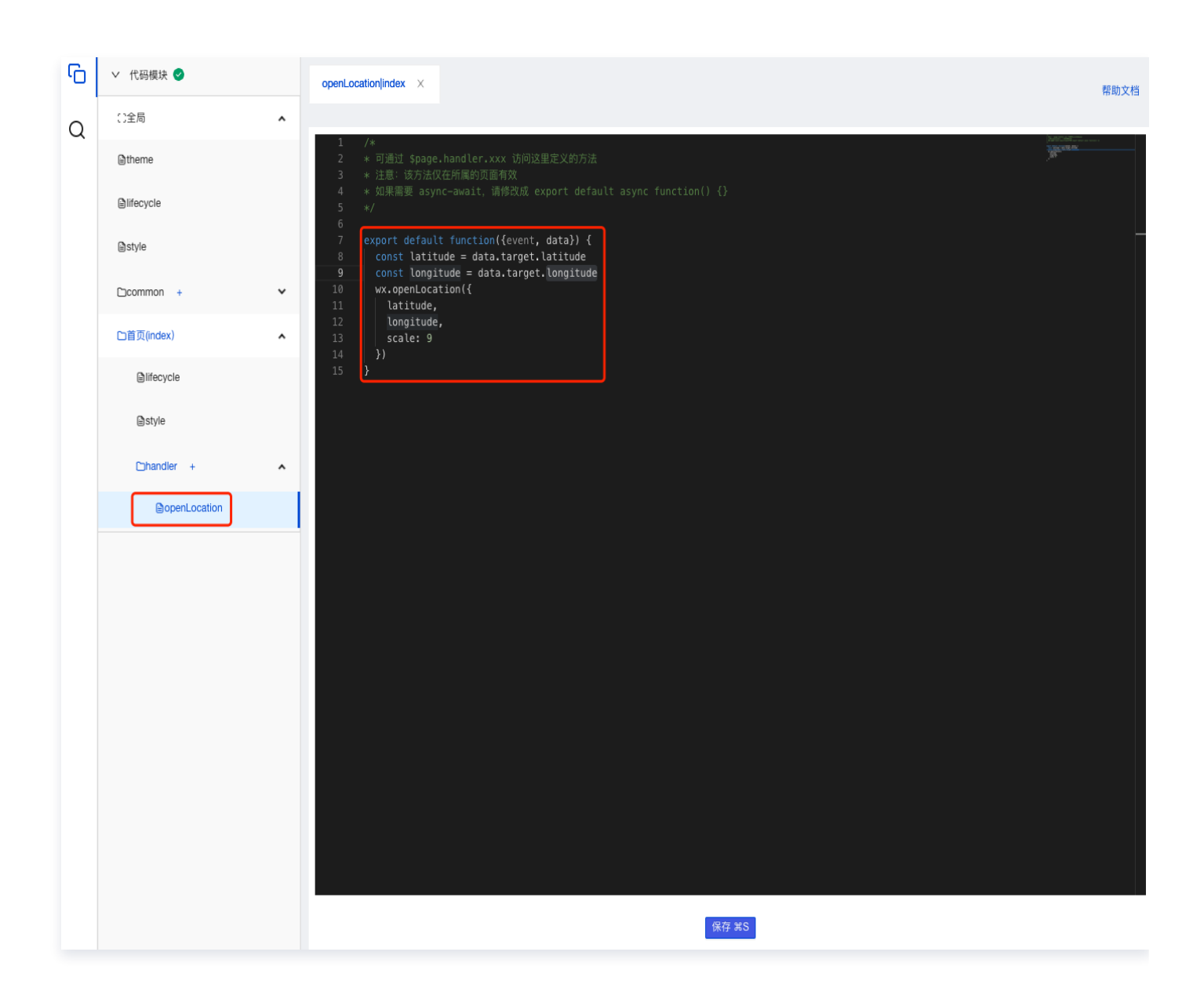

#### 代码如下:

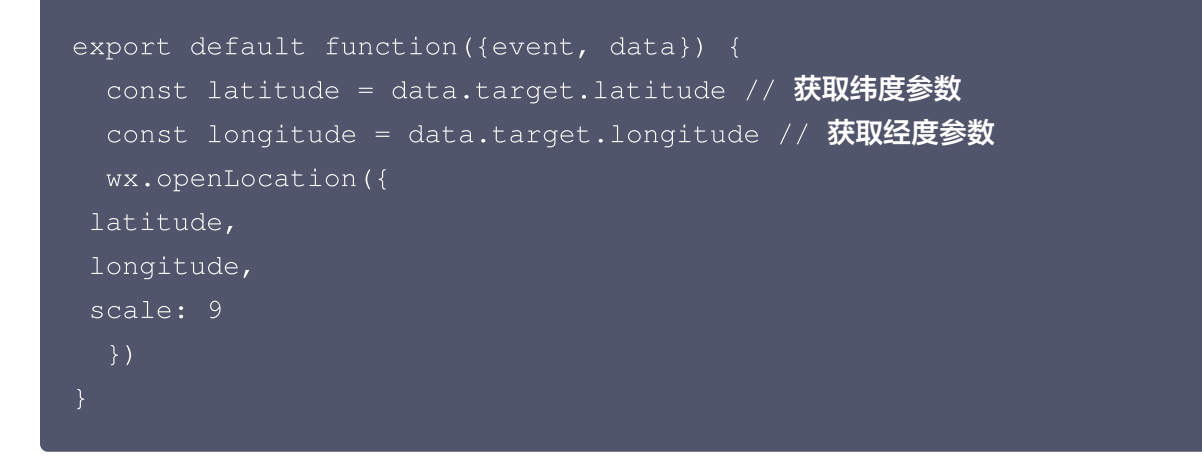

## 步骤3:发布应用验证结果:

## <u>小 注意</u>:

腾讯云

微信小程序官方接口必须发布应用后在手机端查看结果。

发布小程序应用到体验环境,如图看到从数据源获取的目标位置信息,选择地图定位图标后会进入微信内置地图。

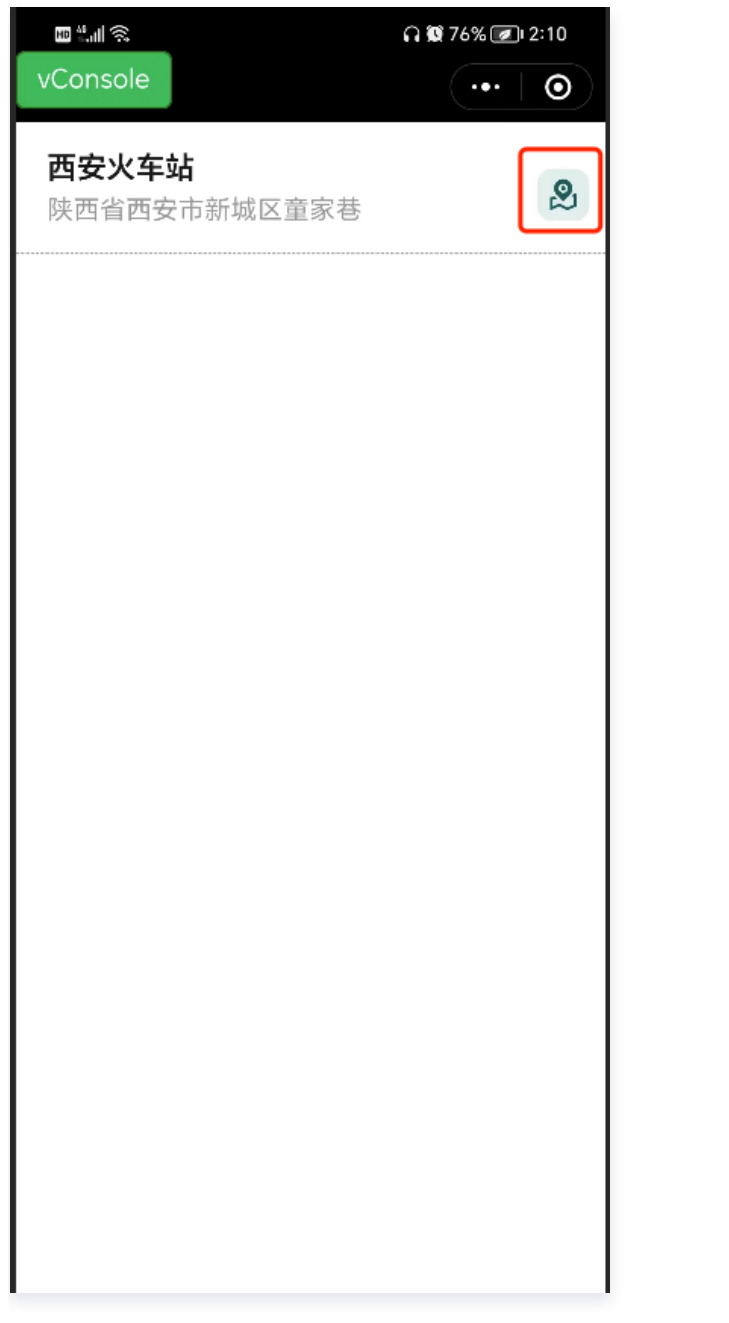

如图在腾讯内置地图中会标注目标位置,同时带有线路导航按钮。

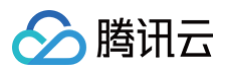

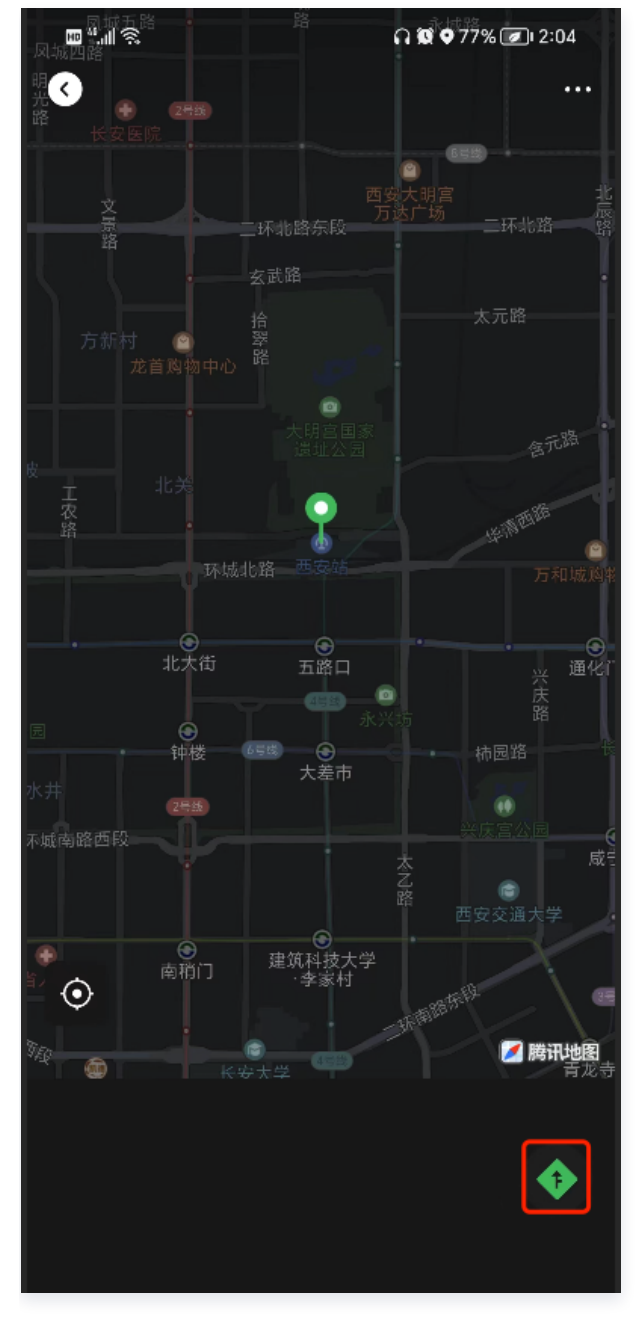

选择线路导航按钮会唤起手机内置地图,实现在地图导航功能。

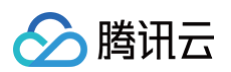

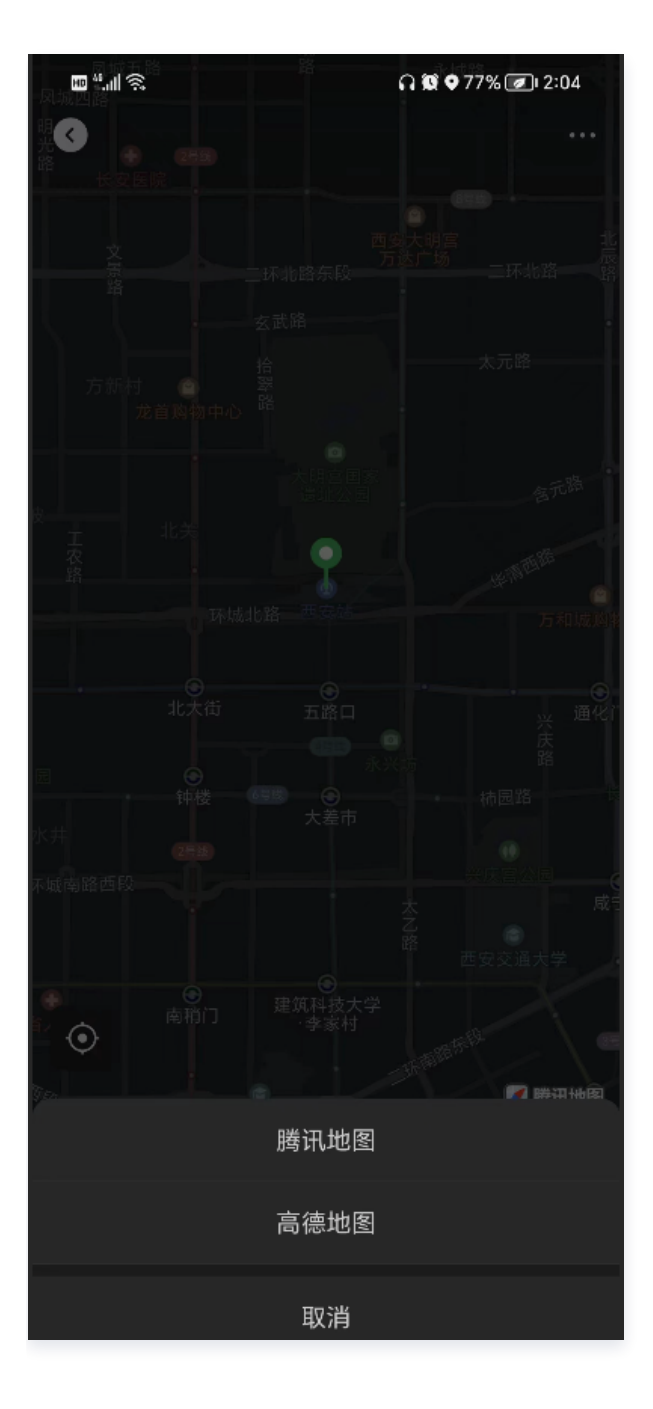

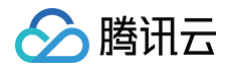

## 小程序端实现页面下拉刷新

最近更新时间: 2024-12-05 16:09:32

## 实践步骤

为实现小程序下拉刷新页面,一共需要执行以下两个步骤: 1. 在页面配置中开启下拉刷新。

| 页面URL参数               |
|-----------------------|
| 打开当前页面时,通过URL传入参数     |
| 屏幕配置                  |
| 下拉刷新                  |
| 屏幕旋转                  |
| 竖屏                    |
| 页面上拉触底事件触发时距页面…<br>50 |
| 页面分享                  |
| 小程序转发                 |
|                       |

 在页面的生命周期中增加 onPullDownRefresh 事件,并定义刷新的内容,刷新完成之后停止下拉刷新动效。
 例如,若想刷新列表中的数据,可以调用数据列表的方法 API 实现;若想重置页面变量,可以通过 setData 的 形式进行初始化。

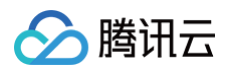

| <b>6</b> 3 : | <b>页面设计</b> 变量 代码编辑                    | 辑器 更多    | ◇ 代码模块 ♥          | lifecycle ul694jajsvg X                                                                                                    |
|--------------|----------------------------------------|----------|-------------------|----------------------------------------------------------------------------------------------------|
|              | 页面:空白页 ~                               |          | い全局               | ^                                                                                                    |
|              | Q 数据列表                                 | Â.       | latheme           | <ol> <li>/*</li> <li>* 可通过 \$page 获取或修改当前页面的 变量 状态 handler lifecycle 等信息</li> <li>* 可通过 app 获取或修改全局应用的 变量 状态 等信息</li> </ol> |
|              | ① 组件升级后有异常? 撤回升级                       |          | lifecycle         | <ul> <li>4 * 具体可以 console.into 在編辑語(onsolemの宣看更多信息</li> <li>5 * 如果需要 async-await, 请在方法前 async</li> </ul>                    |
| <u>0</u>     | 微搭组件库 ~                                | ~        | Èstyle            | 6 */<br>7<br>8 ∨ export default {<br>9 ∨   onPageLoad(guery) {                                                              |
| 0            | ■ 数据列表                                 |          | Common +          | <pre>v 10 //console.log('&gt; LifeCycle onPageLoad', query) 11  </pre>                                                      |
|              | 数据容器                                   | ~        | 囗首页(index)        | 12     //后面的业务代码大家自行发挥       13     },       14     ✓       0nPageShow() {                                                  |
|              | ■ 数据列表                                 |          | 口空白页(ul694jajsvg) | <pre>15   //console.log('&gt; LifeCycle onPageShow') 16 },</pre>                                                            |
|              | booker_test自定义组件<br>♣ 数据容器             | *<br>*   | lifecycle         | <pre>17 \vee onPageReady() { 18   //console.log('&gt; LifeCycle onPageReady') 19 },</pre>                                   |
|              | ■ 数据列表                                 | ~        | Bstyle            | <pre>20 v onPageHide() { 21</pre>                                                                                           |
|              | web_view_test自定义组件                     |          | Dhandler +        | <pre>23 v onPageUnload() { 24 //console.log('&gt; LifeCycle onPageUnload')</pre>                                            |
|              | <ul> <li>数据容器</li> <li>数据初表</li> </ul> | ×        |                   | 25 },<br>26 ✓ onPullDownRefresh: function () {<br>27 ↓ \$w.listView1.refresh() // 刷新组件内的数据, ID 为 listView1                  |
|              | mp. components自定义组件                    | <b>,</b> |                   | 28<br>yx.stopPullDownRefresh() //刷新完成后停止下拉刷新动效<br>29                                                                        |
|              | 大纲树                                    | \$ 自;    |                   | 30 }                                                                                                    |
|              | 可搜索组件名称 / ID                           | ^        |                   |                                                                                                    |
|              | ▼ □ 页面: 空白页                            | •        |                   |                                                                                                    |

```
onPullDownRefresh: function () {
    $w.listView1.refresh() // 刷新组件内的数据, ID 为 listView1
    wx.stopPullDownRefresh() //刷新完成后停止下拉刷新动效
    },
```

## 注意事项

#### ▲ 注意:

- 上述实践涉及代码片段仅适用于数据列表组件。
- 页面下拉刷新功能仅小程序端可用。
- 需在真机环境下体验下拉刷新效果。
## 小程序相关问题

最近更新时间: 2024-12-24 17:26:32

## 注册相关

## 一个腾讯云账号可以创建几个小程序?

详情请参见 小程序注册上限和绑定上限 。

#### 一个主体账号能注册多少个小程序呢?

个人主体是5个,企业主体是50个。

#### 可以用企业账户下的微搭发布到个人微信下的小程序吗?

任意腾讯云账号主体都可以发布,没有要求。

## 授权认证相关

#### 能否支持服务号跟小程序共用? 可以同时绑定一个小程序和一个服务号吗?

不支持,腾讯云账号只能绑定小程序或服务号中的其中一个。

#### 扫码授权认证下如何解除与小程序的授权关系?

解除小程序授权通常涉及两个层面。

- 微搭侧解除与小程序的授权:
  - 在 小程序认证 页面找到要解除的小程序,单击解除授权。

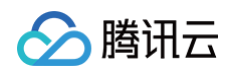

| 오 云开发平台 🗄                                                | 小稻 | 序认证                  |       |        |      |                    |                  |
|----------------------------------------------------------|----|----------------------|-------|--------|------|--------------------|------------------|
| <ul> <li>① 概览</li> <li>〇 快速开始</li> <li>□ 模板中心</li> </ul> |    | <b>扫码授权认证</b> 切换认证方式 |       |        |      |                    | 请输入小程序名称进行过滤 Q 📿 |
|                                                          |    | 小程序名称 🛈              | 小程序ID | 认证状态   | 绑定应用 | 更新时间               | 操作               |
| 😂 云数据库                                                   |    |                      | 4208c | ⊘ 认证成功 | 1    | 2024-12-24 15:43:4 | 12 重新认证 解除授权     |
| & APIs                                                   |    | <b>±1</b> 条          |       |        |      |                    |                  |
| ⑦ 云函数                                                    |    | <b>Λ</b>   <b>π</b>  |       |        |      |                    |                  |
| □ 云存储                                                    |    |                      |       |        |      |                    |                  |
| よ 工作流                                                    |    |                      |       |        |      |                    |                  |
| ஞ் Al+                                                   |    |                      |       |        |      |                    |                  |
| 🖻 身份认证                                                   |    |                      |       |        |      |                    |                  |
| 微搭低代码                                                    |    |                      |       |        |      |                    |                  |
| 📙 可视化开发                                                  |    |                      |       |        |      |                    |                  |
| ☆ 素材库                                                    |    |                      |       |        |      |                    |                  |
| <u></u> 山 审批流                                            |    |                      |       |        |      |                    | Θ                |
| 🕞 模板管理                                                   |    |                      |       |        |      |                    |                  |
| 小程序认证                                                    |    |                      |       |        |      |                    |                  |
| < ₿ ⊙                                                    |    |                      |       |        |      |                    |                  |

• 小程序侧解除与微搭(第三方平台)的授权:

在 小程序后台 中找到第三方平台授权管理页面,找到**微搭低代码的**授权记录,单击**解除授权。** 

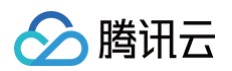

|                                                                                                    |   | <b>设置</b><br>基本设置 第三方1 | <u>受置</u> 关联设置                                                               |                                                                                                    |                  |          |
|----------------------------------------------------------------------------------------------------|---|------------------------|------------------------------------------------------------------------------|----------------------------------------------------------------------------------------------------|------------------|----------|
| <ul> <li>管理</li> <li>版本管理</li> </ul>                                                                                       | ^ | 第三方平台                  | <b>授权管理</b> 了解更多第三方服务,寻找优质服务商,前往服务市场                                         |                                                                                                    |                  |          |
| 成员管理                                                                                                    |   | 第三方平台                  |                                                                              | 已授权权限                                                                                                    | 授权时间             | 操作       |
| <ul> <li>用户反馈</li> <li>付费管理</li> <li>微信认证</li> <li>① 数据</li> <li>器 基础功能</li> <li>体验评价</li> <li>客服</li> <li>订间消息</li> </ul> | ^ | 腾讯云                    | 微搭低代码<br>腾讯云微搭低代码 LowCode 是腾讯云提供的高效、高性能的拖拽式低代码开发<br>平台,通过低代码平台快递实现小程序的开发、部署。 | - 获取小程序码<br>- 小程序开发与数据分析<br>- 开放平台账号管理<br>- 小程序认证名称检测<br>- 小程序认证名称检测<br>- 微信序就里管理<br>- 则近的小程序管理<br>- 小程序活件管理<br>- 小程序示开发管理<br>- 小程序广告管理<br>- 微信服务开台管理<br>- 标准版交易组件码五管理<br>- 标准版交易组件接入 | 2024-12-12 16:21 | 管理授权解除授权 |
| <ul><li>※ 小程序码</li><li>〇 通知中心 3</li></ul>                                                                                  | > |                        |                                                                              | - 小程序违规与交易投诉管理<br>- 试用小程序快速认证<br>- 标准版交易组件优惠券管理<br>- 自定义版交易组件管理<br>- 小商店装修                                                                                                    |                  |          |
| vickytong微搭                                                                                                    | > |                        |                                                                              | - 小程序链接管理<br>- 标准版组件资金链路                                                                                                    |                  |          |

#### 微搭低代码控制台删除小程序的授权认证,仍需在微信公众平台解除绑定?

需要在微信公众平台解除绑定,原因为微信暂时未开放解除绑定的接口。

#### 绑定授权小程序时提示错误该怎么办?

#### 情景

在绑定授权小程序的时候,出现了"您的腾讯云账号中心绑定小程序需和该小程序一致"的提示。

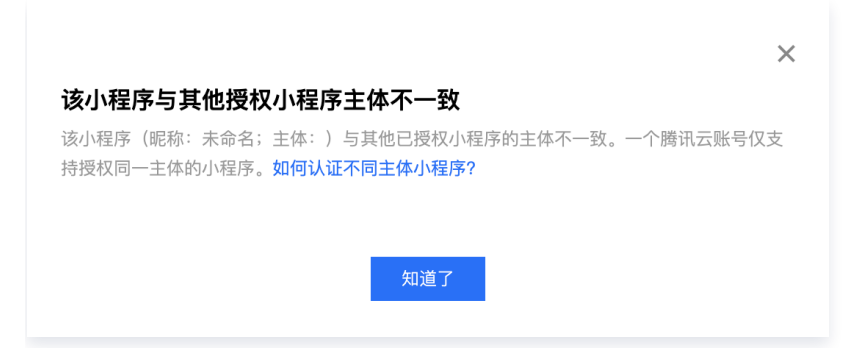

遇到上述情景,则需要进入 账号中心 > 账号信息 > 登录方式 > 微信公众号的右侧单击绑定关联小程序,必须有一 个小程序要关联。

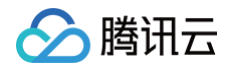

| 三 🗌 🙆 腾讯云 🖙                                                     | 控制台  |                    |              | Q、支持通过实例ID、IP、名                         | <b>3</b> 称等搜索资源 | 快提键/ | 集团账号       | 备案 工具    | 客服支持     | 试用     | 费用 ● | ø¢ | 99+ 📮 | 主账号 😋 |
|-----------------------------------------------------------------|------|--------------------|--------------|-----------------------------------------|-----------------|------|------------|----------|----------|--------|------|----|-------|-------|
| 账号中心                                                            | 账号信息 |                    |              |                                         |                 |      |            |          |          |        |      |    |       |       |
| <b>24</b> 账号信息                                                  |      | 基本信息               |              |                                         |                 |      |            |          |          |        |      |    | 帮助指   | 51    |
| 🖾 实名认证                                                          |      |                    | 账号昵称         | anima /                                 | iλi             | 正状态  | 已认证 查看     | 或修改认证(如亻 | 可修改个人/企业 | 实名认证主体 | ?)   |    |       |       |
| 🗟 安全设置                                                          |      |                    | 账号10 ②       | 100000000000000000000000000000000000000 | Pff II          | 属行业  | IT服务/软件    | 软件开发 🖋   |          |        |      |    |       |       |
| ☑ 项目管理                                                          |      |                    | APPID        | COMPUTER D                              | 注册              | 册时间  | 2018-11-14 | 15:34:26 |          |        |      |    |       |       |
| ☆ 应用服务授权                                                        |      |                    |              |                                         |                 |      |            |          |          |        |      |    |       | _     |
| □□□□□□□□□□□□□□□□□□□□□□□□□□□□□□□□□□□□                            |      | 登录方式               |              |                                         |                 |      |            |          |          |        |      |    | 帮助指   | SI    |
|                                                                 |      | 账号支持多种登录方式,便提管理云账号 |              |                                         |                 |      |            |          |          |        |      |    |       |       |
| Q. 消息订阅 C ① 量录方式作为量录模讯云账号的途径,请确认您所绑定的量录方式的使用主体与当前确讯云账号实名主体的相关性。 |      |                    |              |                                         |                 |      |            |          |          |        |      |    |       |       |
|                                                                 |      | 微信(注册方式)           | 支持微信扫码授权登录   | 修改                                      |                 |      |            |          |          |        |      |    |       |       |
|                                                                 |      | QQ                 | 支持QQ授权登录     | 未关联 绑定                                  |                 |      |            |          |          |        |      |    |       |       |
|                                                                 |      | 企业微信               | 支持企微扫码授权登录   | 未关联 绑定                                  |                 |      |            |          |          |        |      |    |       |       |
|                                                                 |      | 邮箱                 | 支持账号密码登录     | w************************************   | 修改密码            |      |            |          |          |        |      |    |       |       |
|                                                                 |      | 微信公众号              | 支持小程序、公众号授权: | 登录 修改                                   |                 |      |            |          |          |        |      |    |       |       |
|                                                                 |      |                    |              |                                         |                 |      |            |          |          |        |      |    |       | 9     |

## 客户想更换公司营业执照,小程序已经创建好了,小程序怎么更换主体认证?

主体更换公司营业执照可参见 主体修正 。如果不符合主体修正中所描述的情景,建议进行小程序迁移操作,详情请 参见 小程序迁移 。

#### 小程序上线之后,在哪里能够进行小程序名称的修改?

需要自行登录 微信小程序 的后台页面进行修改。

#### 已发布的小程序怎么解绑?

在对应的应用详情中进行解绑操作即可。

#### 腾讯云账号解绑微信小程序会影响已发布的小程序使用吗?

会影响小程序使用,请谨慎操作。

#### 为什么会提示小程序发布异常,没有开通云开发?

\_\_\_\_\_

小程序应用发布异常:小程序没有开通云开发

需要前往 账号中心 关联这个小程序,然后重新授权下。

## 全托管认证相关

#### 全托管认证模式可以认证多少个主体的小程序?

全托管认证模式下,您可以在同一个微搭环境中认证不同主体的小程序,主体个数没有限制。

#### 全托管认证模式下小程序开发过程和授权认证有什么区别?

全托管认证和授权认证的小程序,在应用开发阶段没有区别。

#### 全托管认证的小程序如何配置业务域名?

全托管认证小程序后,可以在微信公众平台配置业务域名,具体操作可以参见 <mark>服务器域名配置</mark> 。

#### 重置了小程序的 AppSecret 或者服务域名,是否会影响小程序使用?

会,请尽量避免重置 AppSecret、服务域名以及代码上传密钥,若重置,请及时前往控制台重新认证小程序。

### 开发相关

#### 低码如何调用小程序的 API?

可在低码编辑器中直接调用即可,例如 wx.XXX 。

#### 微搭搭建的小程序如何获取用户 openid?

两种方式,一种是做登录功能获取 code 然后调微信接口返回,一种是云调用直接获取,将云函数写入数据源方 法,从低码编辑器里编写办法调用。详情请参见 小程序获取手机号 。

#### 小程序发布后的版本有办法加打印调试吗?

发布到小程序后可以通过打开小程序调试查看打印内容。

#### 小程序提示评分人数不足,不可以转发朋友,该怎么解决?

在页面生命周期添加 onShareAppMessage 函数即可。详情请参见 微信开放文档。

#### 怎么实现在小程序页面里加入视频?

可以先使用自定义组件来实现,视频组件目前已在规划中,详情请参见 自定义组件。

#### 小程序上面实际发布的和实时预览的不一样,发布之后,文字大小变大了。

Web 浏览器的安全字和小程序的安全字不一样。由于小程序 CSS 尺寸单位是以 rpx 为标准的原因(1rpx = 0.5px ),导致文字大小变大,且当小程序字体尺寸小于 24rpx 时会以 24rpx 显示。

#### 微搭小程序如何实现无缝跳转到同公司其他小程序上?

有个打开小程序接口,需要写自定义方法,详情请参见 <mark>跳转其他小程序</mark> 。

#### 微搭小程序发布后图片不显示?

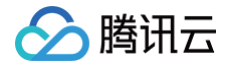

图片组件不支持高度参数为 auto。

#### 在写云函数时调用了 wx. 的函数,导致报错?

wx 方法只能在小程序内使用,云函数不可以使用。

## 微搭创建的 H5 页面,用 web-view 嵌入到微信小程序中,H5 和小程序之间是否可以 传参?

1. 用 webview 引入 H5 页面,需要配置业务域名,并在 H5 服务器那边加入校验文件。

2. 进到静态托管,找到对应域名的根目录,上传校验文件。

#### 微搭的 H5 做微信授权登录时,跳转不了吗?

目前只支持小程序。

#### 外部小程序授权微搭后,内容会被覆盖吗?

不会覆盖。

## 同一个公司下不同的公众号或小程序需要部署同类的应用,功能有小区别,可以复用已经 做好的小程序吗?

不支持复制应用。

# 微搭是否支持原生微信小程序的 open-data 组件? 用来静默显示微信用户的头像和昵称?

微信相关的接口能力可以在代码编辑器中通过代码方式进行调用;小程序官方组件可以开发为自定义组件,然后在微 搭中使用,可参见 webview 组件 。

#### 审核相关

#### 一般小程序应用审核需要多久?

一般小程序应用审核需要1个 - 7个工作日。

#### 小程序提交审核后,审核失败,如何处理?

小程序审核由微信侧把控,相关审核类问题请咨询微信侧客服处理。

#### 电商类小程序上架商品审核未通过,如何处理?

小程序审核由微信侧把控,相关审核类问题请咨询微信侧客服处理。

### 小程序提交审核后在哪里能看到进度?

在主页 > 我的应用。

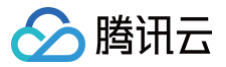

## 小程序审核时提示"小程序功能不符合规则"该怎么办?

#### 情景

小程序功能不符合规则:您好,小程序内涉及收集**手机号**相关接口或组件,请通过接口完善**用户隐私保护指引**后再重 新提审 。

| 1:小程序功能不符合规则:<br>(1):你好,小程序内涉及收集"手机号"相关接口或组件,请通过接口完善【用户隐私保护指引】后再重新提审。 |   |
|-----------------------------------------------------------------------|---|
| 遇到上述情景则需要单击 <b>前往配置</b> 配置手机号,并按照隐私指引配置提交 <b>。</b>                    |   |
| 小程序提交审核确认                                                             | × |
| 1 提交审核前,请您需完善并确认下列信息,确保审核通过率(审核时间约1-7天)审核详情                           |   |
| 用户隐私保护 ① 未完善前往配置 > 发布的小程序需要设置微信提供的标准化用户隐私保护指引了解详情如您已完成配置,请刷新状态 ♀      |   |
| 提交审核 取消                                                               |   |

配置好后在微搭控制台 > 应用详情 > 应用版本列表中单击操作列下的提交审核即可。

| ÷ | 应用  | 羊情   |      |                              |           |              | <b>騙</b> 微        | 搭交流群   | <u>編</u> 官方公众号 |
|---|-----|------|------|------------------------------|-----------|--------------|-------------------|--------|----------------|
|   |     |      |      | 学前教育小                        | 程序_0106   | app-         | 6                 |        |                |
|   |     |      |      | 小程序 APPID<br>应用类型 <b>自</b> 5 | -<br>主义应用 | 环境<br>应用描述   | default (lo<br>测试 | wcode- |                |
|   |     |      |      | 学前教育小                        | 程序_0106(管 | <b>营</b> 理端) |                   |        |                |
| 应 | 用版本 |      |      |                              |           |              |                   |        |                |
| 日 | 务ID | 发布状态 | 发布方式 | 发布平台                         | 版本号       | 发布时间         |                   | 操作     |                |
| 1 |     | ❷ 成功 | 正式   | 小程序应用                        | 0.0.1     | 2022-01-     | 06 20:05          | 编辑提    | 交审核            |
|   |     |      |      |                              |           |              |                   |        |                |

## 部署相关

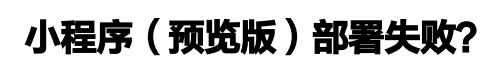

分 腾讯云

请检查 CI 白名单是否已关闭,登录 小程序后台,在开发 > 开发管理 > 开发设置中,IP 白名单必须是禁用状态。

| ✔ 小程序                              |                                           |                            |
|------------------------------------|-------------------------------------------|----------------------------|
| ♠ 首页                               | 开发管理<br>运维中心 监控告警 开发设置 接口设置 安全中心          |                            |
| □ 管理                               | 2                                         |                            |
| 版:今管理<br>成员管理                      | 开发者ID                                     |                            |
| 用户反馈                               | 开没着ID                                     | 録作                         |
| <ul> <li>统计</li> <li>助能</li> </ul> | AppiD(小图序iD)                              |                            |
| 微信波按<br>音振<br>11回10月               | AppSecret(小理李密钥)                          | 重度 ⑦                       |
| 页面内容接入                             |                                           |                            |
| <>> 开发                             | 小程序代码上传 开发表可基于配置信息间用限语开发表工具提供的代码上传模块。查看详情 |                            |
| <u>开发管理</u><br>开发管理<br>开发工具        | 配置信息                                      | 操作                         |
|                                    | 小程序代码上传密钥                                 | 重置⑦                        |
| 小堰东河到<br>通规记录                      | <b>IP白母单</b><br>智无IP白母单                   | IP 白名单禁用后将难加代码上传风险,请遵慎操作 ① |
| 📢 推广                               |                                           | -                          |

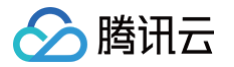

# 企业微信集成 企业内部应用

最近更新时间: 2024-12-05 16:09:32

本文将指导您通过企业微信企业内部应用(自建应用)的方式来访问微搭应用。

#### △ 注意:

若已经使用了第三方应用方式接入的用户,已导入的通讯录数据会在完成自建应用接入后被覆盖且无法再登 录第三方应用。但已产生的应用业务数据不受影响。

## 准备工作

由于企业微信的安全限制,若要使用企业微信自建应用您需要准备以下内容:

- 已实名认证的腾讯云账户并已开通微搭。
- 已在腾讯云 ICP 备案的域名且必须与企业微信主体一致;(根据管局在哪接入在哪备案的要求,您需要在腾讯云 备案将使用的域名)。
- 已在微搭 自定义域名 中设置了自定义域名。
- 已在企业微信创建了一个 自建应用。

## 操作步骤

#### 步骤1:开通企业微信集成

目前企业微信集成能力只针对**专业版**及以上版本套餐开放,您可以前往 资源管理 页查看您当前的版本或查看 计<mark>费</mark> 文档 。

#### 步骤2: 设置企业微信集成信息

在 企业微信集成 页面,企业内部应用集成方式中单击开始设置。

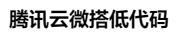

| 企业微信集成 🛈                      | default(lowcode-2gay8jgh25c. ▼ 服务商管理后台                                                                                                    | 企业版限时折扣首年5.7折 | ☑ 微搭交流群 | ○ 定制开发 | 🧧 帮助中心 > |
|-------------------------------|----------------------------------------------------------------------------------------------------|---------------|---------|--------|----------|
| 选择集成方式<br>微搭支持三种方式开<br>① 同一环境 | 开发企业微信应用以及同步企业微信通讯录。 <b>了解企业微信应用开发方式</b><br>只能支持一种集成方式                                                                                                    |               |         |        |          |
|                               | <ul> <li>企业内部应用</li> <li>・ 适用于企业内部或定制开发服务商,开发企业内部应用</li> <li>・ 支持全部企业微信屏始明文ⅠD</li> <li>・ 可获取企业微信原始明文ⅠD</li> <li>・ 需具备已在勝讯云 ICP 备案的域名并在自定义域名中已绑定自定义域名</li> </ul>                        |               |         | 开始说    | 音        |
|                               | <ul> <li></li></ul>                                                                                                    |               |         | 开始说    | 2重       |
|                               | <ul> <li>★ 第三方应用         <ul> <li>适用于SaaS服务商,将产品以第三方应用接入企业微信应用市场</li> <li>支持部分企业微信开放能力和接口</li> <li>只可获取企业微信 被文账号 ID,其他信息企微管理员授权后可获取了解更多</li> <li>需申请认证成功企业微信服务商</li> </ul> </li> </ul> |               |         | 开始说    | 置        |
|                               |                                                                                                    |               |         |        |          |

根据表单提示填写企业微信及自建应用的基本信息:

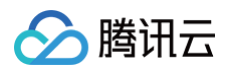

| <b>1 基本信息</b><br>设置企业微信》 | <ul> <li>         2 通讯录同步     <li>         及应用信息         局步企微应用可见范围     </li> </li></ul> |                |
|--------------------------|------------------------------------------------------------------------------------------|----------------|
| 企业信息                     |                                                                                          |                |
| 企业名称 *                   | 工业低码平台                                                                                   |                |
| 企业ID *                   | 14-2707-202-885-00-0-4-2475                                                              |                |
| 通讯录同步授权信                 | 如何获取企业微信的企业ID<br>息                                                                       |                |
| 微搭将使用企业微                 | 信自建应用的可见范围作为组织架构信息来源                                                                     |                |
| 应用ID *                   | 1<br>如何获取应用ID / 前往创建企微应用                                                                 |                |
| 应用Secret <b>*</b>        | ······ ⊗ 必<br>如何获取应用Secret                                                               |                |
| 同步方式                     | ○ 手动同步 ○ 自动同步<br>设置为自动同步将会在每天0时-2时之间同步组织架构信息,同                                           | 时也可以在用户管理中手动同步 |
| 同步范围                     | ○成员和部门 ○成员、部门和标签 企微标签可同步为微搭角色,标签成员也会同步为角色成员                                              |                |
| 成员信息范围                   | ● 基础信息 详细信息 设置为详细信息即可在成员登录并授权后同步该成员的手机号、                                                 | 邮箱等信息          |
| 安全设置 查看指引                | I                                                                                        |                |
| 可信IP                     |                                                                                          | Б              |
| 可信博名                     | 调用企业微信接口需要设直该应用的可信IP                                                                     | G              |
|                          | 可信域名可前往 <b>访问管理</b> 修改                                                                   |                |
| 企业工作台主页                  | https: //#/                                                                              | Б              |
| 域名归属验证                   | WW.                                                                                      | 选择文件           |
|                          | 请上传txt格式文件                                                                               |                |
|                          | 下一步 返回                                                                                   |                |

## 步骤3:设置企微自建应用信息

#### 可见范围

微搭将使用应用的可见范围同步通讯录,可见范围支持成员、部门或标签。

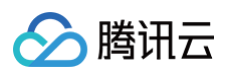

#### 开发者接口

| 安全设置指引                                                                      |                                            |                                                                                                    | ×                                                                                                    |
|-----------------------------------------------------------------------------|--------------------------------------------|----------------------------------------------------------------------------------------------------|----------------------------------------------------------------------------------------------------|
| 您需要完成应用安全设置才可                                                               | 在企业微信中正常访问应                                | 用,设置步骤如下:                                                                                                    |                                                                                                    |
| <ol> <li><b>网页授权及 JS-SDK</b></li> <li>设置可信域名以支持企业</li> </ol>                | <b>〈</b><br>业微信登录等能力                       | 2 企业微信授权登录<br>设置授权回调域以支持企业微信扫码登录                                                                                                    | - 3 企业可信 IP 设置可信 IP 以支持通过接口获取企业数据                                                                                                    |
| ●                                                                           | E<br>J                                     | ●                                                                                                    |                                                                                                    |
| 开える独口<br>マー <b>阿页投权及JS-SDK</b><br>可信地名下的网页可使用网页投权及JS-<br>SDK<br>设置可信地名<br>後 | ● 企业微信授权登录<br>用企业做资格号量录已有的Web周贯或<br>SGAAPP | 可作为应用OAuth2 0网页规划功能的回调域名<br>可信地名<br>为网络全主教师完全,面配置备来主体与当前全业主体相同或有关联关系<br>的现名,配置指引                                                                            | 可信 IP         127.0.0.1         0           研信 IP         127.0.0.1         0           研信 Market and 民族公園北市市市市市市市市市市市市市市市市市市市市市市市市市市市市市市市市市市市市 |
| 伊 企业可信P<br>(2所配)中可通过接口採取企业数据<br>配置                                          |                                            | 可调用JS-SDK、跳转小理序的可信或名(最多10个,需完成域名校验)<br>可信或名<br>+ 添加更多域名                                                                                                    |                                                                                                    |
|                                                                             |                                            | 配置可信域名需完成域名归属认证<br>1. 请下载文件 "WW_verly_xvdENBva07vSm3kA.txt" 下载文件<br>2. 将下载的文件上传至填写域名很目录下<br>例刻 http://wx.qq.com/WW_verlfy_xvdENBva07vSm3kA.txt, 并确保可以<br>访问 |                                                                                                    |
|                                                                             |                                            | 下一步                                                                                                    |                                                                                                    |

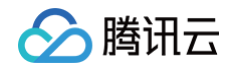

| 设置可信域名以支打<br>                             | 特企业微信登录等能力                                 | 设置授权回 | 回调域以支持企业微信热          | 日码登录 设置可信                    | IP 以支持通过接口获取企业                   |
|-------------------------------------------|--------------------------------------------|-------|----------------------|------------------------------|----------------------------------|
| <b>。——</b><br>入企业微信授权:                    | 登录                                         |       |                      | 将可信域名设置为                     | ●<br>Web 网页授权回调域                 |
| 安口                                        |                                            |       | 请配置所需的类别             |                              | 获取帮助                             |
| D 网页授权及JS-SDK<br>信域名下的网页可使用网页授权及JS-<br>DK | ② 企业微信授权登录<br>使用企业微信账号登录已有的Web网页或<br>移动APP |       |                      |                              |                                  |
| 置可信域名                                     | 设置                                         |       | ✓▲ Web网页 使用企业微信扫一扫登录 | IOS<br>嵌入登录分享SDK,实现一键登录、内容分享 | Android<br>嵌入登录分享SDK,实现一键登录、内容分享 |
| 2 企业可信IP<br>所配IP可通过接口获取企业数据               |                                            |       | 授权回调城 ⑦              | 设置 Bundle ID ⑦               | 设置该应用签名和包名 ⑦                     |
| 置                                         |                                            |       | 保存取消                 |                              |                                  |
|                                           |                                            |       |                      |                              |                                  |

## 步骤4:同步通讯录

完成上述步骤后,单击**下一步**,进入通讯录同步。

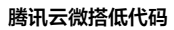

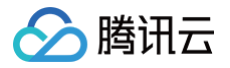

| ✓ 基本信息<br>设置企业微信及应用信息 | > | 2 通讯录同步<br>同步企微应用 | <b>步</b><br>:用可见范围                                                                     |  |
|-----------------------|---|-------------------|----------------------------------------------------------------------------------------|--|
|                       |   |                   | 同步完成<br>同步完成 企业通讯录:已同步 20 个成员,6个部门,0个标签<br>授权结果:已自动授权 0 个成员,20 个未授权 查看用户列表 设置角色权限 查看详情 |  |

#### 或在**用户权限 > 用户页面**,单击**导入用户 > 从企业微信同步**。

| 索部门名称 Q   | 全组织用户  |            | -        |          |              |     |         |         |
|-----------|--------|------------|----------|----------|--------------|-----|---------|---------|
| 新建部门      | 新建用户   | 永用户 ▼  关联角 | 色 更多操作 ▼ |          |              |     | 支持搜索用户名 | /手机号/邮箱 |
| 全组织用户     | 月户来源 7 | 企业微信同步     | 用户昵称     | 企业微信账号   | 已关联角色        | 手机号 | 邮箱      | 操作      |
| • 未关联部门用户 | 自建     | radici     |          |          |              |     | -       | 关联角色 更多 |
|           | 自建     | 175        |          |          | # 1-243<br>2 |     | -       | 关联角色 更多 |
|           | 企业微信导入 | ***        |          | 1.000    |              |     | -       | 关联角色 更多 |
|           | 企业微信导入 | wu 1       |          | 1 - a    |              |     | -       | 关联角色 更多 |
|           | 企业微信导入 | 10.161     | **       | waters   |              |     | -       | 关联角色 更多 |
|           | 企业微信导入 | Au         | 18       | R-and/de |              |     | -       | 关联角色 更多 |
|           | 企业微信导入 | Long. B    | 140      | ter of   |              |     | -       | 关联角色 更多 |

## 步骤5:企业工作台登录设置

进入 企业工作台,并在工作台的**系统设置 > 工作台设置 > 登录配置**中勾选企业微信身份源。

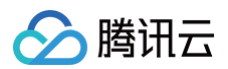

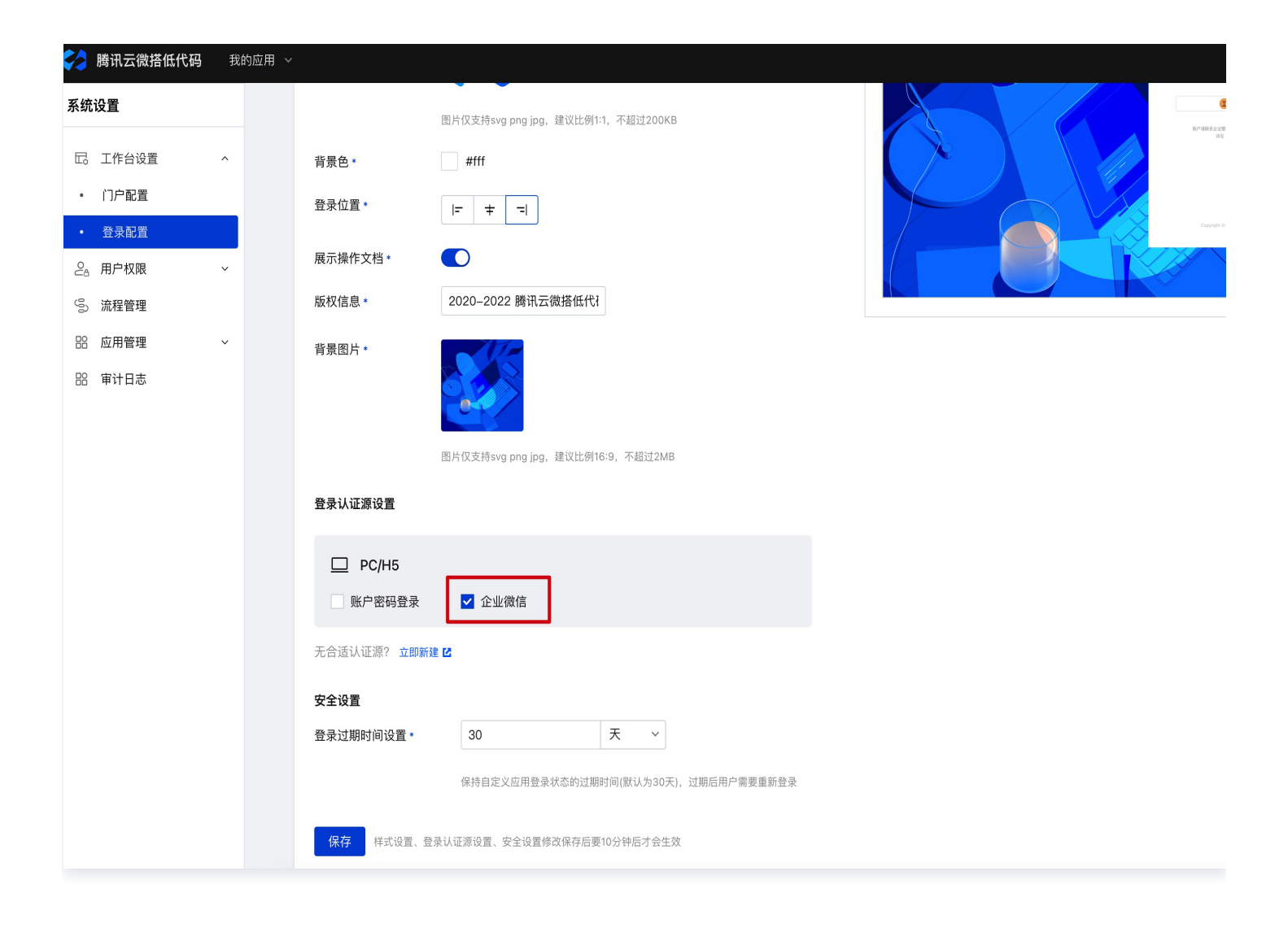

#### <u>小 注意:</u>

由于缓存限制,此操作可能要10分钟后才生效。

### 步骤6:在企业微信工作台访问应用

至此,已可以在企业微信工作台中访问微搭企业工作台应用。

#### 在企业微信接入其他模型应用

微搭也支持将通过企微自建应用直接访问某个模型应用,步骤和上述类似:

- 1. 创建一个自建应用。
- 2. 按照步骤四设置应用信息。
- 3. 完成。

#### ▲ 注意:

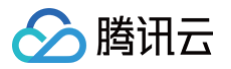

该应用的可见范围必须在企业微信集成的应用的可见范围内。

## FAQ

## 1. redirect uri 需使用应用可信域名

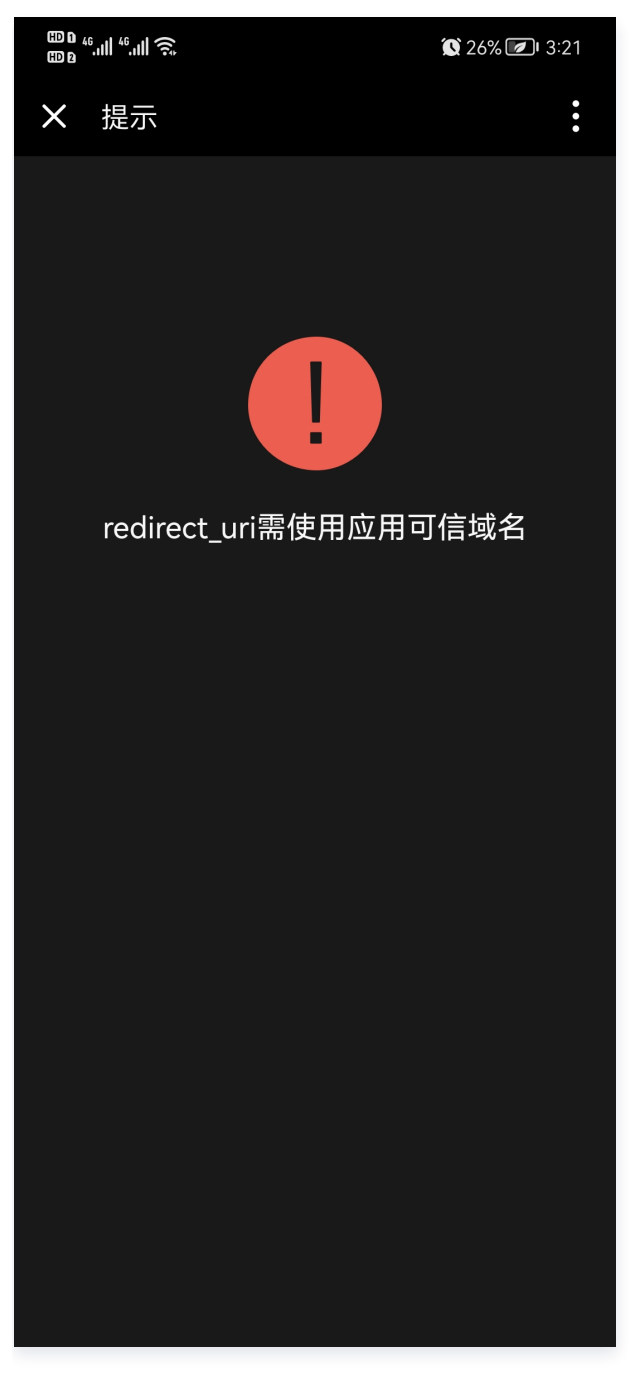

#### 解决办法:

1. 检查第三步中,应用主页、可信域名是否设置正确,如在应用详情页内,是否设置过访问地址。

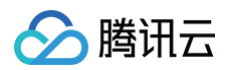

| <b>63</b> : | 应用设置    |                 | 暂不进入 进入会          |
|-------------|---------|-----------------|-------------------|
| ▣           | ≔ 应用详情  | 小程序ID           | wx- ① 解绑          |
| ₿           | 2。访问控制  |                 |                   |
| <u></u>     | ♀ 实验室   | 应用加载状态<br>①     |                   |
| 0           | <♪ 开发设置 | 古田日告注何          | - ズ (広告:) 、 ペ     |
|             |         | 应用异常访问<br>西 (1) | 余初悉/ IV //        |
|             |         | M U             |                   |
|             |         | 应用启停 🛈          |                   |
|             |         |                 |                   |
|             |         | 访问地址设           |                   |
|             |         | 访问地址            | https://c ion 🗋 🌶 |
|             |         | 发布结果            | 查看二维码             |
|             |         |                 |                   |
|             |         |                 |                   |

设置过访问地址,则将域名+路径完整复制在企微管理端的可信域名中。

| 设置访问均                                                                                       | b址                                                                                                    | × |
|---------------------------------------------------------------------------------------------|----------------------------------------------------------------------------------------------------|---|
| <ul> <li>自定ジ</li> <li>自定ジ</li> <li>自定ジ</li> <li>・自定ジ</li> <li>・回用ダ</li> <li>・新地址</li> </ul> | 《访问地址不支持应用发布成小程序<br>《访问地址不支持应用发布到企业工作台,修改企业工作台域名请前往 <mark>自定义域名</mark> 配置<br>《访问地址由域名和路径两部分组成<br>《布到正式环境后,设置的新地址才能生效<br>生效后旧地址会立即失效 |   |
| 正式地址                                                                                        | tory.enimo.cn ~ / test<br>设置新地址 恢复默认地址                                                                                              | Ł |

2. 检查第6步中,是否已经设置了正确的登录方式。

## 2. 抱歉,您未在授权范围内,因此无法使用,如需使用请联系企业管理员授权

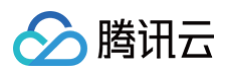

| ©0 46,,,,,,,,,,,,,,,,,,,,,,,,,,,,,,,,,,,, | ((ı÷        |                  | í.           | <b>)</b> 26% 🕢 3:2 | 7 |
|-------------------------------------------|-------------|------------------|--------------|--------------------|---|
| × 企业                                      | 工作台         |                  |              |                    | • |
| ≡                                         |             | 我的应用             | ~            | Q                  | ) |
|                                           |             |                  |              |                    |   |
|                                           |             | <br>J            | 2            |                    |   |
| 抱歉,您想                                     | 未在授权<br>用请联 | 范围内,因山<br>系企业管理员 | 比无法使<br>司授权。 | 用,如需使              |   |
| 故障排除详细                                    | 田信息: 常      | 的见问题指引 🖸         |              | 复制以下信息             | 見 |
| 错误码:NO                                    | T_AUTHC     | DRIZED           |              |                    |   |
| 错误信息:[<br>权                               | GetAdmir    | nAllInfo/Descri  | beEnvInf     | o]-用户未授            |   |
| requestId:                                | dd5bf4c0    | )-f26d-4002-8    | e04-0cf6     | 5746f014d          |   |
| 环境id:low                                  | code-2gl    | hw1pgb6d360      | 726          |                    |   |
| 应用版本:ī                                    | E式          |                  |              |                    |   |
| 平台版本:5                                    | 5.8.1       |                  |              |                    |   |
|                                           |             | 退出登录             |              |                    |   |

#### 解决办法:

请检查在 用户管理 中,该用户的账号状态是否为已授权,否则请授权:

| 示例  | - | - 关联角色 更多 ▼             |
|-----|---|-------------------------|
| 示例  | - | 编辑<br>- 关联角色 删除         |
| 标签A | - | - 关联角 <del>色 更多 、</del> |

## 3. 工作台无法展示自定义应用

工作台列表中默认不会展示自定义应用,需要用户手动开启。

#### 解决办法:

进入工作台系统设置界面,选择**应用管理 > 应用设置**,找到需要展示在工作台中的应用。

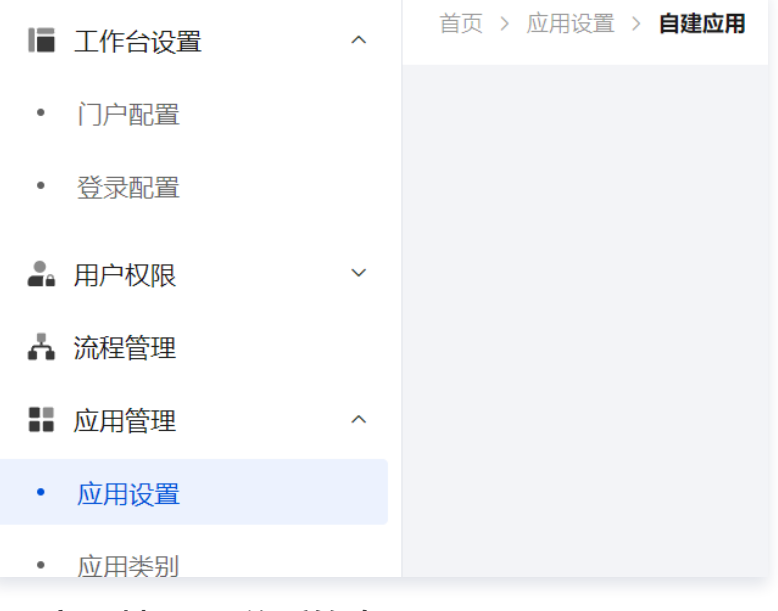

打开应用列表显示开关,并保存。

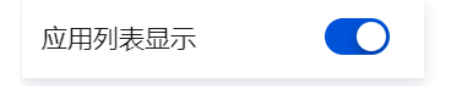

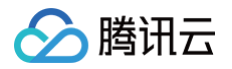

## 政务微信

最近更新时间: 2024-09-05 10:18:32

本文将介绍如何使用企业微信内部应用-政务微信。

## 准备工作

由于政务微信的安全限制,若要使用政务微信您需要准备以下内容:

- 已实名认证的腾讯云账户并已开通微搭。
- 已开通政务微信账号。
- 已在政务微信创建了一个自建应用。

#### 操作步骤

#### 步骤1:开通企业微信集成

目前企业微信集成能力只针对**专业版**及以上版本套餐开放,您可以前往 资源管理 页查看您当前的版本或查看 计费 文档 。

#### 步骤2: 设置企业微信集成信息

1. 在 企业微信集成 页面, 企业内部应用集成方式中单击开始设置。

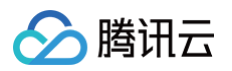

| 微搭低代码                                       | <b>企业微信集成</b> 🛈                        | - (lowcode-3gp1xthvc8844909) v 服务商管理后台                                                                       | 📋 咨询客服 | ڬ 体验调研 | ⑦ 微搭交流群 | ○ 定制开发 | 🧧 帮助中心 🗸 |
|---------------------------------------------|----------------------------------------|----------------------------------------------------------------------------------------------------|--------|--------|---------|--------|----------|
| 盟 主页                                        |                                        |                                                                                                    |        |        |         |        |          |
| 快速开始                                        | 选择集成方式<br>微搭支持三种方式开发                   | 企业像信应用以及同步企业像信通讯录。 <b>了解企业微信应用开发方式</b>                                                                       |        |        |         |        |          |
| ④ 创建应用                                      | <ol> <li>同一环境只</li> </ol>              | 能支持一种集成方式                                                                                                    |        |        |         |        |          |
| 🖺 学习中心                                      |                                        |                                                                                                    |        |        |         |        |          |
| 应用开发                                        |                                        | 企业内部应用                                                                                                    |        |        |         |        |          |
| ◇ 应用                                        |                                        | 1. 1. 1. 1. 1. 1. 1. 1. 1. 1. 1. 1. 1. 1                                                                     |        |        | ¢       | 何设置? 开 | 始设置      |
| □□ 模板                                       | •                                      | • 支持全部企业微信开放能力和接口                                                                                            |        |        |         |        |          |
| □ 数据源 、 、 、 、 、 、 、 、 、 、 、 、 、 、 、 、 、 、 、 |                                        | <ul> <li>可就報定型標值局期因明文ID等全部信息</li> <li>審員备已在勝讯云 ICP 备案的域名并在目定义域名中已绑定自定义域名</li> </ul>                          |        |        |         |        |          |
| 弓 工作流                                       |                                        |                                                                                                    |        |        |         |        |          |
| 管理中心                                        | ***                                    | 服务商代开发                                                                                                    |        |        |         |        |          |
| 焒 资源管理                                      | = 1                                    | • 适用于 <b>定制开发服务商</b> ,为企业定制开发企业应用或产品                                                                         |        |        |         | Я      | 始设置      |
| 🧾 自定义域名                                     |                                        | <ul> <li>支持部分企业價值开放能力和接口</li> <li>只可获取企业價值</li> <li>只可获取企业價值</li> <li>器文账号 ID,其他信息企價管理员授权后可获取了解更多</li> </ul> |        |        |         |        |          |
| 2。用户权限 ·                                    |                                        | • 需申请认证成为企业做信服务商                                                                                             |        |        |         |        |          |
| 🗂 企业工作台                                     |                                        |                                                                                                    |        |        |         |        |          |
| Q. 企业微信集成                                   | ······································ | 第三方应用                                                                                                    |        |        |         | _      |          |
| 部署和维护                                       |                                        | <ul> <li>适用于SaaS 服务商,将产品以第三方应用投入企业微信应用市场</li> <li>支持部分企业微信开放能力和投口</li> </ul>                                 |        |        |         | Я      | 始设置      |
| 侣 环境                                        |                                        | <ul> <li>・只可获取企业資信<b>密文账号 ID</b>,其他信息企復管理员授权后可获取了解更多</li> </ul>                                              |        |        |         |        |          |
| 命 日志                                        |                                        | • 而于 南以 正观 / 正 上 如 / 自 成 今 阿                                                                                 |        |        |         |        |          |

#### 2. 选择**政务微信**。

| 请选择企业微信                              |        | × |
|--------------------------------------|--------|---|
| ○○○○○○○○○○○○○○○○○○○○○○○○○○○○○○○○○○○○ | ↓ 政务微信 |   |
|                                      | 确定取消   |   |

3. 根据表单提示填写政务微信及自建应用的基本信息。

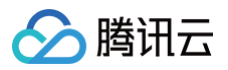

| 设置企业微信     | [及应用信息                                                                                                    |
|------------|----------------------------------------------------------------------------------------------------|
| 业信息        |                                                                                                    |
| 企业名称*      | weda政务版                                                                                                    |
| 企业ID・      | ww1bd.                                                                                                    |
|            | 如何获取企业微信的企业ID                                                                                                    |
| 讯录同步授权信    | 意思                                                                                                    |
| 微搭将使用企业很   | <u> 微信自建应用的可见范围</u> 作为组织架构信息来源                                                                                   |
|            |                                                                                                    |
| 应用ID *     | 1(                                                                                                    |
|            | 如何获取应用ID / 前往创建企微应用                                                                                              |
| 应用Secret * |                                                                                                    |
|            | 如何获取应用Secret                                                                                                    |
| 同步方式       | ○ 手动同步                                                                                                    |
|            | 设置为自动同步将会在每天0时-2时之间同步组织架构信息,同时也可以在用户管理中手动同步                                                                      |
| 同步范围       | ● 成员和部门 ── 成员、部门和标签                                                                                              |
|            | 企微标签可同步为微搭角色,标签成员也会同步为角色成员                                                                                       |
| 成员信息范围     | 成员信息需要在企业微信管理后台-开发者-应用安全内配置应用可读取字段                                                                               |
| 全设置查看指     | ξί - Constant and the second second second second second second second second second second second second second |
|            | weidateste veixin.qq.com                                                                                         |
| 调用域名 *     |                                                                                                    |
| 调用域名 *     | 在调用接口时使用单位的接入机的域名或IP。例如单位的接入机的域名为 work.oa.com,那么API的专用域名则为api.work.oa.                                           |

## 步骤3:设置政务微信自建应用信息

#### 可见范围

微搭将使用应用的可见范围同步通讯录,可见范围支持成员、部门或标签。

#### 开发者接口

#### 在**企业微信管理后台 > 应用 > 应用详情**,配置开发者接口信息。

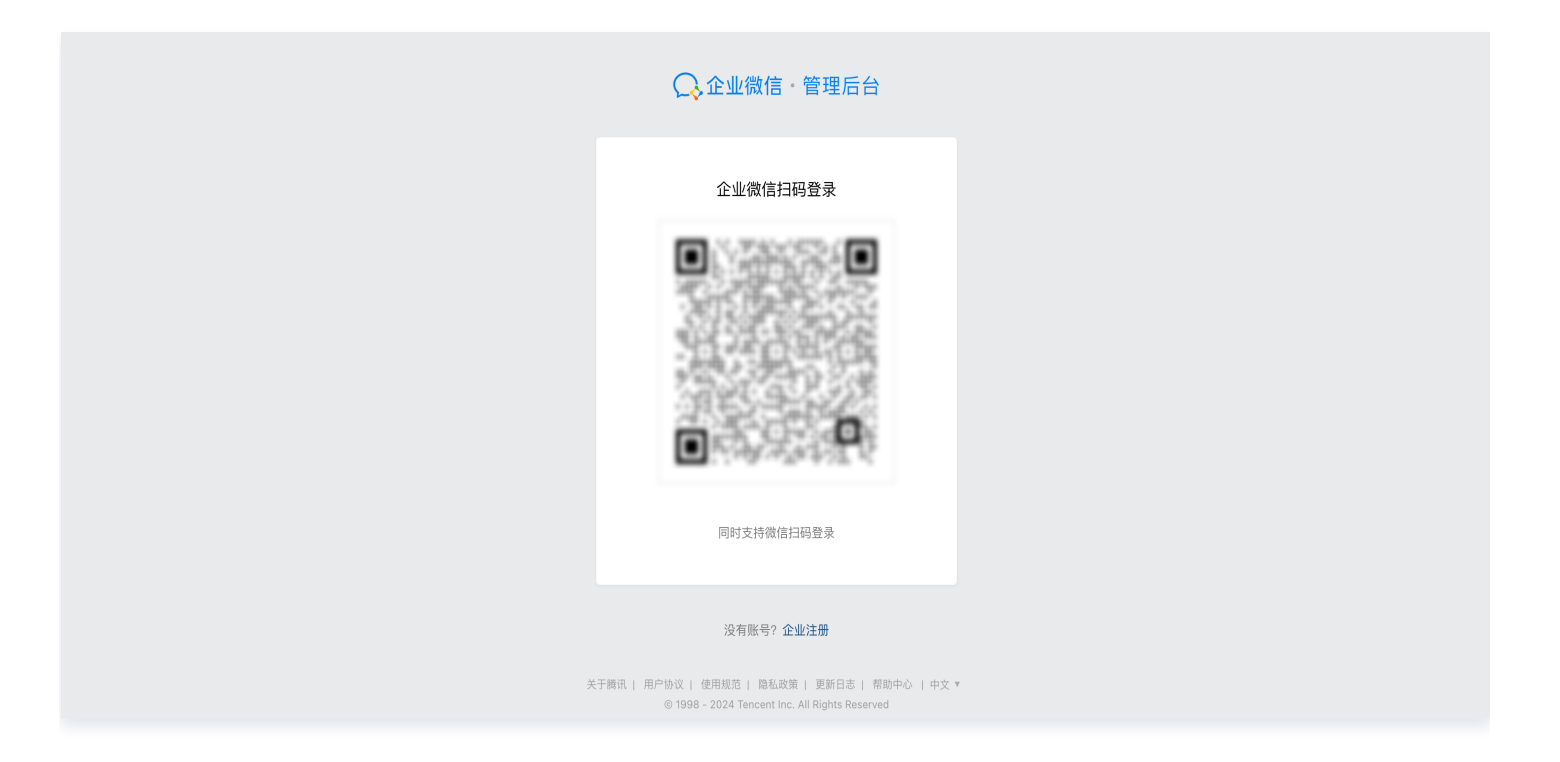

#### • 安全配置:

| ♥ <b>工工工</b> ♥ <b>工工工</b> 限制api调用的来源ip,以及控制应用可访 问的成员字段 | P 网页授权及JS-SDK<br>可信域名下的网页可使用网页授权及JS-<br>SDK | 伊权登录<br>使用政务微信帐号登录已有的Web网页或<br>移动APP |
|--------------------------------------------------------|---------------------------------------------|--------------------------------------|
| 设置                                                     | 设置可信域名                                      | 设置                                   |
| 工作台自定义展示                                               |                                             |                                      |
|                                                        |                                             |                                      |
| 上作台小桯序入口展示为预设模板样式,<br>可通过API实时更新内容                     |                                             |                                      |
| 工作台小榁序入口展示为预设模板样式,<br>可通过API实时更新内容<br>当前配置: 未配置        |                                             |                                      |

• 配置可信来源 IP:

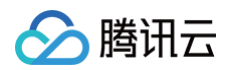

| 应用安全                                                    |    |
|---------------------------------------------------------|----|
| 配置IP安全策略                                                | 编辑 |
| 117.2.                                                  |    |
| <b>登录二次认证</b><br>□ <b>开启</b> 开启后,应用移动端登录时,需验证手势密码或指纹/人脸 |    |
| <b>userid加密</b> 一 开启 加密后,此应用在调用API的时候将返回加密的userid       |    |
| 应用可读取字段                                                 |    |
| + 帐号                                                    |    |

● 网页授权及 JS-SDK:

| ジ 安全配置 限制api调用的来源ip,以及控制应用可访问的成员字段              | P 网页授权及JS-SDK<br>可信域名下的网页可使用网页授权及JS-<br>SDK | 伊权登录<br>使用政务微信帐号登录已有的Web网页或<br>移动APP |
|-------------------------------------------------|---------------------------------------------|--------------------------------------|
| 设置                                              | 设置可信域名                                      | 设置                                   |
| 區 工作台自定义展示                                      |                                             |                                      |
| 工作台小程序入口展示为预设模板样式,<br>可通过API实时更新内容<br>当前配置: 未配置 |                                             |                                      |
| 进入                                              |                                             |                                      |

• 配置可信域名:

|      | 网页授权及JS-SDK                   |      |
|------|-------------------------------|------|
| 可信域名 | 添加 支持域名或ip, 非80或443端口则需要配置端口号 |      |
|      | weidatester                   | 编辑删除 |

## 步骤4:导出应用

进入模板 > 自建模板, 导出需要在政务微信使用的应用。

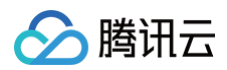

| 微搭低代码                       | 模板 () - (lowcode-3gp1xflvc8844909) * |            |       |                     |                     |      | 甘 咨询客服 当 体验调研        |
|-----------------------------|--------------------------------------|------------|-------|---------------------|---------------------|------|----------------------|
| 盟 主页                        | 已安装模板 自建模板                           |            |       |                     |                     |      |                      |
| 快速开始                        |                                      | 新建导入       |       |                     |                     |      | 请输入关键词 Q Ø           |
| ④ 创建应用                      |                                      | 名称         | 版本    | 创建时间                | 最后更新时间              | 模板来源 | 操作                   |
| 凹 学习中心                      |                                      | 小程序自定义支付   | 0.0.2 | 2023-10-23 17:40:38 | 2023-10-23 17:41:06 | 导入   | 编辑 删除 导出 ▼           |
| 应用开发<br><b>② 应用</b>         |                                      | 数据管理与权限配置  | 1.0.2 | 2023-09-22 14:59:06 | 2023-10-19 13:56:53 | 用户自建 | 编辑 删除 导出 ▼           |
| <ul> <li>□ 数据源 ・</li> </ul> |                                      | 自助点单       | 0.0.3 | 2023-10-10 17:16:31 | 2023-10-12 16:34:52 | 台    | 编辑 删除 导出 ▼           |
| 日 工作流                       |                                      | 预约         | 0.0.4 | 2023-10-07 16:18:59 | 2023-10-07 16:19:28 | 母人   | 编辑 删除 导出 ▼           |
| 管理中心<br>旧资源管理               |                                      | 自定义模板_1007 | 0.0.1 | 2023-10-07 16:11:14 | 2023-10-07 16:11:14 | 用户自建 | 导出模板文件<br>编 导出私有化部署包 |
|                             |                                      | 预约         | 0.0.4 | 2023-10-07 16:06:42 | 2023-10-07 16:07:11 | 导入   | 编辑 删除 导出 ▼           |
|                             |                                      |            |       |                     |                     |      |                      |

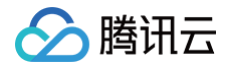

# 服务商代开发

最近更新时间: 2024-11-07 15:57:53

本文将指导企业微信服务商如何通过微搭企业微信集成 – 服务商代开发的方式来上线企业微信应用。

## 操作步骤

## 步骤1:初始化服务商信息

1. 进入 企业微信集成 页面,单击顶部**服务商管理后台**链接或服务商代开发**开始设置**,进入服务商信息填写页。

| 企业微信集成 🛈                    | default(lowcode-2ggv5h69ee3 ▼ 服务商管理后台                                                                                                    | ○ 企业版限时折扣首年5.7折 | <b>芭</b> 需求墙 | ♀ 定制开发 | 🛃 帮助中心 > |
|-----------------------------|----------------------------------------------------------------------------------------------------|-----------------|--------------|--------|----------|
| <b>选择集成方式</b><br>微搭支持三种方式开发 | 企业微信应用以及同步企业微信通讯录。 <b>了解企业微信应用开发方式</b>                                                                                                    |                 |              |        |          |
| ① 同一环境只能                    | <sup>这持一种集成方式</sup><br>企业内部应用                                                                                                    |                 |              |        |          |
|                             | <ul> <li>适用于<b>企业内部或定制开发服务商</b>,开发企业内部应用</li> <li>支持全部企业微信开放能力和接口</li> <li>可获取企业微信<b>原始明文 ID</b> 等全部信息</li> <li>需具备已在腾讯云 ICP 备案的域名并在自定义域名中已绑定自定义域名</li> </ul>       |                 |              | 7      | 千始设置     |
| ==<br>→                     | <ul> <li>服务商代开发</li> <li>・ 适用于定制开发服务商,为企业定制开发企业应用或产品</li> <li>・ 支持部分企业微信开放能力和接口</li> <li>・ 只可获取企业微信密文账号 ID,其他信息企微管理员授权后可获取了解更多</li> <li>・ 需申请认证成功企业微信服务商</li> </ul> |                 |              | 7      | 开始设置     |
| م<br>+ Ω                    | 第三方应用<br>・ 适用于SaaS服务商,将产品以第三方应用接入企业微信应用市场<br>・ 支持部分企业微信开放能力和接口<br>・ 只可获取企业微信密文账号 ID,其他信息企微管理员授权后可获取了解更多<br>・ 需申请认证成功企业微信服务商                                         |                 |              | 7      | 开始设置     |
|                             |                                                                                                    |                 |              |        |          |

#### 2. 填写服务商信息。

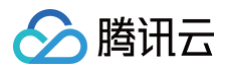

| 🗲 设置企业微信                      | 調服务商信息                                                                        |
|-------------------------------|-------------------------------------------------------------------------------|
| 前有环境只能关                       | 联一个企业微信服务商和企业工作台代开发应用模版                                                       |
| 1 服务商信息<br>设置企业微信<br>企业微信服务商信 | <ul> <li>&gt; 2 创建代开发应用模版</li> <li>服务商信息</li> <li>创建微搭企业工作台代开发应用模版</li> </ul> |
| 正业[[加合版另间][]                  | 25.                                                                           |
| 服务商Corpld *                   | Ter . # 7 Mai                                                                 |
| 安全设置                          | 前往服务商后台获取                                                                     |
| 可信IP                          | 12                                                                            |
|                               | 微搭调用企业微信接口的出口 IP,需要添加到服务商 IP 白名单。 <mark>前往设置</mark><br>下一步    取消              |

再前往**企业微信服务商后台 > 服务商信息**,将**可信 IP** 设置为 IP 白名单中:

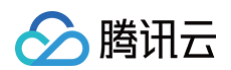

| 📿 企业微信   服务商后台 |                                                |                                                             | 企                      | 业管理后台   开发者文档   平台                                                                                                    | 服务要求   开发者社区   退出 |
|----------------|------------------------------------------------|-------------------------------------------------------------|------------------------|----------------------------------------------------------------------------------------------------|-------------------|
| 首页             | 应用管理                                           | 硬件管理                                                        | 方案管理                   | 客户管理                                                                                                    | 服务商信息             |
|                |                                                |                                                             |                        |                                                                                                    |                   |
| 基本信息           | 基本信息                                           |                                                             |                        |                                                                                                    |                   |
| 服务信息           |                                                |                                                             |                        |                                                                                                    |                   |
| 权限管理           | 企业logo                                         | 原非国际改电了在历                                                   |                        |                                                                                                    |                   |
| 操作日志           | TE TE IOGO                                     | <b>电</b> 段 술 국                                              |                        |                                                                                                    |                   |
|                |                                                | 1912 75 87                                                  |                        |                                                                                                    |                   |
|                | 品牌名称                                           | SP.07ME #44                                                 |                        |                                                                                                    |                   |
|                | 企业全称                                           | 2.005.0181021                                               |                        |                                                                                                    |                   |
|                | 经营范围                                           |                                                             |                        | A DE LETT LE DE LE DE LE |                   |
|                | 注册地址                                           | 101 (\$10 (\$1, 1960))                                      | 10102-04               |                                                                                                    |                   |
|                | 工商执照注册号                                        | VALUE MARKED                                                |                        |                                                                                                    |                   |
|                | 增值税税率                                          | 去补充                                                         |                        |                                                                                                    |                   |
|                | 企业简介                                           | 补充                                                          |                        |                                                                                                    |                   |
|                | 企业官网                                           | 补充                                                          |                        |                                                                                                    |                   |
|                | 客服电话                                           | 补充                                                          |                        |                                                                                                    |                   |
|                | 联系人姓名                                          | R8 (+C                                                      |                        |                                                                                                    |                   |
|                | 联系人手机                                          | 100.00                                                      |                        |                                                                                                    |                   |
|                | CorpID                                         | AND A DENTES                                                |                        |                                                                                                    |                   |
|                | IP白名单                                          | 10.000 0.000000000000000000000000000000                     | 修改                     | ]                                                                                                    |                   |
|                | <b>企业微信服务商标</b><br>根据具体使用场景<br>尺寸 <b>①</b> 169 | <b>识</b><br>选择合适的尺寸后,可直接将服务商标识ን<br>5x30  ○ 110x20  ○ 220x40 | 原代码嵌入到你的网站中<br>○ 74x15 | 查看使用规范                                                                                                    |                   |

## 步骤2: 创建代开发模板

完成**设置企业微信服务商信息**后,进入**创建代开发应用模板**步骤:

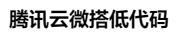

| 🔶 设置企业微                    | 信服务商信息                                                                  |
|----------------------------|-------------------------------------------------------------------------|
|                            |                                                                         |
| <ol> <li>所有环境只能</li> </ol> | 关联一个企业微信服务商和企业工作台代开发应用模版                                                |
|                            |                                                                         |
| ✓ 服务商信息 设置企业微信             | )         2         创建代开发应用模版           信服务商信息         创建微搭企业工作台代开发应用模版 |
| 通过代开发方式                    | 代将微搭企业工作台应用安装至企业微信,并使用该应用的可见范围作为微搭组织架构信息来源 查看创建指引                       |
| 创建代开发应用                    | 模版                                                                      |
| 代开发模版回调                    |                                                                         |
| Token                      | 1 Martys ()                                                             |
| EncodingAESK               |                                                                         |
| 代开发模板信息                    |                                                                         |
| 模版ID*                      | 请输入模版ID                                                                 |
| 模版Secret *                 | 请输入模版Secret 💋                                                           |
| 模版名称*                      | 请输入模版名称                                                                 |
|                            | 完成设置                                                                    |

1. 前往 企业微信服务商后台 创建代开发应用模板:

🔗 腾讯云

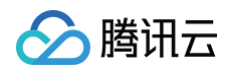

| ○.企业微信   服务商后台 |               |                  | ٦              | 2业管理后台   开发者文档   平台朋 | B务要求   开发者社区   退出 |
|----------------|---------------|------------------|----------------|----------------------|-------------------|
| 首页             | 应用管理          | 硬件管理             | 方案管理           | 客户管理                 | 服务商信息             |
|                |               |                  |                |                      |                   |
| 标准应用开发         | 应用代开发         |                  |                |                      | 企业应用代开发指引         |
| 网页应用           |               |                  |                |                      |                   |
| 小程序            | ℓ 代开发应用帐号ID和, | 成员敏感信息权限已升级 查看   | <b>适公告</b>     |                      |                   |
| 审批/汇报模板        |               |                  |                |                      |                   |
| 应用和模板上线        | ① 企业微信服务商收费   | 模式已于2022年5月16日调整 | 圣为接口调用许可费 查看公告 | i                    |                   |
| 企业应用代开发        | + 创建代开发应用模板   |                  |                |                      | 批量授权              |
| 应用代开发          |               |                  |                |                      |                   |
| 代开发应用上线        | 代开发应用模板       |                  | 授权二维码          |                      |                   |
| 应用推荐           | 2 (9-1-12-2   |                  | 7568           |                      |                   |
| 应用推荐申请         | -             |                  | 6 N            |                      |                   |
| 应用推广           |               |                  |                |                      |                   |
| 已上线的应用         |               |                  |                |                      |                   |
| 推广二维码          |               |                  |                |                      |                   |
| 应用代理           |               |                  |                |                      |                   |
| 应用市场搜索         |               |                  |                |                      |                   |

#### 2. 填写模板基础信息:

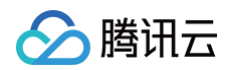

| ○ 企业微信   服务商后台 |      |              | 企业'                           | 管理后台   开发者文档   3 | 平台服务要求   开发者社区   退出 |
|----------------|------|--------------|-------------------------------|------------------|---------------------|
| 首页             | 应用管理 | 硬件管理         | 方案管理                          | 客户管理             | 服务商信息               |
|                |      |              |                               |                  |                     |
| 《 返回           |      | 创建代开         | 发应用模板                         |                  |                     |
|                |      | 1. 配置基础信息    | 2. 配置开发信息                     |                  |                     |
|                | 代开发应 | 用模板logo      | 書议使用750*750, 1M以内的jpg、pn<br>† | g                |                     |
|                | 代开发应 | 用模板名称 标准企业工作 | 台                             |                  |                     |
|                | 代开发应 | 用模板介绍 标准企业工作 | 2台                            |                  |                     |
|                |      |              |                               |                  |                     |
|                | 分类   | 客户关系         |                               | V                |                     |
|                | 目标行业 | 通用行业         |                               | V                |                     |
|                | 下—#  | 配署开发信息       |                               |                  |                     |
|                | , y, |              |                               |                  |                     |
|                |      |              |                               |                  |                     |

3. 使用**创建代开发应用模板**步骤提供的代开发模板信息,填入**配置开发信息**:

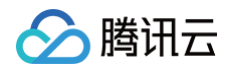

| ○ 企业微信   服务商后台 |       |              |                     |            | 企业管理后台 | 开发者文档 | ○平台服务要求 | 开发者社区 | 退出 |
|----------------|-------|--------------|---------------------|------------|--------|-------|---------|-------|----|
| 首页             | 应用管理  | 硬件           | 管理                  | 方案管理       |        | 客户管理  | 服業      | 务商信息  |    |
|                |       |              |                     |            |        |       |         |       |    |
| 《 返回           |       |              | 创建代开发应用             | 莫板         |        |       |         |       |    |
|                |       | 1. 配置基础信息    |                     | 2. 配置开发信.  | 息      |       |         |       |    |
|                | 代开发   | 支模板回调URL ⓓ   | Nga Tanak 1         | a. Charles |        |       |         |       |    |
|                | Toker | 1 🕜          | (Barc)              |            | 随机获取   |       |         |       |    |
|                | Enco  | dingAESKey 🕧 | 1918 - and 7 198. 9 | Ŋ          | 随机获取   |       |         |       |    |
|                |       |              |                     |            |        |       |         |       |    |
|                | 上-    | 步保存          |                     |            |        |       |         |       |    |
|                |       |              |                     |            |        |       |         |       |    |
|                |       |              |                     |            |        |       |         |       |    |

- 4. 将创建的代开发应用模板的信息填入创建代开发应用模板步骤表单:
  - 4.1 单击查看模板信息。

| ○,企业微信 | 服务商后台          |                                |                | í            | 全业管理后台   开发者文档 | 平台服务要求   开发者社区   退出 |
|--------|----------------|--------------------------------|----------------|--------------|----------------|---------------------|
| 首页     | ন্             | 应用管理                           | 硬件管理           | 方案管理         | 客户管理           | 服务商信息               |
|        |                |                                |                |              |                |                     |
| 《返回    |                |                                | 代开发应用          | 模板详情         |                |                     |
|        | \$3            | <b>标准企业工作台</b><br>标准企业工作台 查看模板 | 反信息            |              |                |                     |
|        | 授权二维码<br>请前往代开 | <b>马</b><br>发应用上线 提交模板审核和      | 扣上线,上线将获得模板授权二 | 维码,可提供给企业管理员 | 授权。            |                     |
|        | 删除模板           |                                |                |              |                |                     |

4.2 找到模板名称、模板 ID 和模板 Secret 信息:

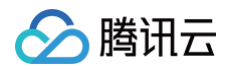

| 📿 企业微信     | 服务商后台          |                                                                                                    |                                           |             | 企业管理后台   | 开发者文档  | 平台服务要求   | 开发者社区         | 退出 |
|------------|----------------|----------------------------------------------------------------------------------------------------|-------------------------------------------|-------------|----------|--------|----------|---------------|----|
| 首页         | 应              | 加管理                                                                                                    | 硬件管理                                      | 方案管理        | KE SE    | 客户管理   | 月        | <b>8</b> 务商信息 |    |
| <b>《返回</b> |                |                                                                                                    | 代开发应用模板                                   | 信息          |          |        |          |               |    |
|            | 标准1            | È业工作台 ∠<br><sup>⊥工作台</sup>                                                                                     |                                           |             |          |        |          |               |    |
|            | 基本信息           |                                                                                                    |                                           |             |          |        | 编辑       |               |    |
|            | 模板ID           | dk ***                                                                                                    |                                           |             |          |        |          |               |    |
| L          | 模板Secret       | 3X / 🕬 🗰 / 🐖                                                                                                   | Entry within the                          | <b>B</b> -1 |          |        |          |               |    |
|            | 分类             | 客户关系                                                                                                    |                                           |             |          |        |          |               |    |
|            | 目标行业           | 通用行业                                                                                                    |                                           |             |          |        |          |               |    |
|            | 适合领域           | 未完善                                                                                                    |                                           |             |          |        |          |               |    |
|            | 回调配置           |                                                                                                    |                                           |             |          |        | 编辑       |               |    |
|            | 代开发模板回调URL     | han menangan sebarah sebarah sebarah sebarah sebarah sebarah sebarah sebarah sebarah sebarah sebarah sebarah s | 800000000000000<br>0000000000000000000000 | 123-1539859 | euroix-w | (K.Oss | 刷新Ticket |               |    |
|            | Token          | <li>6 mm</li>                                                                                                  |                                           |             |          |        |          |               |    |
|            | EncodingAESKey | en nang talah                                                                                                  | ite activity to state                     | 10.7×       |          |        |          |               |    |
|            |                |                                                                                                    |                                           |             |          |        |          |               |    |

#### 4.3 将上面获取到的信息填入代开发模板信息表单中:

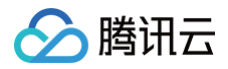

| 设置企业微                                              | 信服务商信息                                                   |  |
|----------------------------------------------------|----------------------------------------------------------|--|
| <ol> <li>所有环境只能</li> </ol>                         | 关联一个企业微信服务商和企业工作台代开发应用模版                                 |  |
| ✓ 服务商信見<br>设置企业微                                   | <b>息 &gt; 2 创建代开发应用模版</b><br>信服务商信息                      |  |
| 通过代开发方式                                            | 式将微搭企业工作台应用安装至企业微信,并使用该应用的可见范围作为微搭组织架构信息来源 <b>查看创建指引</b> |  |
| <b>创建代开发应用</b><br>代开发模版回读<br>Token<br>EncodingAESK | 模版<br>BURL<br>Key                                        |  |
| 模版ID *                                             | dalah Masa Welty (Ma                                     |  |
| 模版Secret *                                         | ······ · · · · · · · · · · · · · · · ·                   |  |
| 模版名称*                                              | 标准企业工作台                                                  |  |
|                                                    | 完成设置                                                     |  |

5. 刷新 Ticket:

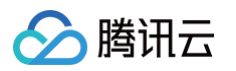

| ○ 企业微信 | 服务商后台          |                                                 |                                                    |       | 企业管理后台 | 开发者文档 | 平台服务要求   | 开发者社区 | 退出 |
|--------|----------------|-------------------------------------------------|----------------------------------------------------|-------|--------|-------|----------|-------|----|
| 首页     | <u>I</u>       | 用管理                                             | 硬件管理                                               | 方案管理  |        | 客户管理  | 月        | 服务商信息 |    |
| 《 返回   |                |                                                 | 代开发应用模板信                                           | 息     |        |       |          |       |    |
|        | 标准1            | <mark>企业工作台 ∠</mark>                            |                                                    |       |        |       |          |       |    |
|        | 基本信息           |                                                 |                                                    |       |        |       | 编辑       |       |    |
|        | 模板ID           | 014.44/118-101                                  |                                                    |       |        |       |          |       |    |
|        | 模板Secret       | 1045 Tr A ###                                   | 10 m (* 17 m)                                      | 4.0   |        |       |          |       |    |
|        | 分类             | 客户关系                                            |                                                    |       |        |       |          |       |    |
|        | 目标行业           | 通用行业                                            |                                                    |       |        |       |          |       |    |
|        | 适合领域           | 未完善                                             |                                                    |       |        |       |          |       |    |
|        | 回调配置           |                                                 |                                                    |       |        |       | 编辑       |       |    |
|        | 代开发模板回调URL     | tipa, i ana indipet<br>Anja <b>d</b> i Karamaja | Enter Enter anno 18 y an<br>An an an an Anno 18 an | ***** | in in  | rov   | 刷新Ticket | ]     |    |
|        | Token          | 10746.0                                         |                                                    |       |        |       |          |       |    |
|        | EncodingAESKey | 1940-2012/01/                                   | - Provide and the                                  |       |        |       |          |       |    |

#### 6. 单击**完成设置**,成功进入**代开发应用管理**列表:

| 代开发应用管理 第三方应用管理 授权企业管理 <b>服务商信息</b>               |
|---------------------------------------------------|
|                                                   |
| 关联代开发模版                                           |
| 模版名称 模版ID 创建时间 操作                                 |
| 标准企业工作台 dkfe636ec16887f06a 2022-11-30 15:44:42 查看 |

7. 在企微服务商后台进行代开发应用上线(查看指引),并等待审核通过:

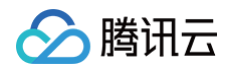

| ○,企业微信 | 服务商后台                                                                              |         |      | î    | 全业管理后台   开发者文档 | 平台服务要求   开发者社区   退出 |  |  |
|--------|------------------------------------------------------------------------------------|---------|------|------|----------------|---------------------|--|--|
| 首页     |                                                                                    | 应用管理    | 硬件管理 | 方案管理 | 客户管理           | 服务商信息               |  |  |
|        |                                                                                    |         |      |      |                |                     |  |  |
| 《返回    | 代开发应用模板详情                                                                          |         |      |      |                |                     |  |  |
|        | <b>\$</b> 3                                                                        | 标准企业工作台 | 信息   |      |                |                     |  |  |
|        | <mark>授权二维码</mark><br>请前往 <mark>代开发应用上线</mark> 是交模板审核和上线,上线将获得模板授权二维码,可提供给企业管理员授权。 |         |      |      |                |                     |  |  |
|        | 删除模板                                                                               |         |      |      |                |                     |  |  |

## 步骤3:企业授权代开发

代开发应用模板上线后,会得到**授权二维码**,可以给待授权企业的企微管理员进行扫码授权:

| 📿 企业微信   ] | 服务商后台                                                                                                    |                     |      | 企业管理后台   开发者文档 | 平台服务要求   开发者社区   退出 | 出 |
|------------|----------------------------------------------------------------------------------------------------|---------------------|------|----------------|---------------------|---|
| 首页         | 应用管理                                                                                                    | 硬件管理                | 方案管理 | 客户管理           | 服务商信息               |   |
| 《返回        |                                                                                                    | 代开发应用               | 模板详情 |                |                     |   |
|            | <ul> <li>「「「「「」」」」</li> <li>「「」」」</li> <li>「「」」」</li> <li>「」」」</li> <li>「」」</li> <li>「」」</li> <li>「」」</li> <li>「」」</li> <li>「」」</li> <li>「」」</li> <li>「」」</li> <li>「」」</li> <li>「」」</li> <li>「」」</li> <li>「」」</li> <li>「」」」</li> <li>「」」</li> <li>「」」<th>版信息<br/>法开发自建应用 更多尺寸</th><th></th><th></th><th>重置二维码</th><th></th></li></ul> | 版信息<br>法开发自建应用 更多尺寸 |      |                | 重置二维码               |   |
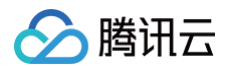

#### 1. 进入微搭的代开发应用详情页,对已授权企业进行环境关联:

| 编辑 |
|----|
| 编辑 |
|    |
|    |
|    |
|    |
|    |
|    |
|    |
| 0  |
| 4  |
| 操作 |
|    |
|    |

#### 2. 选择任意一个可用环境进行关联:

| 关联环境                          | × |
|-------------------------------|---|
| 当前企业(微搭学校)暂未关联环境,请选择可用环境进行关联: |   |
| 企业微信集成 - lc 🔹                 |   |
| 确认取消                          |   |

3. 单击环境 ID。

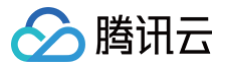

编辑

| - | 企业微信肌    | 服务商 / 标准企业工作台  |  |
|---|----------|----------------|--|
|   |          |                |  |
| 碁 | 基本信息     |                |  |
|   | 模版ID     | 414/36-198778a |  |
|   | 模版Secret |                |  |
|   | 模版名称     | 标准企业工作台        |  |
| _ |          |                |  |
| Ē | 已授权企业客户  |                |  |

|   |      |          | _ |        |   | 搜索企业名称 | (  | 2 |
|---|------|----------|---|--------|---|--------|----|---|
|   | 企业名称 | 企业CropId |   | 环境ID   |   |        | 操作 |   |
|   | 微搭学校 |          |   | low( ) |   |        | 详情 |   |
| _ |      |          |   |        | J |        |    | _ |

### 进入关联环境,查看企业微信集成信息。

| 企业微信信息         編組 更           企业名称 微描学校         企业 印           企业名称 微描学校         企业 印           途田家同步授权信息         通用 50 cret           应用 50 cret         通           阿弗范囲 成员和部门<br>成员信息高强 基础信息         表校通讯录 同步           安生任合批社         ht                                                                                                    | 业微信集成 🛈   | 企业微信集成(lowcode-1gxvnt v 服务商管理后台 | ○ 企业版限时折扣首年5.7折 | 📋 需求墙 | € 定制开发 | 🧧 帮助中心 > |
|----------------------------------------------------------------------------------------------------|-----------|---------------------------------|-----------------|-------|--------|----------|
| 企业微信息         編集 更           企业名称 微诺学校            企业 10 wp            通讯录同步提权信息            应用 10 1            应用 Scoret 100            应用 Scoret 100           应用 Scoret 100 |           |                                 |                 |       |        |          |
| 企业名称 微塔学校<br>企业 D wp                                                                                                    | 企业微信信息    |                                 |                 |       | 编辑     | 更多操作 ▼   |
| 企业 D wp                                                                                                    | 企业名称 微搭   | 学校                              |                 |       |        |          |
| 通讯录同步授权信息         应用 ID         应用 Secret         面步范围         成员和部门         成员信息范围         基础信息         家校通讯录       同步                                                                                                    | 企业 ID wp  | Bindar anterina en              |                 |       |        |          |
| 通讯录同步授权信息         应用 ID         应用 Secret         ID         同步范围         成员信息范围         基础信息         家校通讯录         同步                                                                                                    |           |                                 |                 |       |        |          |
| 应用 ID 1<br>应用 Secret <b>一</b><br>同步范围 成员和部门<br>成员信息范围 基础信息<br>家校通讯录 同步<br>安全信息                                                                                                    | 通讯录同步授权   | 信息                              |                 |       |        |          |
| 应用 Secret ************************************                                                                                                    | 应用 ID     |                                 |                 |       |        |          |
| 同步范围 成员和部门<br>成员信息范围 基础信息<br>家校通讯录 同步<br>安全信息<br>企业工作台地址 ht pota/#/ □                                                                                                    | 应用 Secret | G                               |                 |       |        |          |
| 成员信息范围 基础信息<br>家校通讯录 同步<br>安全信息<br>企业工作台址址 ht pota/#/ 「ī                                                                                                    | 同步范围      | 成员和部门                           |                 |       |        |          |
| 家校通讯录         同步           安全信息         のtal/#/「ī                                                                                                    | 成员信息范围    | 息」                              |                 |       |        |          |
| <b>安全信息</b><br>企业工作会选址 ht                                                                                                    | 家校通讯录     | 司步                              |                 |       |        |          |
| 企业工作台地址 ht vortal/#/ 后                                                                                                    | 安全信息      |                                 |                 |       |        |          |
|                                                                                                    | 企业工作台地址   | ht vortal/#/ [ī]                |                 |       |        |          |
| ·····································                                                                                                    | 可信域名      |                                 |                 |       |        |          |
| 域名归属校验 未上传                                                                                                    | 域名归属校验    | 未上传                             |                 |       |        |          |

# 步骤4:开始应用代开发

1. 进入企微服务商管理后台代开发应用模板详情,对已授权企业进行**开始代开发应用**:

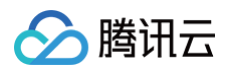

| ○,企业微信 | 服务商后台  |                           |             |       | 企业管理后台   开发 | 皆文档   平台服务要求 | 开发者社区 | 退出 |
|--------|--------|---------------------------|-------------|-------|-------------|--------------|-------|----|
| 首页     | Ī      | 应用管理                      | 硬件管理        | 方案管理  | 客户管         | 理 月          | 服务商信息 |    |
|        |        |                           |             |       |             |              |       |    |
| 《返回    |        |                           | 代开发应用       | 月模板详情 |             |              |       |    |
|        | \$3    | 标准企业工作台<br>标准企业工作台 查看模板   | 信息          |       |             |              |       |    |
|        | 授权二维码  |                           |             |       |             | 重置二维码        |       |    |
|        | 94     | 1000.0                    |             |       |             |              |       |    |
|        | 企业管理员打 | ∃码授权后,可为该企业代 <del>ℱ</del> | F发自建应用 更多尺寸 |       |             |              |       |    |
|        | 授权企业客府 | <sup>2</sup> :            | 代开发应用:      | 应用料   | 犬态: 全部      | ¥            |       |    |
|        | 授权企业客户 | ・ 代开                      | 发应用         | 应用状态  |             | 操作           |       |    |
|        | 微搭学校   | Ç.                        | 标准企业工作台     | 待开发   | [           | 开始代开发应用      | ]     |    |
|        |        |                           |             |       |             |              |       |    |

2. 确认应用基础信息:

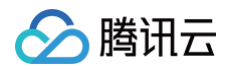

| Q.企业微信   服务商后台 |               |           |                      | 企业管理后台   开发者文档     | 平台服务要求   开发者社区 | 退出 |
|----------------|---------------|-----------|----------------------|--------------------|----------------|----|
| 首页             | 应用管理          | 硬件管理      | 方案管理                 | 客户管理               | 服务商信息          |    |
|                |               |           |                      |                    |                |    |
| 《返回            |               | 开始代表      | 开发应用                 |                    |                |    |
|                |               |           |                      |                    |                |    |
|                |               | 1. 确认基础信息 | 2. 配置开发信息            |                    |                |    |
|                |               |           |                      |                    |                |    |
|                | 企业客户          | 微搭学校      |                      |                    |                |    |
|                |               |           |                      |                    |                |    |
|                |               |           |                      |                    |                |    |
|                | 应用Logo        | 建议使用750   | )*750,1M以内的jpg、png图片 | Ī                  |                |    |
|                | 应田夕称          | 标准企业工作会   |                      |                    |                |    |
|                | יעיר ברי צייו | 10/ETTT11 |                      |                    |                |    |
|                | 应用简介          | 标准企业工作台   |                      |                    |                |    |
|                |               |           |                      |                    |                |    |
|                |               |           |                      |                    |                |    |
|                | 下一步,          | 配置开发信息    | 已有小程序                | <sup>家</sup> ,快速创建 |                |    |
|                |               |           |                      |                    |                |    |
|                |               |           |                      |                    |                |    |
|                |               |           |                      |                    |                |    |

3. 根据**企业微信集成**详情页的信息,配置开发信息:

| <b>企业微信集成</b> 〔                       | 企业微信集成(lowcode-1gxvnc ▼ | 服务商管理后台                               | □ 企业版限时折扣首年5.7折 | İ 需求墙 | € 定制开发 | ┣ 帮助中心 ∨ |
|---------------------------------------|-------------------------|---------------------------------------|-----------------|-------|--------|----------|
| <b>企业微信信息</b><br>企业名称 微搭<br>企业 ID wp2 | 学校                      |                                       |                 |       | 编辑     | 更多操作 ▼   |
| 通讯录同步授机                               | 又信息                     |                                       |                 |       |        |          |
| 应用 ID                                 | 100000                  |                                       |                 |       |        |          |
| 应用 Secret                             | ********** 🗖            |                                       |                 |       |        |          |
| 同步范围                                  | 成员和部门                   |                                       |                 |       |        |          |
| 成员信息范围                                | 基础信息                    |                                       |                 |       |        |          |
| 家校通讯录                                 | 同步                      |                                       |                 |       |        |          |
| 安全信息                                  |                         |                                       |                 |       |        |          |
| 企业工作台地址<br>可信域名<br>域名归属校验             | ht<br>lov<br>未上传        | man management of a management of the |                 |       |        |          |

#### 应用主页地址可以填写**企业工作台地址**或指定明确的模型应用地址:

| ○,企业微信 | 服务商后台 |                |                     |                       | 企业管理后台                                        | 开发者文档 | 平台服务要求 | 开发者社区 | 退出 |
|--------|-------|----------------|---------------------|-----------------------|-----------------------------------------------|-------|--------|-------|----|
| 首页     | 应用管   | 理硬件            | 管理                  | 方案管理                  |                                               | 客户管理  | 月      | 服务商信息 |    |
|        |       |                |                     |                       |                                               |       |        |       |    |
| 《返回    |       |                | 开始代开发应用             | 3                     |                                               |       |        |       |    |
|        |       |                |                     |                       |                                               | [     |        |       |    |
|        |       | 1. 确认基础信/      | 息                   | 2. 配置开发信息             |                                               |       |        |       |    |
|        |       | 人业中古           | 御林堂坊                |                       |                                               |       |        |       |    |
|        |       | 企业各户           | 佩培子仪                |                       |                                               |       |        |       |    |
|        |       |                |                     |                       |                                               | _     |        |       |    |
|        |       | 应用主页 👔         | http                | 11.4                  | с                                             |       |        |       |    |
|        |       |                | ✔ 在微工作台中始终进入        | 入主页                   |                                               |       |        |       |    |
|        |       | 可信域名 🕧         | lo <sup>,</sup>     | 1. ma                 | kinde                                         |       |        |       |    |
|        |       | ID白之单 (洗埴) 👩   | 请值写调田的IP地址          |                       |                                               |       |        |       |    |
|        |       |                | H-X-1 MULH 11 12 YE |                       |                                               |       |        |       |    |
|        |       |                |                     |                       |                                               |       |        |       |    |
|        |       | 代开发应用回调URL 🕧   | https://lov         | Out Office and a star | .tcb-                                         |       |        |       |    |
|        |       | Token 🕧        | Kateriage           | ß                     | 植机获取                                          |       |        |       |    |
|        |       | EncodingAESKey | nPo                 | 0)                    | <b>运扣                                    </b> |       |        |       |    |
|        |       |                | pro                 | 01 0                  | 但171.3天中X                                     |       |        |       |    |
|        |       |                |                     |                       |                                               |       |        |       |    |
|        |       | 上一步    完成      |                     |                       |                                               |       |        |       |    |
|        |       |                |                     |                       |                                               |       |        |       |    |

4. 修改权限设置:

|  | 腾讯云 |
|--|-----|
|--|-----|

| ○ 企业微信 | 服务商后台    |                     |       |      | 企业管理后台   开发者文档 | 平台服务要求   开发者社区 | 退出 |
|--------|----------|---------------------|-------|------|----------------|----------------|----|
| 首页     | Ī        | 应用管理                | 硬件管理  | 方案管理 | 客户管理           | 服务商信息          |    |
|        |          |                     |       |      |                |                |    |
| 《返回    |          |                     | 代开发应) | 用详情  |                |                |    |
|        |          |                     |       |      |                |                |    |
|        | <b>标</b> | <b>T准企业工作台 &lt;</b> |       |      |                |                |    |
|        |          |                     |       |      |                |                |    |
|        | 企业客户     | 微搭学校                |       |      |                |                |    |
|        | 应用Secret | 重新获取                |       |      |                |                |    |
|        |          |                     |       |      |                |                |    |
|        | 权限设置     |                     |       |      | 编辑查看企          | 全业已确认权限        |    |
|        | 成员基本信息   | 未设置                 |       |      |                |                |    |
|        | 成员敏感信息   | 未设置                 |       |      |                |                |    |
|        | 企业客户权限   | 未开启                 |       |      |                |                |    |
|        | 微信客服     | 未开启                 |       |      |                |                |    |
|        | 对外收款     | 未开启                 |       |      |                |                |    |
|        | 日程       | 未开启                 |       |      |                |                |    |
|        | 直播       | 未开启                 |       |      |                |                |    |
|        | 审批       | 未开启                 |       |      |                |                |    |
|        | 打卡       | 未开启                 |       |      |                |                |    |
|        | 家校沟通     | 未开启                 |       |      |                |                |    |
|        |          |                     |       |      |                |                |    |

根据应用所需要权限选择,并且等待企业微信管理员同意授权。

5. 校验可信域名归属:

在代开发模板单击**编辑**:

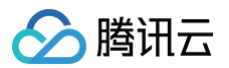

| 使用配置  | 编辑                  |
|-------|---------------------|
| 应用主页  | https://inportal/#/ |
| 可信域名  | lowcc               |
| IP白名单 | 未配置                 |

#### 复制可信域名:

| 使用配置  |                                                                                                    |
|-------|----------------------------------------------------------------------------------------------------|
| 应用主页  | https://lu nportal/#/ 修改                                                                                                    |
| 可信域名  | lowc         未验证域名归属,JS-SDK功能受限         以下域名仅可调用JS-SDK(选填)         lowcc       m         未验证域名归属,JS-SDK功能受限         未验证域名归属,JS-SDK功能受限         校验可信域名归属 |
| IP白名单 | 保存取消                                                                                                    |

下载校验文件,并上传:

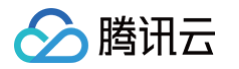

| 域名所有权验证                                                                  |
|--------------------------------------------------------------------------|
| 应用若需使用微信JS-SDK,需对调用的域名进行所有权验证,验证方法如下:                                    |
| <ul> <li>1.请选择调用域名所属</li> <li>① 代开发服务商:</li> <li>① 企业客户: 微搭学校</li> </ul> |
| 2. 请下载文件 "W\                                                             |
| 3. 将下载的文件上传至填写域名根目录下                                                     |
| REMARKED DESIGNATION AND A REPORT OF A DESCRIPTION                       |
| 确定 取消                                                                    |
| 在企业微信集成信息页面,单击 <b>编辑</b> 。                                               |

| <b>企业微信集成</b> 〔 | 企业微信集成(lowcode-1gxvnc ▼ 服务商管理后台 | ○ 企业版限时折扣首年5.7折 | 📋 需求墙 | € 定制开发 | 🔄 帮助中心 🗸 |
|-----------------|---------------------------------|-----------------|-------|--------|----------|
|                 |                                 |                 |       |        |          |
| 企业微信信息          |                                 |                 |       | 编辑     | 更多操作 ▼   |
| 企业名称 微搭         | 学校                              |                 |       |        | •        |
| 企业 ID wpZ       | M (w                            |                 |       |        |          |
|                 |                                 |                 |       |        |          |
| 通讯录同步授机         | 信息                              |                 |       |        |          |
| 应用 ID           |                                 |                 |       |        |          |
| 应用 Secret       | G                               |                 |       |        |          |
| 同步范围            | 成员和部门                           |                 |       |        |          |
| 成员信息范围          | 基础信息                            |                 |       |        |          |
| 家校通讯录           | 司步                              |                 |       |        |          |
| 安全信息            |                                 |                 |       |        |          |
| 企业工作台地址         | http://www.adminportal/#/       |                 |       |        |          |
| 可信域名            | low n 🗖                         |                 |       |        |          |
| 域名归属校验          | 未上传                             |                 |       |        |          |

### 在域名归属验证选项上传。

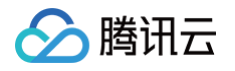

| 企业微信集成 🛈            | 企业微信集成(lowcode-1gxvnc ▼ 服务商管理后台 |              |   | ○ 企业版限时折扣首年5.7折 | İ 需求墙 | ❶ 定制开发 | 🔄 帮助中心、 |
|---------------------|---------------------------------|--------------|---|-----------------|-------|--------|---------|
|                     |                                 |              |   |                 |       |        |         |
| 企业信息                |                                 |              |   |                 |       |        |         |
| 企业名称*               | 微搭学校                            |              |   |                 |       |        |         |
| 企业ID*               | scholard barriers               |              |   |                 |       |        |         |
|                     | 如何获取企业微信的企业ID                   |              |   |                 |       |        |         |
| 通讯录同步授权(            | 自息                              |              |   |                 |       |        |         |
| 微塔炮庙田企业             | 工作公应田的可见范围作为组织契约信息夹酒 法确保该代开发    | 应用目有对应权限     |   |                 |       |        |         |
| 10010-101 10110-101 | 工作口应而时马龙池国作为组织未可信志不能,请附床这门人文    | 亚历英有利应状态     |   |                 |       |        |         |
| 应用ID★               | 10000                           |              |   |                 |       |        |         |
|                     | 如何获取应用ID / 前往创建企微应用             |              |   |                 |       |        |         |
| 应用Secret *          | ø                               |              |   |                 |       |        |         |
|                     | 如何获取应用Secret                    |              |   |                 |       |        |         |
| 同步范围                | 🔘 成员和部门 🔹 成员、部门和标签              |              |   |                 |       |        |         |
|                     | 企微标签可同步为微搭角色,标签成员也会同步为角色成员      |              |   |                 |       |        |         |
| 成员信息范围              | ● 基础信息                          |              |   |                 |       |        |         |
|                     | 设置为详细信息即可在成员登录并授权后同步该成员的手机号、    | 邮箱等信息        |   |                 |       |        |         |
| 安全设置                |                                 |              |   |                 |       |        |         |
| 可信域名                | lowcoc sea                      | Б            |   |                 |       |        |         |
|                     | 可信域名可前往 访问管理 修改                 |              |   |                 |       |        |         |
| 域名归属验证              | WW.                             | 100% 重新上传 删除 |   |                 |       |        |         |
|                     | 请上传txt格式文件                      |              |   |                 |       |        |         |
|                     | 保存返回                            |              |   |                 |       |        |         |
|                     |                                 |              | J |                 |       |        |         |

上传后单击**保存**,即可完成域名校验。

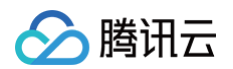

| 使用配置  |                                      |
|-------|--------------------------------------|
| 应用主页  | https:,                              |
| 可信域名  | lowcod€<br>已验证                       |
|       | 以下域名仅可调用JS-SDK(选填)<br>lowcc m<br>已验证 |
|       | 校验可信域名归属                             |
| IP白名单 | 保存取消                                 |

完成全部设置后,可以在此环境进行应用开发。

## 步骤5:代开发应用上线

完成应用开发后,可以开始代开发应用上线。

1. 前往**企业微信服务商后台** > 代开发应用上线 页面,单击**提交上线**。

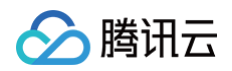

| ○ 企业微信   服务商后台 |                                |                               | 1            | 企业管理后台   开发者文 | 平台服务要求    开发者社区    退出 |
|----------------|--------------------------------|-------------------------------|--------------|---------------|-----------------------|
| 首页             | 应用管理                           | 硬件管理                          | 方案管理         | 客户管理          | 服务商信息                 |
|                |                                |                               |              |               |                       |
| 标准应用开发         | 代开发应用上线                        |                               |              |               | 查看已上线代开发应用            |
| 网页应用           |                                |                               |              |               |                       |
| 小程序            | ℓ 代开发应用帐号ID和                   | 成员敏感信息权限已升级 查看公会              | E<br>J       |               |                       |
| 审批/汇报模板        | _                              |                               |              |               |                       |
| 应用和模板上线        | ① 企业微信服务商收费                    | 莫式已于2022年5月16日调整为持            | 医口调用许可费 查看公告 | Ë,            |                       |
| 企业应用代开发        |                                |                               |              |               |                       |
| 应用代开发          |                                |                               |              |               |                       |
| 代开发应用上线        | 代开发应用/模版                       |                               | 类型           | 所属模板          | 全业客户 状态               |
| 应田堆若           |                                |                               |              |               |                       |
| 应田推芳由请         | 微搭-代开发-测试<br>上线时间: 2022/11/    | <b>式</b><br>30 审核编号: <i>a</i> | ∃ 模板         |               | 已上线                   |
| 전 가 단 가 (12)   |                                |                               |              |               |                       |
| 应用推广           | ▶ 标准企业工作台                      |                               | 模板           |               | 已上线                   |
| 已上线的应用         | ▶ ● 上线时间: 2022/11/             | 30 审核编号: ai                   |              |               |                       |
| 推广二维码          |                                | 4                             |              |               |                       |
| 应用大店搬走         | (加治-11)开友-测加<br>重核时间: 2022/11/ | <b>u.</b><br>29 审核编号: au2     | 应用           | Belight 1     | 待上线                   |
| 应用币场搜索         |                                |                               |              |               |                       |

2. 选择对应的代开发应用模板及需要上线的代开发应用。

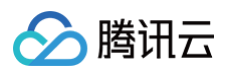

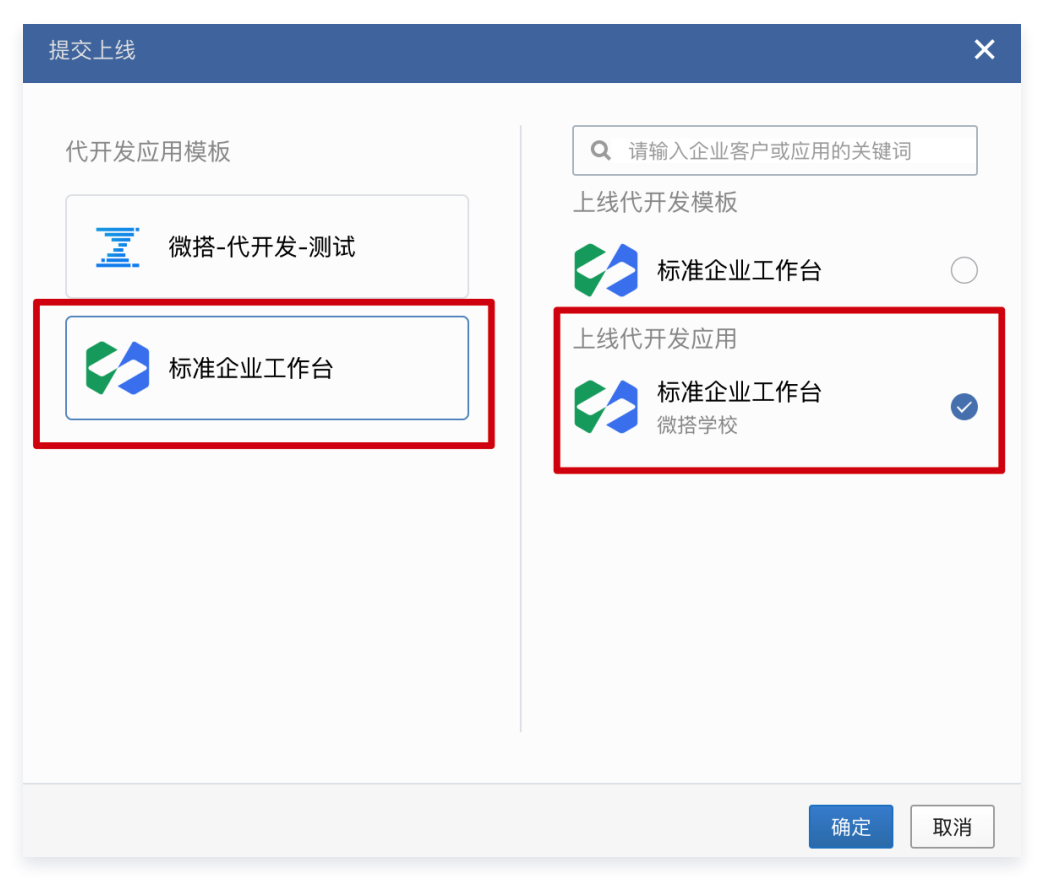

3. 等待审核通过后(状态变为**待上线**),进入审核详情,单击**提交上线**,完成应用上线。

| ○ 企业微信   服务商后台 |                                             |                                    |           | 企业管理后台 | 开发者文档   | 平台服务要求 | 开发者社区 | 退出 |
|----------------|---------------------------------------------|------------------------------------|-----------|--------|---------|--------|-------|----|
| 首页             | 应用管理                                        | 硬件管理                               | 方案管理      | 1      | 客户管理    | 月      | 服务商信息 |    |
|                |                                             |                                    |           |        |         |        |       |    |
| 《返回            |                                             | 代开发应用                              | 审核详情      |        |         |        |       |    |
| \$3            | <b>标准企业工作台</b><br><sub>待上线 审核时间: 2022</sub> | /11/30 审核编号: au                    |           |        | 取消上线    | 提交上线   |       |    |
| 企业客户           | 微搭学校                                        |                                    |           |        |         |        |       |    |
| 使用配置           |                                             |                                    |           |        |         |        |       |    |
| 应用主页           | http                                        | • 1,00 TTRP: TT                    | 787 i z m |        | ••••••• |        |       |    |
| 可信域名           | lowc<br>lowc                                | a state transi<br>and then a final |           |        |         |        |       |    |
| IP白名单          | 未完善                                         |                                    |           |        |         |        |       |    |

4. 已授权企业的企微管理员前往管理后台,修改应用可见范围。

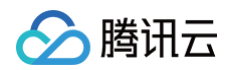

| Q.企业微信 翻 | <b>9</b>                     |                    |                                                                                              |            | APIŻ                           | 【档   联系客服   追 | 艮出 |
|----------|------------------------------|--------------------|----------------------------------------------------------------------------------------------|------------|--------------------------------|---------------|----|
| 首页       | 通讯录                          | 协作                 | 应用管理                                                                                         | 家校沟通       | 管理工具                           | 我的企业          |    |
| 《返回      |                              |                    | 标准企业工作台                                                                                      |            |                                |               |    |
|          | 标准企业工作                       | <b>业工作台 ∠</b><br>☆ |                                                                                              |            | 已启用                            | )             |    |
|          | Agentid 100                  | 00060              |                                                                                              |            | 编轴                             | n<br>Inter-   |    |
|          | 可见范围                         | 4 1.22             | ■ 学工处 📄 高中部                                                                                  |            |                                |               |    |
|          | 管理员<br>应用负责人 设置              | <b>置</b> 将企业成员配置为应 | <b>立</b> 用负责人,成员即可在企业微信内                                                                     | 管理此应用      |                                |               |    |
|          | 功能                           |                    |                                                                                              |            |                                |               |    |
|          | ▶ 发送消息<br>使用管理工具中的"消息帮<br>消息 | ¥发"或API发送          | <ul> <li>         ···· 接收消息     </li> <li>         ·····         ····         ····</li></ul> | <b>同</b> 自 | <b>自定义菜单</b><br>用会话的底部配置快捷操作菜单 |               |    |
|          | 发消息 历史消息                     |                    | 查看消息                                                                                         | 设置         |                                |               |    |

此时,微搭会自动同步可见范围至用户部门。

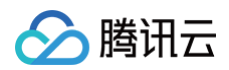

| <b>内部用户/部门管理</b> 外部用户     | 全组织用户                            |        |        |                  |     |          |           |
|---------------------------|----------------------------------|--------|--------|------------------|-----|----------|-----------|
| 反系可 ) 石林 <b>《</b><br>新建部门 | 新建用户         导入用户 ▼         关联角色 | 更多操作 ▼ |        |                  |     | 支持搜索用户名/ | 手机号/邮箱 Q  |
| <b>名</b> 全组织用户            | 用户来源 ▼ 用户名                       | 用户昵称   | 企业微信账号 | 已关联角色            | 手机号 | 邮箱       | 操作        |
| ◆ 未关联部门用户 ○ 微塔学校          | 自建 administrator                 | -      | -      | 默认访客、默<br>认超级管理员 | -   | -        | 关联角色 更多 ▼ |
|                           | 企业微信导入 w                         | 141    |        | -                | -   | -        | 关联角色 更多 ▼ |
| ∽ ⇒⊤ሺ                     | 企业微信导入 wi                        | 1918   |        | -                | -   | -        | 关联角色 更多 ▼ |
|                           | 企业微信导入 w                         | **     |        | -                | -   | -        | 关联角色 更多 ▼ |
|                           | 企业微信导入 w                         | 110    |        | -                | -   | -        | 关联角色 更多 ▼ |
|                           | 企业微信导入 wi                        |        |        | -                | -   | -        | 关联角色 更多 ▼ |
|                           |                                  |        |        |                  |     |          |           |

5. 管理员前往**企业工作台 > 系统设置 > 工作台设置 > 登录配置**,设置企业工作台登录方式为企业微信登录(企业 微信主体名称 )。

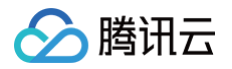

| 於 腾讯云微搭低代码 我能                                                                                                    | 約应用 ~ よう しょう よう しょう しょう しょう しょう しょう しょう しょう しょう しょう しょ                                                                                                    |
|----------------------------------------------------------------------------------------------------|----------------------------------------------------------------------------------------------------|
| 系统设置                                                                                                    | 首页 > <b>登录配置</b>                                                                                                    |
| Image: Constraint of the system       ・         ・       1) 「 P 配置         ・       登录配置         ②       用户权限         ⑤       流程管理         昭       应用管理         ※       审计日志 | HT UT   HTU   HTU   Logo*   HTU   HU   HTU   HTU  < |
|                                                                                                    | 图片仅支持svg png jpg, 建议比例16:9, 不超过2MB<br><b>登录认证源设置</b>                                                                                                    |
|                                                                                                    | <ul> <li>□ PC/H5</li> <li>□ 账户密码登录</li> <li>☑ 微描学校</li> <li>无合适认证源? 立即新建 </li> </ul>                                                                                                    |
|                                                                                                    | 安全设置       30       天       >         登录过期时间设置・       30       天       >         保持自定义应用登录状态的过期时间(载认为30天), 过期后用户需要重新登录         保存       样式设置、登录认证源设置、安全设置修改保存后要10分钟后才会生效                                                                                                    |

6. 在企业微信工作台访问应用即可。

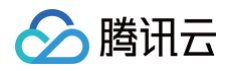

| ••••                                   | 🛟 工作台      | ☆ 标准企业工作台 ×   |                      |                          |     |                          |       |
|----------------------------------------|------------|---------------|----------------------|--------------------------|-----|--------------------------|-------|
| 27 AV                                  |            |               |                      | 标准企业工作台                  |     |                          |       |
| ● 消息                                   | 衫 腾讯云微搭低代码 | 马             |                      |                          |     |                          | M 💿 . |
| ■ □□□□□□□□□□□□□□□□□□□□□□□□□□□□□□□□□□□□ |            |               |                      |                          |     |                          |       |
| ■ 日程                                   |            |               |                      |                          |     |                          |       |
| 🔤 会议                                   |            | <b>今山工佐</b> ム |                      |                          |     |                          |       |
| ■ 工作台                                  |            |               |                      |                          |     |                          |       |
| □ 通机来                                  |            | 企业级应用聚合平台,:   | 宣看企业内应用              |                          |     |                          |       |
|                                        |            | 查看更多          |                      |                          | =   | <u>са — ра</u>           |       |
|                                        |            |               |                      |                          |     |                          |       |
|                                        |            |               |                      |                          |     |                          |       |
|                                        |            | 我的待办          | 1042+746             |                          |     | 105 VM 71 AL             |       |
|                                        |            | $\cap$        | 大友起的<br>当前用户已提交数据的汇总 | 75日处理<br>已经同意或拒绝的流程数据的汇总 |     | 抄达我的<br>参与抄送节点的所有流程数据的汇总 |       |
|                                        |            | Uų            |                      |                          |     |                          |       |
|                                        |            |               |                      |                          |     |                          |       |
|                                        |            | 常用            |                      | 设置                       | 新消息 | 查看全部                     |       |
|                                        |            |               |                      |                          |     |                          |       |
|                                        |            |               |                      |                          |     |                          |       |
|                                        |            |               |                      |                          |     | L-~1                     |       |
|                                        |            |               |                      |                          |     | 新工治自                     |       |
|                                        |            |               | <b>哲</b> 尤应用, 云添加    |                          |     | 自九府态                     |       |
|                                        |            |               |                      |                          |     |                          |       |
|                                        |            |               |                      |                          |     |                          |       |
|                                        |            | 我的应用          |                      |                          |     | Q                        |       |
|                                        |            | 新工作中          |                      |                          |     |                          |       |
|                                        |            | <b>当</b> 元型用  |                      |                          |     |                          |       |
| 1 我的企业 🕄                               |            |               |                      |                          |     |                          |       |

# FAQ

在企业工作台应用中,用户名显示为加密的 userid,如何显示用户昵称?

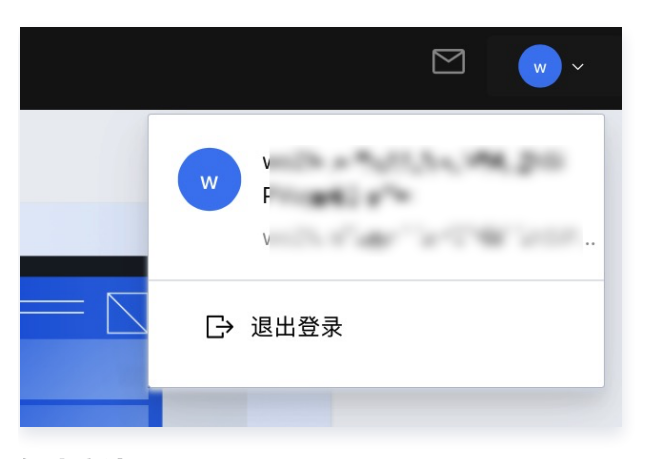

解决方法:

在**数据模型 > 用户**中,设置**用户昵称**为主列字段即可。

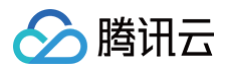

|                   | <sup>2</sup> 슈퍼 보 <b>ナ</b> 까포 |          |      |          |     |
|-------------------|-------------------------------|----------|------|----------|-----|
|                   | 大应用 基本设直                      |          |      |          |     |
| 莫型字段 🛈            |                               |          |      |          |     |
| ~                 |                               |          |      |          |     |
| 字段名称              | 字段标识                          | 数据类型     | 是否必填 | 是否唯一 (j) | 操作  |
| 数据标识 💽            | _id                           | 文本   短文本 | 否    | 是        | / 3 |
| 创建时间              | createdAt                     | 日期时间     | 否    | 否        | × 3 |
| 更新时间              | updatedAt                     | 日期时间     | 否    | 否        | / 0 |
| 所有人 💟             | owner                         | 文本   短文本 | 否    | 否        | / 3 |
| 创建人 🚫             | createBy                      | 文本   短文本 | 否    | 否        | / 8 |
| 修改人 🕟             | updateBy                      | 文本   短文本 | 否    | 否        | / 0 |
| 用户名称  主列字段        | name                          | 文本   短文本 | 否    | 否        | / 0 |
| 用户类型              | type                          | 数字       | 是    | 否        | × 0 |
| 内部用户类型            | internal_user_type            | 数字       | 否    | 否        | / 0 |
| 集团用户id 🕟          | uin                           | 文本   短文本 | 是    | 否        | / 0 |
| 直属上级id 🕟          | parent_user_id                | 文本   短文本 | 否    | 否        | / 0 |
| 子用户id 🕟           | sub_uin                       | 文本   短文本 | 是    | 否        | / 0 |
| uuid 📎            | uuid                          | 文本   短文本 | 否    | 否        | / 0 |
| 微信id 📀            | open_id                       | 文本   短文本 | 否    | 否        | / 0 |
| 用户描述 🕟            | user_desc                     | 文本   短文本 | 否    | 否        | / 0 |
| 用户昵称 💽            | nick_name                     | 文本   短文本 | 否    | 否        | / 3 |
| env_id 🕟 点击设置为主列字 | 令 env_id                      | 文本   短文本 | 否    | 否        | / 0 |
| 项目id              | project_id                    | 数字       | 否    | 否        | / 3 |
| 主岗部门              | main_dep                      | 关联关系     | 否    | 否        | / 3 |
| 企业id 🚫            | corp_id                       | 文本   短文本 | 否    | 否        | / 3 |
| 用户来源              | source                        | 数字       | 是    | 否        | / 3 |
| 企业微信用户id 🕟        | wechat_user_id                | 文本   短文本 | 否    | 否        | / 3 |
| 邮箱 🕟              | email                         | 文本   短文本 | 否    | 否        | / 3 |
| 手机号 🕟             | phone                         | 文本   短文本 | 否    | 否        | / 0 |
| 收起系统字段 ▲          |                               |          |      |          |     |

展示如下:

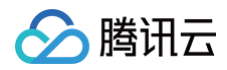

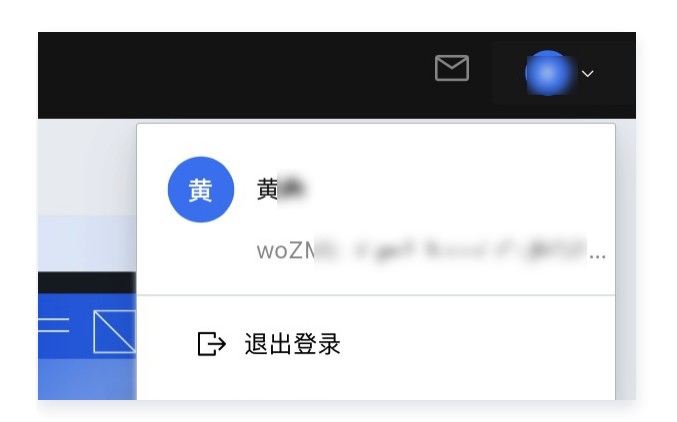